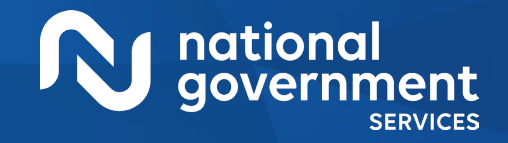

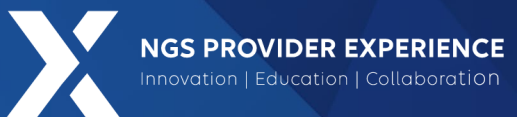

# Provider Enrollment: Completing the CMS-855I Paper Application

#### 9/12/2024

**Closed Captioning**: Auto-generated closed captioning is enabled in this course and is at best 70-90% accurate. Words prone to error include specialized terminology, proper names and acronyms.

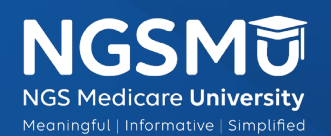

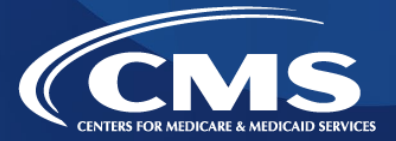

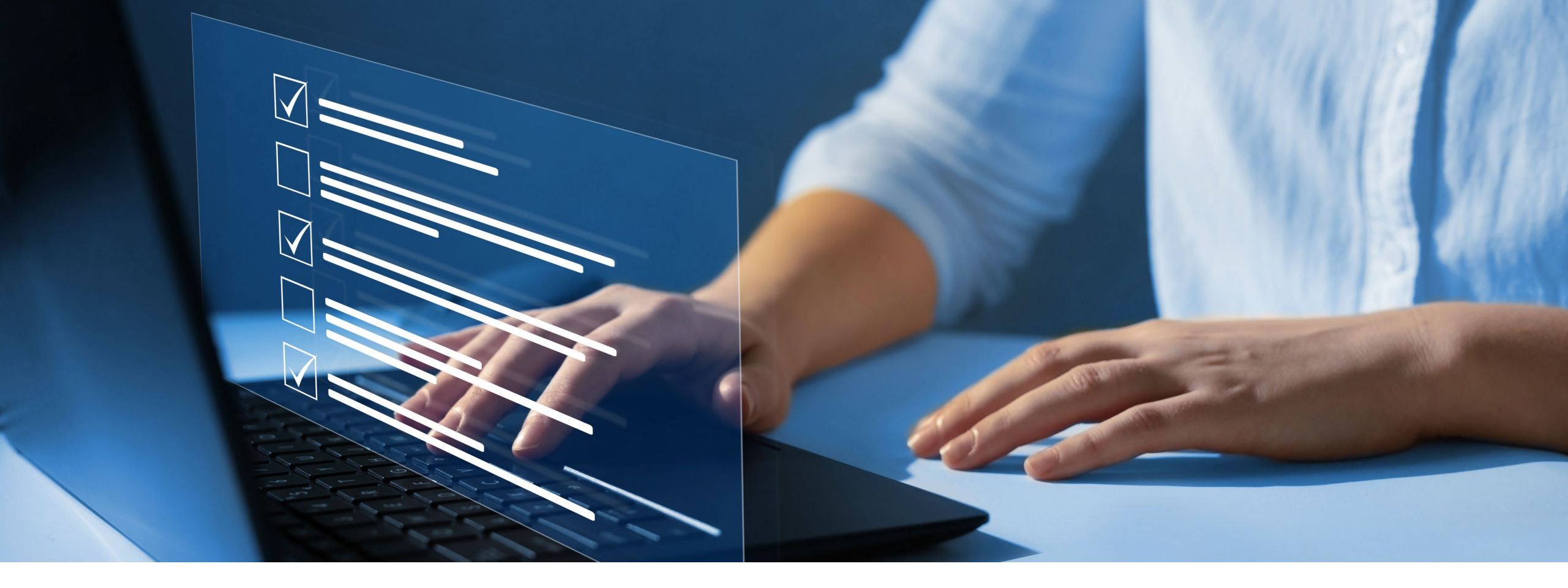

#### Disclaimer

National Government Services, Inc. has produced this material as an informational reference for providers furnishing services in our contract jurisdiction. National Government Services employees, agents, and staff make no representation, warranty, or guarantee that this compilation of Medicare information is error-free and will bear no responsibility or liability for the results or consequences of the use of this material. Although every reasonable effort has been made to assure the accuracy of the information within these pages at the time of publication, the Medicare Program is constantly changing, and it is the responsibility of each provider to remain abreast of the Medicare Program requirements. Any regulations, policies and/or guidelines cited in this publication are subject to change without further notice. Current Medicare regulations can be found on the <u>CMS website</u>.

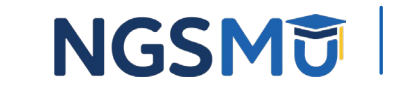

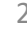

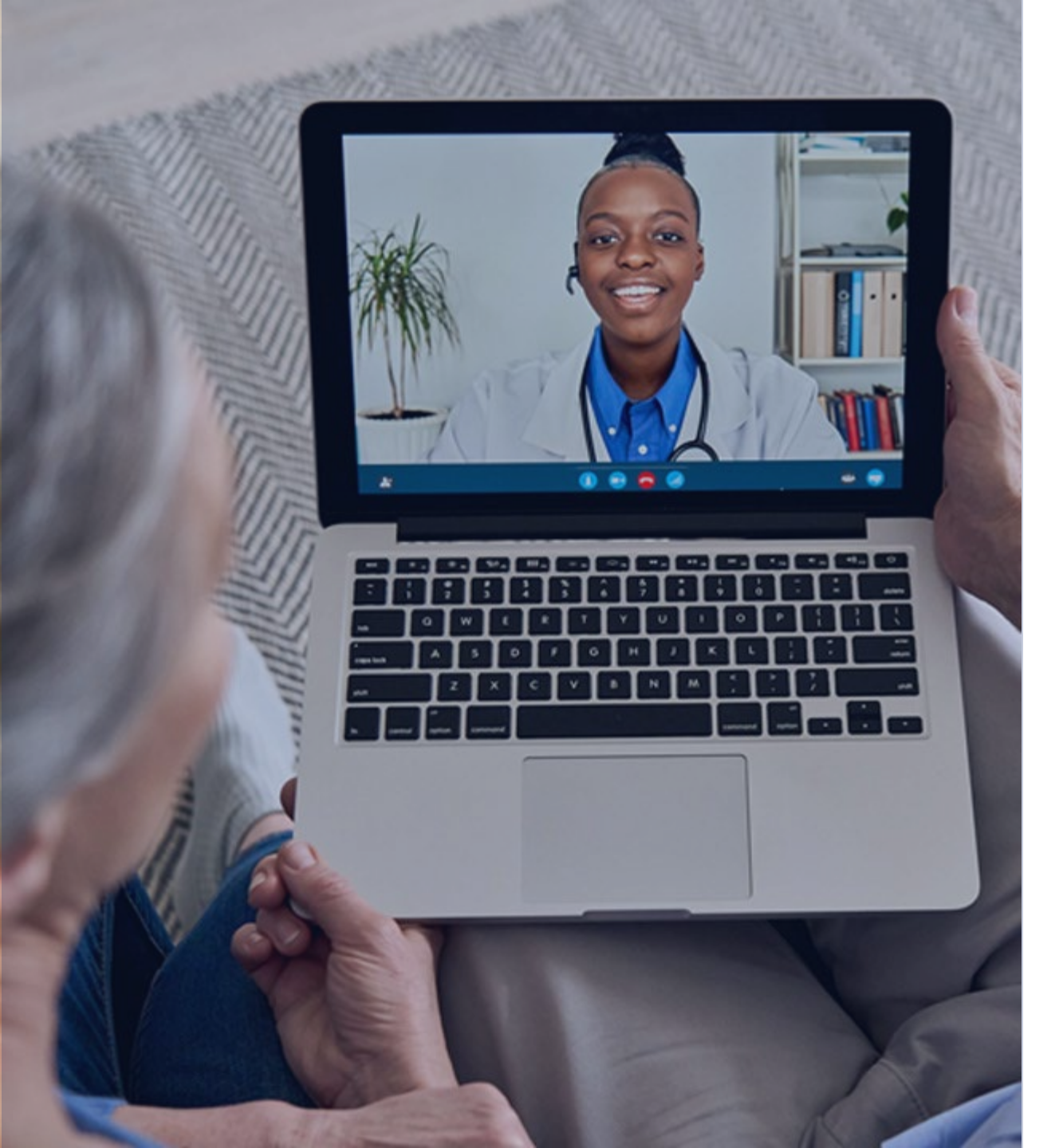

#### Recording

Attendees/providers are never permitted to record (tape record or any other method) our educational events. This applies to webinars, teleconferences, live events and any other type of National Government Services educational events.

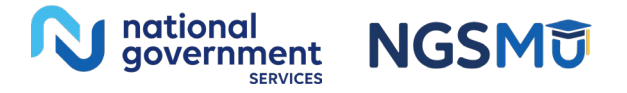

### Today's Presenters

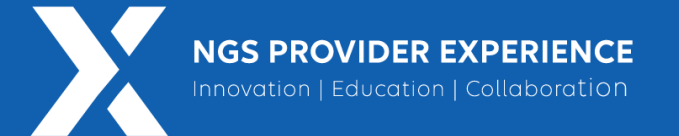

- Provider Outreach and Education Consultants
  - Laura Brown, CPC
  - Susan Stafford PMP, COA, AMR

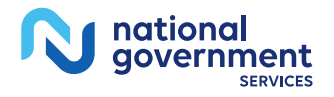

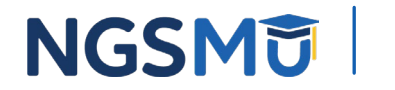

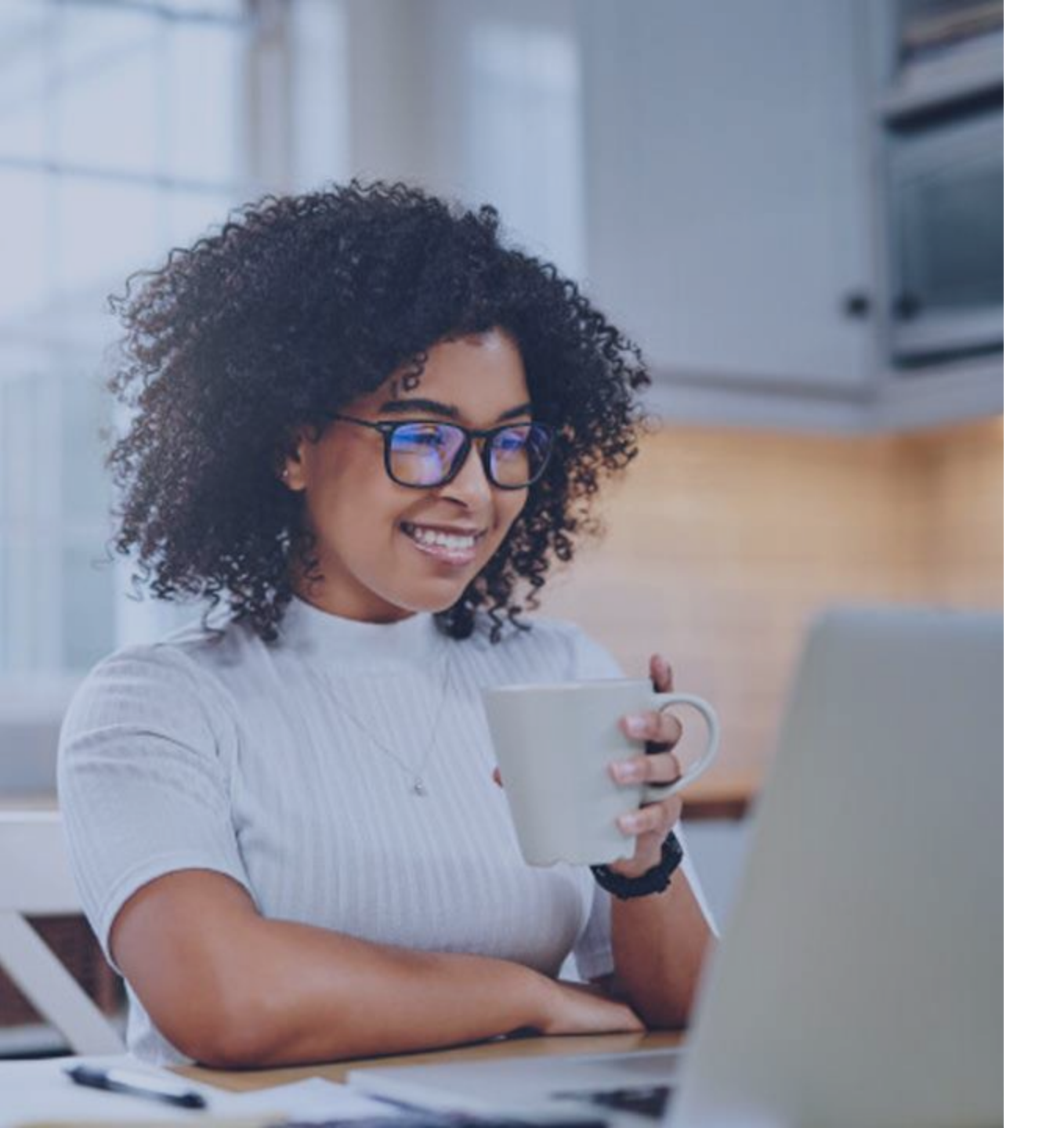

#### Agenda

- <u>CMS-855I Paper Application</u>
  - Completing Each Section and Tips to Avoid Processing Delays
- <u>Supporting Documentation</u>
- Process After Submission
- <u>Check Application Status</u>
- <u>Resources</u>

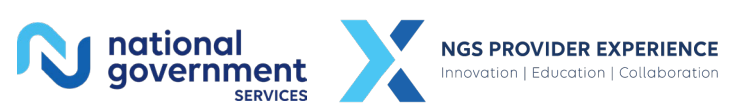

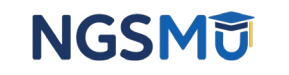

# CMS-8551 Paper Application

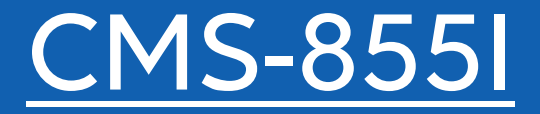

| and the service           |                                                                                                    |
|---------------------------|----------------------------------------------------------------------------------------------------|
| MF                        |                                                                                                    |
|                           |                                                                                                    |
|                           | PHYSICIANS AND<br>NON-PHYSICIAN PRACTITIONERS                                                                                           |
|                           | CMS-8551                                                                                                    |
| SEE PAGE 1                | TO DETERMINE IF YOU ARE COMPLETING THE CORRECT APPLICATION.                                                                             |
| SEE PAGE 3<br>SEE SECTION | FOR INFORMATION ON WHERE TO MAIL THIS COMPLETED APPLICATION<br>12 FOR A LIST OF SUPPORTING DOCUMENTATION TO BE SUBMITTED<br>APPLICATION |
| TO VIEW YO<br>PECOS.CMS.  | UR CURRENT MEDICARE ENROLLMENT RECORD GO TO:<br>HHS.GOV                                                                                 |
|                           |                                                                                                    |
|                           | CMS                                                                                                    |

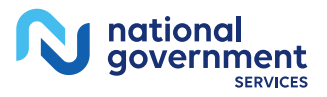

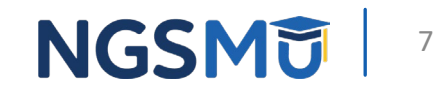

## Who Should Complete This Application?

CMS-855I (05/23)

- All individuals (physicians and NPPs) in private practice as a sole owner or sole proprietorship
- All individuals (physician and NPPs) who reassign benefits with an entity/individual
  - Note: All reassignment action should now be reported via the CMS-8551, section 4F and 15 The CMS-855R (reassignment of Medicare Benefits) form has been discontinued
- Note: Sole Owners adding/changing an authorized/delegated official only, complete the CMS-855B

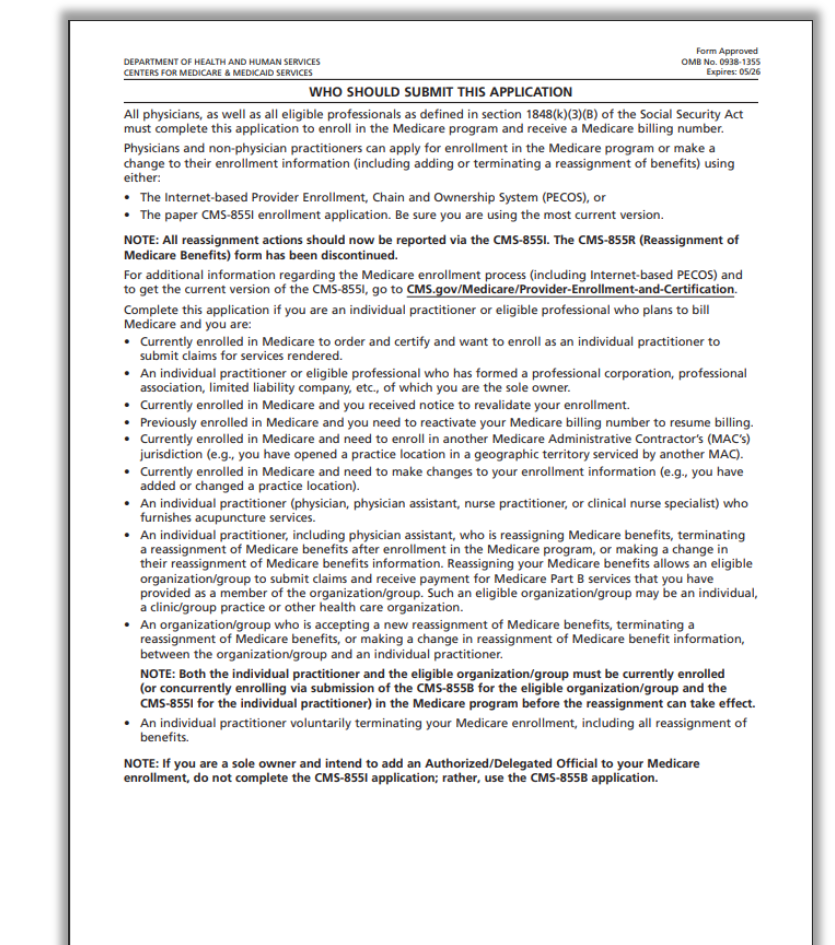

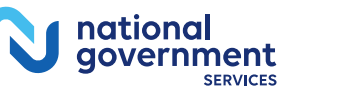

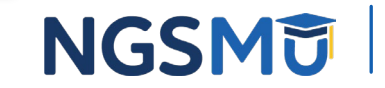

# **Additional Information**

- Billing Number and NPI Information
  - PTAN
  - NPI
    - Verify information to obtain the NPI, matches exactly with the information used in section 2A (required) and 4A (if applicable)
      - Type 1 NPI Individual's Legal Name/SSN
      - Type 2 NPI Organization's Legal Business Name/TIN
- Instructions for Completing and Submitting Application
  - All sections are required, except fields marked "optional"
  - This form must be typed, it may not be handwritten
  - Sign and date certification statement
    - 15B individual provider
    - 15C authorized or delegated official

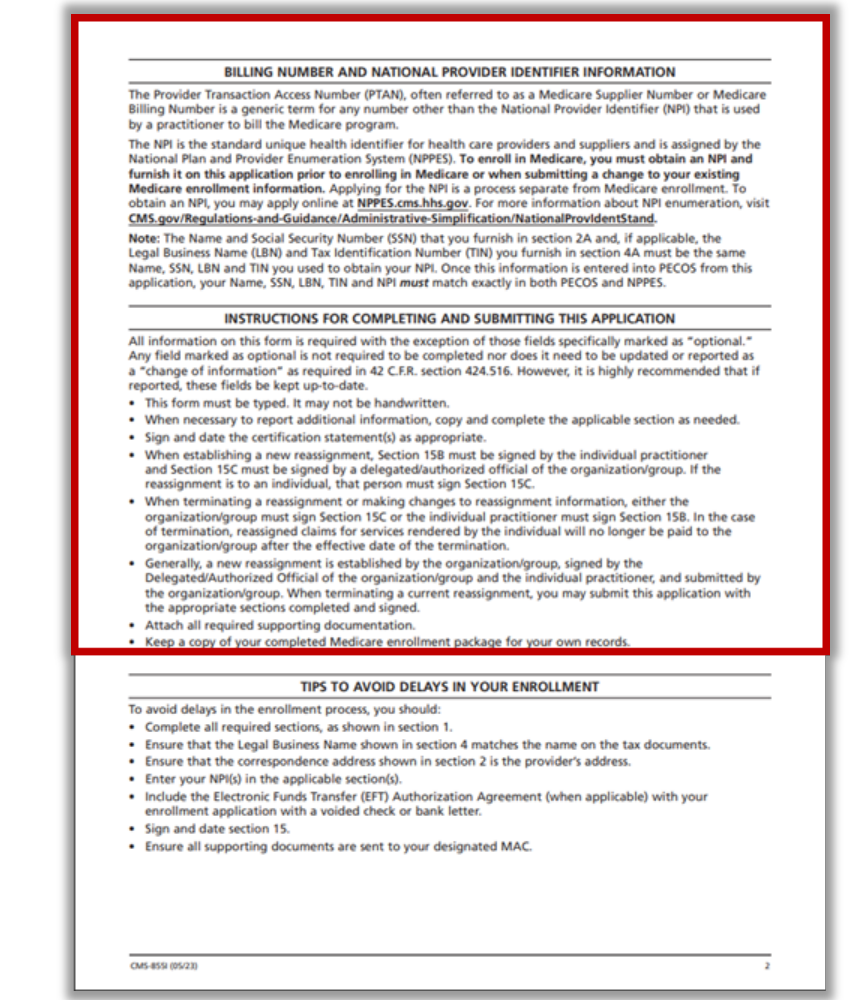

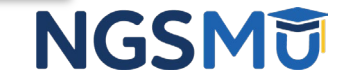

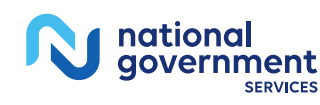

# Additional Information

- Tips to Avoid Delays in Your Enrollment
  - Complete all required sections, as shown in section 1 and submit all supporting documents
  - Legal business name matches IRS document
  - Correspondence address in section 2 is provider's address
  - Sign and date section 15

#### BILLING NUMBER AND NATIONAL PROVIDER IDENTIFIER INFORMATION

The Provider Transaction Access Number (PTAN), often referred to as a Medicare Supplier Number or Medicare Billing Number is a generic term for any number other than the National Provider Identifier (NP) that is used by a practitioner to bill the Medicare program.

The NPI is the standard unique health identifier for health care providers and suppliers and is asigned by the National Plan and Provider Enumeration System (NPPES). To enroll in Medicare, you must obtain an NPI and furnish it on this application prior to enrolling in Medicare or when submitting a change to your existing Medicare enrollment Information. Applying for the NPI is a process separate from Medicare enrollment. To obtain an NPI, you may apply online at N<u>PPES.msh.hsgow</u>. For more information about NPI enumeration, visit <u>CMS.gov/Regulations-and-Guidance/Administrative-Simplification/NationalProvIdentStand</u>.

Note: The Name and Social Security Number (SSN) that you furnish in section 2A and, if applicable, the Legal Business Name (LBN) and Tax Identification Number (TIN) you furnish in section 4A must be the same Name, SSN, LBN and TIN you used to obtain your NPL Once this information is entered into PECOS from this application, your Name, SSN, LBN, TIN and NPI *must* match exactly in both PECOS and NPPES.

#### INSTRUCTIONS FOR COMPLETING AND SUBMITTING THIS APPLICATION

All information on this form is required with the exception of those fields specifically marked as "optional." Any field marked as optional is not required to be completed nor does it need to be updated or reported as a "change of information" as required in 42 C.F.R. section 424.516. However, it is highly recommended that if reported, these fields be kept up-to-date.

- · This form must be typed. It may not be handwritten.
- · When necessary to report additional information, copy and complete the applicable section as needed.
- Sign and date the certification statement(s) as appropriate
- When establishing a new reasignment, Section 158 must be signed by the individual practitioner and Section 15C must be signed by a delegated/authorized official of the organization/group. If the reasignment is to an individual, that person must sign Section 15C.
- When terminating a reassignment or making changes to reassignment information, either the
  organization/group must sign Section 15C or the individual practitioner must sign Section 15B. In the case
  of termination, reassigned claims for services rendered by the individual will no longer be paid to the
  organization/group after the effective date of the termination.
- Generally, a new reassignment is established by the organization/group, signed by the Delegated/Authorized Official of the organization/group and the individual practitioner, and submitted by the organization/group. When terminating a current reassignment, you may submit this application with the appropriate sections completed and signed.
- Attach all required supporting documentation.
- Keep a copy of your completed Medicare enrollment package for your own records.

#### TIPS TO AVOID DELAYS IN YOUR ENROLLMENT

To avoid delays in the enrollment process, you should:

- Complete all required sections, as shown in section 1.
- Ensure that the Legal Business Name shown in section 4 matches the name on the tax documents
- Ensure that the correspondence address shown in section 2 is the provider's address.
- Enter your NPI(s) in the applicable section(s).
- Include the Electronic Funds Transfer (EFT) Authorization Agreement (when applicable) with your
  enrollment application with a voided check or bank letter.

Sign and date section 15.

Ensure all supporting documents are sent to your designated MAC.

CMS-8551 (05/23)

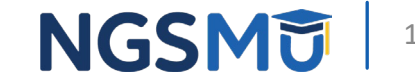

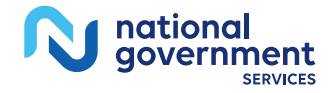

# Additional Information

- Links to PECOS and CMS-855 paper forms
- Acronyms Commonly Used in this Application
- Definitions
  - Add, change, remove information
  - Compact license
  - Reassignment of Medicare benefits
- Where to Mail Your Application
  - Link to locate address for designated MAC

#### ADDITIONAL INFORMATION

- You may visit our website to learn more about the enrollment process via the Internet-Based Provider Enrollment Chain and Ownership System (PECCS) at: <u>CMS.gov/Medicare/Provider-Enrollment-and-Certification</u>. Also, all of the CMS-855 applications are located on the CMS webpage: <u>CMS.gov/Medicare/CMS-Forms/CMS-Forms/CMS-Forms-List</u>. Simply enter "855" in the "Filter On:" box on this page and the application forms will be displayed to choose from.
- The MAC may request additional documentation to support and validate information reported on this application. You are responsible for providing this documentation within 30 days of the request per 42 C.F.R. section 424.525(a)(1) and (2).
- The information you provide on this form is protected under 5 U.S.C. section 552(b)(4) and/or (b)(6), respectively. For more information, see the last page of this application to read the Privacy Act Statement.

#### ACRONYMS COMMONLY USED IN THIS APPLICATION

- C.F.R: Code of Federal Regulations
- EFT: Electronic Funds Transfer
   EIN: Employer Identification Number
- IHS: Indian Health Service
- IHS: Indian Health Service
   IRS: Internal Revenue Service
- LBN: Legal Business Name
- LEC: Limited Liability Corporation
- MAC: Medicare Administrative Contractor
- NPI: National Provider Identifier
- NPPES: National Plan and Provider Enumeration System
- PTAN: Provider Transaction Access Number also referred to as the Medicare Identification Number
- SSN: Social Security Number
- TIN: Tax Identification Number

#### DEFINITIONS

NOTE: For the purposes of this CMS-855I application, the following definitions apply:

- Add: You are adding additional enrollment information to your existing information (e.g. practice locations).
- Change: You are replacing existing information with new information (e.g. billing agency, managing employee) or updating existing information (e.g. change in suite #, telephone #).
- Compact License: A streamlined pathway to state licensure for qualified physicians and non-physician
  practitioners who wish to practice in multiple states. For more information on compact licenses, go to
  CMS.gov/files/document/se20008.pdf.
- Reassignment of Medicare Benefits: Authorization by an individual practitioner to allow an eligible
  organization/group to submit claims and receive payment for Medicare Part B services that the practitioner
  has provided as a member of the organization/group. Such an eligible organization/group may be an
  individual, a clinic/group practice or other health care organization.
- Remove: You are removing existing enrollment information

#### WHERE TO MAIL YOUR APPLICATION

Send this completed application with original signatures and all required documentation to your designated MAC. The MAC that services your State is responsible for processing your enrollment application. To locate the mailing address for your designated MAC, go to <u>CMS.gov/Medicar/Provider-Enrollment-and-Certification</u>.

CMS-855I (05/23)

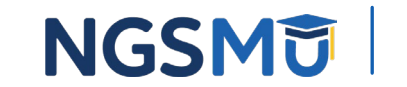

national government

## Section 1: Basic Information

- A. Reason for Submitting this Application
  - Mark and complete entire application for
    - New enrollee
    - Currently enrolled to order/refer only and want to enroll to bill Medicare
    - Enrolling with another MAC
    - Revalidating
    - Reactivating
  - Mark and complete specified section if
    - Reporting a change; or
    - Voluntarily terminating
- B. What information is changing?
  - Sections 1, 2A, 3 and 15 MUST always be completed in addition to the change
  - Note: Reassignment of Benefits

| REASON FOR SUBMITTING THIS APPLICATION                                                                                                    |                                                                                                    |
|----------------------------------------------------------------------------------------------------|----------------------------------------------------------------------------------------------------|
| Check one box and complete the sections of this app                                                                                                    | ication as indicated.                                                                                                    |
| You are a new enrollee in Medicare                                                                                                    | Complete all applicable sections                                                                                                    |
| You are currently enrolled in Medicare to order<br>and certify and want to enroll as an Individual<br>Practitioner                                                                                                    | Complete all applicable sections                                                                                                    |
| You are enrolling with another Medicare<br>Administrative Contractor (MAC)                                                                                                    | Complete all applicable sections                                                                                                    |
| You are revalidating your Medicare enrollment                                                                                                    | Complete all applicable sections                                                                                                    |
| You are reactivating your Medicare enrollment                                                                                                    | Complete all applicable sections                                                                                                    |
| You are reporting a change to your Medicare<br>enrollment information (includes establishing or<br>terminating a reassignment)                                                                                                    | Go to section 1B below                                                                                                    |
| You are voluntarily terminating your Medicare<br>enrollment                                                                                                    | Sections 1A, 2A, 13 (optional), and 15                                                                                                    |
| Effective date of termination (mm/dd/yyyy):                                                                                                    |                                                                                                    |
| B. WHAT INFORMATION IS CHANGING?                                                                                                    | ns.                                                                                                    |
| 8. WHAT INFORMATION IS CHANGING?<br>Check all that apply and complete the required section<br>Please note: When reporting ANY information, section<br>addition to the information that is changing within t                                                                                                    | ns.<br>ns 1, 2A, 3 and 15 MUST always be completed in<br>ne required section.                                                                                                    |
| 8. WHAT INFORMATION IS CHANGING?<br>Check all that apply and complete the required sectic<br>Please note: When reporting ANY information, sectic<br>addition to the information that is changing within t<br>Personal Identifying Information                                                                                                    | ns.<br>ns 1, 2A, 3 and 15 MUST always be completed in<br>he required section.<br>1, 2A, 3, 12, 13 (optional) and 15                                                                                                    |
| WHAT INFORMATION IS CHANGING? Check all that apply and complete the required section Please note: When reporting ANY information, section addition to the information that is changing within t Personal Identifying Information I Final Adverse Legal Actions                                                                                                    | ns.<br>ns 1, 2A, 3 and 15 MUST always be completed in<br>he required section.<br>1, 2A, 3, 12, 13 (optional) and 15<br>1, 2A, 3, 12, 13 (optional) and 15                                                                                                    |
| a. WHAT INFORMATION IS CHANGING? Check all that apply and complete the required section Please note: When reporting ANY information, section addition to the information that is changing within t Personal Identifying Information Final Adverse Legal Actions Medical Specialty Information                                                                                                    | ns.<br>ns 1, 2A, 3 and 15 MUST always be completed in<br>he required section.<br>1, 2A, 3, 12, 13 (optional) and 15<br>1, 2A, 3, 12, 13 (optional) and 15<br>1, 2A, 2G or 2H, 3, 4, 12, 13 (optional), and 15                                                                                                    |
| WHAT INFORMATION IS CHANGING? Check all that apply and complete the required section Please note: When reporting ANY information, section didition to the information that is changing within t Personal Identifying Information Final Adverse Legal Actions Medical Specialty Information Practitioner Specific Information                                                                                                    | ns.<br>ns 1, 2A, 3 and 15 MUST always be completed in<br>ne required section.<br>1, 2A, 3, 12, 13 (optional) and 15<br>1, 2A, 3, 12, 13 (optional) and 15<br>1, 2A, 2G or 2H, 3, 4, 12, 13 (optional), and 15<br>1, 2A, 2B-2F, 2I-2K (as applicable), 3, 12,<br>13 (optional), and 15                                                                                                    |
| WHAT INFORMATION IS CHANGING? Check all that apply and complete the required section lease note: When reporting ANY information, section didition to the information that is changing within t Personal Identifying Information Final Adverse Legal Actions Medical Specialty Information Practitioner Specific Information Reassignment of Benefits Information                                                                                                    | ns.<br>ns 1, 2A, 3 and 15 MUST always be completed in<br>the required section.<br>1, 2A, 3, 12, 13 (optional) and 15<br>1, 2A, 3, 12, 13 (optional) and 15<br>1, 2A, 2G or 2H, 3, 4, 12, 13 (optional), and 15<br>1, 2A, 2B-2F, 2I-2K (as applicable), 3, 12,<br>13 (optional), and 15                                                                                                    |
| WHAT INFORMATION IS CHANGING? Check all that apply and complete the required section Please note: When reporting ANY information, section didition to the information that is changing within t Personal Identifying Information Final Adverse Legal Actions Medical Specialty Information Practitioner Specific Information Reassignment of Benefits Information Private Practice Business Information                                                                                                    | ns.<br>ns 1, 2A, 3 and 15 MUST always be completed in<br>the required section.<br>1, 2A, 3, 12, 13 (optional) and 15<br>1, 2A, 32 (or 2H, 3, 4, 12, 13 (optional), and 15<br>1, 2A, 2B-2F, 2I-2K (as applicable), 3, 12,<br>13 (optional), and 15<br>1, 2A, 4F, 12, 13 (optional) and 15<br>1, 2A, 3, 4A, 12, 13 (optional) and 15                                                                                                    |
| B. WHAT INFORMATION IS CHANGING? Check all that apply and complete the required section Please note: When reporting ANY information, section addition to the information that is changing within t Personal Identifying Information Final Adverse Legal Actions Medical Specialty Information Practitioner Specific Information Reassignment of Benefits Information Private Practice Business Information Managing Employee Information                                                                                                    | ns.<br>ns 1, 2A, 3 and 15 MUST always be completed in<br>the required section.<br>1, 2A, 3, 12, 13 (optional) and 15<br>1, 2A, 3, 12, 13 (optional) and 15<br>1, 2A, 2G or 2H, 3, 4, 12, 13 (optional), and 15<br>1, 2A, 2B–2F, 2I–2K (as applicable), 3, 12,<br>13 (optional), and 15<br>1, 2A, 4F, 12, 13 (optional) and 15<br>1, 2A, 3, 4A, 12, 13 (optional) and 15<br>1, 2A, 3, 6, 12, 13 (optional), and 15                                                                                                    |
| B. WHAT INFORMATION IS CHANGING? Check all that apply and complete the required section Please note: When reporting ANY information, section addition to the information that is changing within to Personal Identifying Information Personal Identifying Information Medical Specialty Information Practitioner Specific Information Practitioner Specific Information Private Practice Business Information Address Information Correspondence Mailing Address Address Remittance Notices/Special Payment Mailing Address Medical Record Correspondence Mailing Address Medicare Beneficiary Medical Records Storage Address                                                                                                    | ns.<br>ns 1, 2A, 3 and 15 MUST always be completed in<br>he required section.<br><b>1, 2A, 3, 12, 13 (optional) and 15</b><br><b>1, 2A, 3, 12, 13 (optional) and 15</b><br><b>1, 2A, 2G or 2H, 3, 4, 12, 13 (optional), and 15</b><br><b>1, 2A, 2E-2F, 2I-2K (as applicable), 3, 12, 13 (optional), and 15</b><br><b>1, 2A, 4F, 12, 13 (optional) and 15</b><br><b>1, 2A, 3, 4A, 12, 13 (optional) and 15</b><br><b>1, 2A, 3, 6, 12, 13 (optional) and 15</b><br><b>1, 2A, 3, 12, 13 (optional) and 15</b><br><b>1, 2A, 3, 12, 13 </b> |
| B. WHAT INFORMATION IS CHANGING? Check all that apply and complete the required section Please note: When reporting ANY information, section addition to the information that is changing within to Personal Identifying Information Prinal Adverse Legal Actions Medical Specialty Information Practitioner Specific Information Private Practice Business Information Address Information Address Information Address Information Address Address Address Address Address Address Address Address Address Address Address Address Address Address Address Address Address Address Address Address Address Address Address Address Address Beneficiary Medical Records Storage Address Billing Address Billing Address Billi | <ul> <li>ns</li></ul>                                                                                                    |

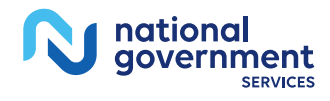

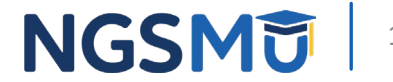

#### A. Individual Information

- Indicate legal name as it appears with the Social Security Administration Office
- B. License/Certification /Registration Information
  - Check box if section does not apply
  - National Certifications, indicate "all" in the box "State Where Issued"
- C. New Patient Information
  - Mark "yes" or "no" (optional)

| The provider's Name, Da                     | te of Birth, and Socia | l Security Nu | mber must match his/her             | social security record. |
|---------------------------------------------|------------------------|---------------|-------------------------------------|-------------------------|
| First Name                                  | Middle Initial         | Last Name     |                                     | Jr., Sr., M.D., etc.    |
| Other Name, First                           | Middle Initial         | Last Name     |                                     | Jr., Sr., M.D., etc.    |
| Type of Other Name<br>Former or Maiden Name | Professional Name      | Other (D      | escribe):                           |                         |
| Social Security Number (SSN)                |                        | Di            | ate of Birth (mm/dd/yyyy)           |                         |
| Medicare Identification Numb                | er (PTAN) (if issued)  | Na            | ational Provider Identifier (NPI) ( | Type 1 – Individual)    |
|                                             |                        |               |                                     |                         |

B. LICENSE/CERTIFICATION/REGISTRATION INFORMATION

Complete the appropriate subsection(s) below for your primary specialty type as you will report it in section 2G or 2H below, as applicable. If no subsection is associated with your primary specialty, report information relevant to your secondary specialty, as applicable. Report if you have a compact license. See definition on page 3.

#### 1. Active License Information

| Active License Not Applicabl | e                           |                    |
|------------------------------|-----------------------------|--------------------|
| License Number               | Effective Date (mm/dd/yyyy) | State Where Issued |
|                              |                             |                    |
| Is this a compact license?   |                             | O Yes O No         |

#### 2. Active Certification Information

NOTE: For physicians and non-physician practitioners with multiple certifications, report the active certification relating to your primary specialty as you report it in section 2G or 2H (below), as applicable. If no certification is associated with your primary specialty, report the certification(s) relevant to your secondary specialty, as applicable.

ctive Date (mm/dd/wa

tate Where Issue

NOTE: If you are certified by a national entity, put the word "all" in the "State Where Issued" data field.

ive Certification II Not Applicable

Certifying Entity (Specialty Board, State, Other) State Where Issued\*

#### 3. Drug Enforcement Agency (DEA) Registration Information

Active DEA Registration INot Applicable

egistration Number Effective

C. NEW PATIENT INFORMATION

Accepting New Patient Status: (optional) Your response will be annotated in the Medicare Physician Compare Directory. Are you currently accepting new Medicare patients?

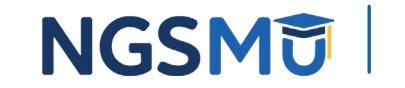

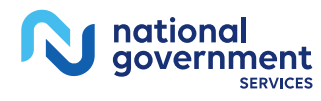

- D. Correspondence Mailing Address
  - Provide correspondence address to directly contact applicant
  - Cannot be a billing agency or a medical management company address
  - If change, furnish effective date
- E. Medical Record Correspondence Address
  - Skip if reassigning all benefits
  - Sole owners and Sole Proprietors
    - Check box if same as correspondence address otherwise furnish address
- F. Resident Information
  - Approved medical residency program

| mis is the address where corresp                                                                                                    | G ADDRESS                                                                       | ant directly to y                                                       | ou hu unus design st                                       | d MAC. This address                                                |
|----------------------------------------------------------------------------------------------------|---------------------------------------------------------------------------------|-------------------------------------------------------------------------|------------------------------------------------------------|--------------------------------------------------------------------|
| cannot be a billing agent or ager                                                                                                    | ncy's address or a                                                              | medical manag                                                           | ement company add                                          | ed MAC. This address<br>less.                                      |
| If you are reporting a change to<br>any current Correspondence Mail                                                                                                    | your Correspond<br>ling Address on f                                            | ence Mailing Ad<br>ile.                                                 | dress, check the box                                       | below. This will replace                                           |
| Change Effective Date (m                                                                                                    | m/dd/yyyy):                                                                     |                                                                         |                                                            |                                                                    |
| Attention (optional)                                                                                                    |                                                                                 |                                                                         |                                                            |                                                                    |
| Correspondence Mailing Address Line 1 (                                                                                                    | (P.O. Box or Street Na                                                          | me and Number)                                                          |                                                            |                                                                    |
| Correspondence Mailing Address Line 2 (                                                                                                    | (Suite, Room, Apt. 8,                                                           | etc.)                                                                   |                                                            |                                                                    |
| City/Town                                                                                                    |                                                                                 | State                                                                   |                                                            | ZIP Code + 4                                                       |
|                                                                                                    | 1                                                                               |                                                                         |                                                            |                                                                    |
| Telephone Number (/f applicable)                                                                                                    | Pax Number (if )                                                                | applicable)                                                             | E-mail Address (                                           | /f applicable)                                                     |
| E. MEDICAL RECORD CORRESP                                                                                                    | PONDENCE ADD                                                                    | RESS                                                                    | Privat                                                     | e Practico                                                         |
| This is the address where the me<br>your designated MAC. This inform                                                                                                    | dical record corre<br>mation would be                                           | spondence will<br>used for any me                                       | be sent to the provid<br>edical record review r            | er listed in section 2A equests.                                   |
| NOTE: This section is not applicat                                                                                                    | ble for providers                                                               | who reassign all                                                        | of their benefits to a                                     | an organization/group                                              |
| Check here if your Medical Res<br>section 2D (above) and skip th                                                                                                    | cord Corresponde                                                                | ence should be n                                                        | nailed to your Corres                                      | pondence Address in                                                |
| If you are reporting a change to<br>replace any current Medical Reco                                                                                                    | your Medical Record Corresponden                                                | ord Correspond<br>ce Address on fi                                      | ence Address, check t<br>le.                               | the box below. This wi                                             |
| Change Effective Date (m.                                                                                                    | m/dd/yyyy):                                                                     |                                                                         |                                                            |                                                                    |
| Attention (optional)                                                                                                    |                                                                                 |                                                                         |                                                            |                                                                    |
| Medical Record Correspondence Address                                                                                                    | Line 1 (P.O. Box or St                                                          | treet Name and Nun                                                      | nber)                                                      |                                                                    |
| the enclosed on the balance of the second second second second                                                                                                    |                                                                                 |                                                                         |                                                            |                                                                    |
|                                                                                                    | A                                                                               | Apt. #, etc.)                                                           |                                                            |                                                                    |
| Medical Record Correspondence Address                                                                                                    | Line 2 (Suite, Room,                                                            |                                                                         |                                                            |                                                                    |
| Medical Record Correspondence Address                                                                                                    | Line 2 (Suite, Room,                                                            | State                                                                   |                                                            | ZIP Code + 4                                                       |
| Medical Record Correspondence Address<br>City/Town                                                                                                    | : Line 2 (Suite, Room,                                                          | State                                                                   |                                                            | ZIP Code + 4                                                       |
| Medical Record Correspondence Address<br>City/Town<br>Telephone Number (/f applicable)                                                                                                    | Fax Number (if a                                                                | State<br>applicable)                                                    | E-mail Address                                             | ZIP Code + 4<br>(f applicable)                                     |
| Medical Record Correspondence Address<br>City/Town<br>Telephone Number (/f applicable)<br>F. RESIDENT INFORMATION                                                                                                    | Fax Number (if a                                                                | State<br>applicable)                                                    | E-mail Address                                             | ZIP Code + 4<br>(f applicable)                                     |
| Medical Record Correspondence Address<br>City/Town<br>Telephone Number (/f applicable)<br>F. RESIDENT INFORMATION<br>NOTE: Resident is defined as an i                                                                                                    | Fax Number (if a                                                                | State<br>applicable)<br>articipates in an                               | E-mail Address                                             | 2IP Code + 4<br>if applicable)<br>iidency program.                 |
| Medical Record Correspondence Address<br>City/Town<br>Telephone Number (/f applicable)<br>F. RESIDENT INFORMATION<br>NOTE: Resident is defined as an i<br>I. Provide the name and address                                                                                                    | Fax Number (if a                                                                | State<br>applicable)<br>articipates in an                               | E-mail Address<br>approved medical re-                     | ZIP Code + 4<br>(f applicable)<br>iidency program.                 |
| Medical Record Correspondence Address<br>City/Town<br>Telephone Number (if applicable)<br>F. RESIDENT INFORMATION<br>NOTE: Resident is defined as an i<br>1. Provide the name and address<br>Name of Hospital or Facility                                                                     | Fax Number ()f ,<br>fax Number ()f ,<br>individual who pa<br>of the hospital/fi | State<br>applicable)<br>articipates in an<br>acility where you          | E-mail Address<br>approved medical re<br>u are a resident. | ZP Code + 4<br>(f applicable)<br>idency program.                   |
| Medical Record Correspondence Address<br>City/Town<br>Telephone Number (/f applicable)<br>F. RESIDENT INFORMATION<br>NOTE: Resident is defined as an i<br>1. Provide the name and address<br>Name of Hospital or Facility<br>Street Address                                                   | Fax Number (/f .<br>fax Number (/f .<br>individual who pa                       | State<br>applicable)<br>articipates in an<br>acility where you          | E-mail Address<br>approved medical re<br>u are a resident. | ZIP Code + 4<br>(7 applicable)<br>iidency program.                 |
| Medical Record Correspondence Address<br>City/Town<br>Telephone Number (/f applicable)<br>F. RESIDENT INFORMATION<br>NOTE: Resident is defined as an i<br>1. Provide the name and address<br>Name of Hospital or Facility<br>Street Address<br>City/Town                                      | Fax Number ()f.                                                                 | State<br>applicable)<br>articipates in an<br>acility where you<br>state | E-mail Address<br>approved medical re<br>u are a resident. | ZIP Code + 4<br>(7 applicable)<br>iidency program.<br>ZIP Code + 4 |
| Medical Record Correspondence Address<br>City/Town<br>Telephone Number (if applicable)<br>F. RESIDENT INFORMATION<br>NOTE: Resident is defined as an i<br>1. Provide the name and address<br>Name of Hospital or Facility<br>Street Address<br>City/Town<br>2. Are the renoices that uses and | Fax Number ()f,                                                                 | State<br>applicable)<br>articipates in an<br>acility where you<br>state | E-mail Address<br>approved medical re<br>u are a resident. | ZIP Code + 4<br>(7 applicable)<br>iidency program.<br>ZIP Code + 4 |

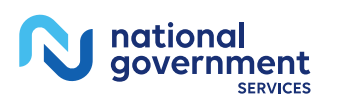

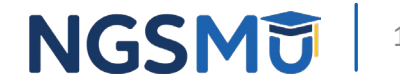

- F. Resident Information (continue)
- G. Physician Specialty
  - Select a primary specialty (designated with a "P")
    - you may select multiple secondary specialties (designated with "S")
  - Must meet all federal and state requirements for specialty checked

| RESIDENT INFORMATION (Con                                                                                               | ntinued)                                                                                                    |                                                                                                    |
|----------------------------------------------------------------------------------------------------|----------------------------------------------------------------------------------------------------|----------------------------------------------------------------------------------------------------|
| B. Do you also render services at o                                                                                     | ther facilities or practice locations?                                                                                                    | O Yes O No                                                                                              |
| If yes, you must report these pra                                                                                       | actice locations in section 4B and/or se                                                                                                    | ction 4F.                                                                                               |
| <ol> <li>Are the services that you render<br/>eporting in section 4B and/or sect<br/>rom a residency program?</li></ol> | in any of the practice locations you w<br>ion 4F part of your requirements for g<br>facility reported in section 2F1 above<br>f your training in the non-hospital/fac | ill be<br>raduation<br>agreed to incur all<br>ility location?OYes ONc                                   |
| 5. PHYSICIAN SPECIALTY                                                                                                  |                                                                                                    |                                                                                                    |
| Designate your primary specialty a                                                                                      | nd all secondary specialty(s) below usi                                                                                                    | ng:                                                                                                    |
| P=Primary S=Secondary                                                                                                   |                                                                                                    |                                                                                                    |
| You can only select one primary sp<br>and submit a separate CMS-855I a<br>specialties. A physician must meet            | ecialty. If you have multiple primary s<br>pplication for each primary specialty. Y<br>all federal and state requirements for                                         | pecialties, you must complete<br>'ou may select multiple secondary<br>the type of specialty(s) checked. |
| Addiction Medicine                                                                                                    | Hematology                                                                                                    | Orthopedic Surgery                                                                                      |
| Adult Congenital Heart                                                                                                  | Hematology/Oncology                                                                                                    | Osteopathic Manipulative                                                                                |
| Disease                                                                                                    | Hematopoietic Cell                                                                                                    | Medicine                                                                                                |
| Advanced Heart Failure                                                                                                  | Transplantation and                                                                                                    | Otolaryngology                                                                                          |
| and Transplant Cardiology                                                                                               | Cellular Therapy                                                                                                    | Pain Management                                                                                         |
| Allergy/immunology                                                                                                    | Hospice/Palliative Care                                                                                                    | Pathology                                                                                               |
| Anesthesiology                                                                                                    | Hospitalist                                                                                                    | Pediatric Medicine                                                                                      |
| Cardiac Electrophysiology                                                                                               | Infectious Disease                                                                                                    | Peripheral Vascular Disease                                                                             |
| Cardiac Surgery                                                                                                    | Internal Medicine                                                                                                    | Physical Medicine and                                                                                   |
| Cardiovascular Disease                                                                                                  | Interventional Cardiology                                                                                                    | Rehabilitation                                                                                          |
| Chiropractic                                                                                                    | Interventional Pain                                                                                                    | Plastic and Reconstructive<br>Surgery                                                                   |
| Colorectal Surgery                                                                                                    | Interventional Radiology                                                                                                    | Podiator                                                                                                |
| (Proctology)                                                                                                    | Maxillofacial Surgery                                                                                                    | Preventive Medicine                                                                                     |
| Critical Care (Intensivists)                                                                                            |                                                                                                    | Preventive Medicine                                                                                     |
| Dentist                                                                                                    | Genomics                                                                                                    | Bulmonany Disease                                                                                       |
| Dermatology                                                                                                    | Medical Oncology                                                                                                    | Radiation Oncology                                                                                      |
| Diagnostic Radiology                                                                                                    | Medical Toxicology                                                                                                    | Recumatology                                                                                            |
| Emergency Medicine                                                                                                    | Micrographic Dermatologic                                                                                                    | Sleep Medicine                                                                                          |
| Endocrinology                                                                                                    | Surgery                                                                                                    | Sports Medicine                                                                                         |
| Family Medicine                                                                                                    | Nephrology                                                                                                    |                                                                                                    |
| Gastroenterology                                                                                                    | Neurology                                                                                                    | Thoracic Surgery                                                                                        |
| General Practice                                                                                                    | Neuropsychiatry                                                                                                    | Undersea and Hyperbaric                                                                                 |
| General Surgery                                                                                                    | Neurosurgery                                                                                                    | Medicine                                                                                                |
| Geriatric Medicine                                                                                                    | Nuclear Medicine                                                                                                    | Urology                                                                                                 |
| Geriatric Psychiatry                                                                                                    | Obstetrics/Gynecology                                                                                                    | Vascular Surgery                                                                                        |
| Gynecological Oncology                                                                                                  | Ophthalmology                                                                                                    | Undefined Physician Specialt                                                                            |
| Hand Surgery                                                                                                    | Optometry                                                                                                    | (Specify):                                                                                              |
|                                                                                                    | Oral Surgery                                                                                                    |                                                                                                    |

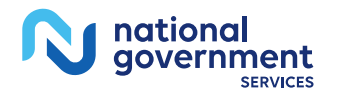

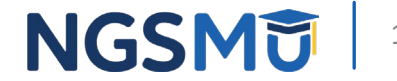

- H. Eligible Professional or Other Nonphysician Specialty Type
  - Select one specialty
  - Must meet the licensing, educational, work experience as well as federal and state requirements for specialty
  - PA, NP, CNS answer question for acupuncture services
- I. Psychologist Information
  - Identify the doctoral degree in psychology
  - Complete all questions for psychologists billing independently
    - Does not apply if reassigning all benefits

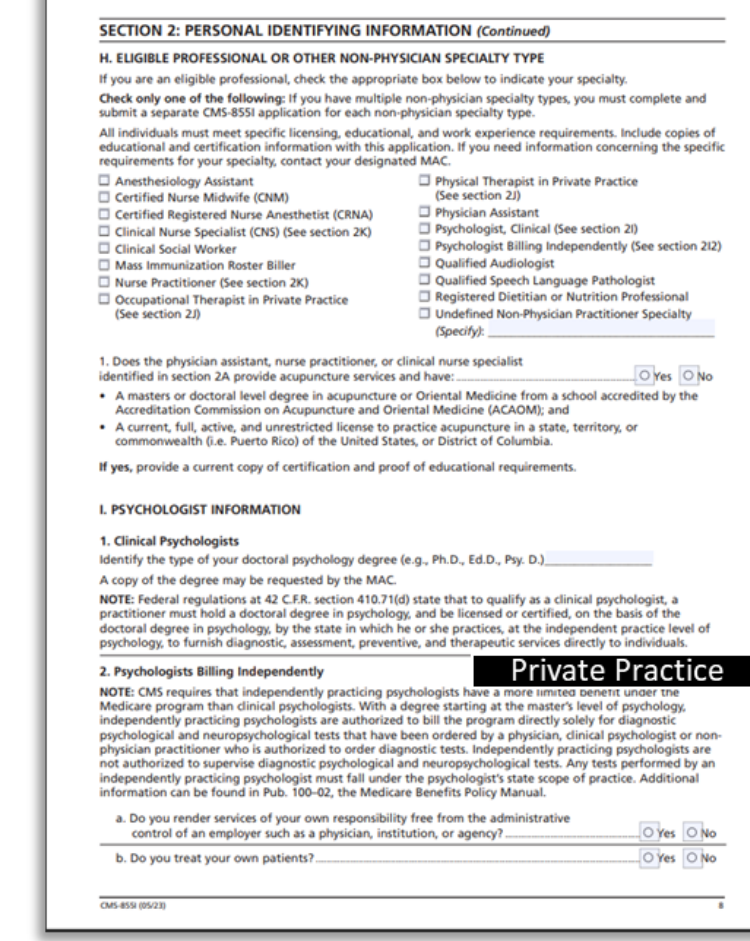

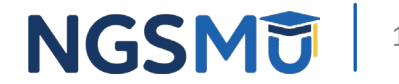

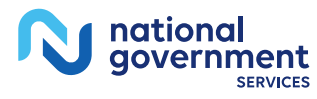

- I. Psychologist Information (continue)
- J. Physical /Occupational Therapist Information
  - Complete all questions if in private practice
    - Does not apply if reassigning all benefits
- K. Clinical Nurse /Nurse Practitioner Information
  - Select "yes" or "no" if employee of SNF
    - If yes, furnish the facility information

| your services?          (vector)          d. Is your private practice located in an institution or other facility?          (vector)          HY ES to question (g) above, answer questions 1 and 2 below.           1. If your private practice is located in an institution or other facility, is your office confined to a separately identified part of the institution/facility that is used solely as your office is located in an institution/facility. (by you also render services to patients from outside the institution or facility where your office is located?         eventors to private practice is located in an institution/facility. (by you also render services to patients from outside the institution or facility where your office is located?          (vector)          PHYSICAL/OCCUPATIONAL THERAPIST INFORMATION <b>Drivate Practicit</b> Physical Therapists/Occupational Therapists in Private Practice (PTO)           The following questions only apply to your individual private practice. Do not complete this section if you arreassigning all of your benefits to a group/clinic/organization.          1. Do you ONLY render PT/OT services in the patients' homes?          (vector)          2. Do you maintain private office space?          (vector)          3. Do you ovnide PT/OT services outside of your office and/or patients' homes?          (vector)          4. Is this private office space for PT/OT services.          (vector)          4. Jou responded YES to questions 2, 3 or 4 above, y                                                                                                    | c. Do you have the right to                                                                                                    | bill directly, and to collect                                                                                                    | and retain the fee for                                                                                                    |                                                                    |      |
|----------------------------------------------------------------------------------------------------|----------------------------------------------------------------------------------------------------|----------------------------------------------------------------------------------------------------|----------------------------------------------------------------------------------------------------|--------------------------------------------------------------------|------|
| d. Is your private practice located in an institution or other facility?                                                                                                    | your services?                                                                                                    |                                                                                                    |                                                                                                    | O Yes O                                                            | No   |
| If YES to question (d) above, answer questions 1 and 2 below.         1. If your private practice is located in an institution or other facility, is your office confined to a separately identified part of the institution/facility that is used solely as your office and cannot be construed as extending throughout the entire institution/facility?         2. If your private practice is located in an institution or facility where your office is located?       If your private practice is located in an institution of facility where your office is located?         PHYSICAL/OCCUPATIONAL THERAPIST INFORMATION       Private Practice         Physical Therapists/Occupational Therapists in Private Practice (PT/OT)         he following questions only apply to your individual private practice. Do not complete this section if you an easigning all of your benefits to a group/dini/organization.        Do you ONLY render PT/OT services in the patients' homes?       Over solve        Do you own, lease, or rent your private office space?       Over solve is located in your office and/or patients' homes?        Do you provide PT/OT services outside of your office and/or patients' homes?       Over solve        Do you provide PT/OT services PACTITIONER INFORMATION       Over solve        Do you provide PT/OT services of the office space for PT/OT services.       Over solve        Do you provide PT/OT services practicioners       Over solve        Do you provide PT/OT services practicioners       Over solve        Do you norde a skilled nursing facility (SNP) or                                                                                                    | d. Is your private practice le                                                                                                    | ocated in an institution or o                                                                                                    | other facility?                                                                                                    | O Yes O                                                            | No   |
| If your private practice is located in an institution or other facility, is your office and cannot be construed as extending throughout the entit is is used solely as your office and cannot be construed as extending throughout the entite institution/facility.     If your private practice is located in an institution/facility, do you also render services to patients from outside the institution/facility, do you also render services to patients from outside the institution/facility, do you also render services to patients from outside the institution/facility, do you also render services to patients from outside the institution/facility, do you also render services to patients from outside the institution of facility where your office is located?  PHYSICAL/OCCUPATIONAL THERAPIST INFORMATION  Private Practice  Physical Therapists/Occupational Therapists in Private Practice (PT/OT)  he following questions only apply to your individual private practice. Do not complete this section if you ar easigning all of your benefits to a group/clinic/organization.  Do you ONLY render PT/OT services in the patients' homes?  Do you wnw, lease, or rent your private office space?  Do you wnw, lease, or rent your private office space?  Do you wnw, lease, or rent your private office space for PT/OT services.  CUNICAL NURSE SPECIALIST/NURSE PRACTITIONER INFORMATION  Inical Nurse Specialists/Nurse Practitioners rey ou an employee of a skillity (SNF) or of another entity that has an greement to provide nursing services to a SNF?  rey ou an employee of a Staff elephone Number  fax Number (of applicable)  firmal Audress Line 2 (Suite, Room, etc.)  21P/Down  State  21P Code +4 as identification Number of Staff elephone Number  fax Number (of applicable)  Code =4 as identification information with this application.                                                                                                    | If YES to question (d) a                                                                                                    | bove, answer questions 1 a                                                                                                    | nd 2 below.                                                                                                    |                                                                    |      |
| is used solely as your office and cannot be construed as extending throughout<br>the entire institution/facility/                                                                                                    | <ol> <li>If your private practi<br/>office confined to a</li> </ol>                                                                                                    | ice is located in an institution<br>separately identified part of                                                                                                    | on or other facility, is your<br>of the institution/facility that                                                                |                                                                    |      |
| the entire institution/facility?   Yes \N  2. If your private practice is located in an institution/facility, do you also render services to patients from outside the institution or facility where your office is located?  PHYSICAL/OCCUPATIONAL THERAPIST INFORMATION Private Practice (PT/OT) hysical Therapists/Occupational Therapists in Private Practice, Do not complete this section if you an easigning all of your benefits to a group/clinic/organization.  Do you ONLY render PT/OT services in the patients' homes?  Do you own, lease, or rent your private office space?  Oyes \N Do you own, lease, or rent your private office space?  Oyes \N Do you own, lease, or rent your private office space?  Oyes \N Do you provide PT/OT services outside of your office and/or patients' homes?  Oyes \N Do you provide PT/OT services outside of your office and/or patients' homes?  CUNICAL NURSE SPECIALIST/NURSE PRACTITIONER INFORMATION  Inical Nurse Specialists/Nurse Practitioners re you an employee of a skilled nursing facility (SNP) or of another entity that has an greement to private practice space sue and Address below.  Alited Nursing Facility Street Address Line 2 (Suite, Room, etc.)  Tip/Forum  State  20 Ford = 4 as identification Number of SMF  Email Address (of applicable)  E-mail Address (of applicable)  E-mail Address (of applicable)  E-mail Address (of applicable)  E-mail Address (of applicable)  DOTE: All Individuals must meet specific licensing and educational requirements. Include copies of education nd certification information with this application.                                                                                                    | is used solely as your                                                                                                    | r office and cannot be cons                                                                                                    | trued as extending througho                                                                                                    | ut                                                                 |      |
| If your private practice is located in an institution of facility where your office is located?                                                                                                    | the entire institution                                                                                                    | v/facility?                                                                                                    |                                                                                                    | O Yes O                                                            | No   |
| Services to patients from outside the institution of racility where your office is located?  PHYSICAL/OCCUPATIONAL THERAPIST INFORMATION  Private Practice  Private Practice  Private  Private Practice  Private  Private Private  Private                                                                                                    | <ol><li>If your private practi</li></ol>                                                                                                    | ice is located in an institution                                                                                                    | on/facility, do you also render                                                                                                  |                                                                    |      |
| PHYSICAL/OCCUPATIONAL THERAPIST INFORMATION         Private Practice (PT/OT)           hysical Therapists/Occupational Therapists in Private Practice (PT/OT)         he following questions only apply to your individual private practice. Do not complete this section if you an easigning all of your benefits to a group/clinic/organization.           .Do you ONLY render PT/OT services in the patients' homes?         Over \$\overline\$ \$\overline\$ \$\overlin\$ \$\overlin\$ \$\overline\$ \$\overline\$ \$\overline\$ \$\overline\$ \$ | office is located?                                                                                                    | rom outside the institution                                                                                                    | or facility where your                                                                                                    | O Yes O                                                            | No   |
| hysical Therapists/Occupational Therapists in Private Practice (PT/OT) the following questions only apply to your individual private practice. Do not complete this section if you an asaigning all of your benefits to a group/clinic/organization. Do you ONLY render PT/OT services in the patients' homes? Do you anintain private office space? Do you maintain private office space? Do you own, lease, or rent your private office space? Do you private office space used exclusively for your private practice? Do you own, lease, or rent your private office space? Do you private office space used exclusively for your private practice? Do you private office space used exclusively for your private practice? Do you provide PT/OT services outside of your office and/or patients' homes? Do you provide PT/OT services outside of your office and/or patients' homes? Do you provide PT/OT services outside of your office and/or patients' homes? Do you provide PT/OT services outside of your office and/or patients' homes? Do you provide PT/OT services outside of pour office and/or patients' homes? Do you provide PT/OT services outside of pour office and/or patients' homes? Do you provide PT/OT services outside of pour office and/or patients' homes? Do you provide PT/OT services outside of pour office and/or patients' homes? Do you provide PT/OT services outside of the office space for PT/OT services. Do you provide PT/OT services outside of the office space for PT/OT services. Do UNICAL NURSE SPECIALIST/NURSE PRACTITIONER INFORMATION Inical Nurse Specialists/Nurse Practitioners re you an employee of a skilled nursing facility (SNF) or of another entity that has an greement to provide nursing services to a SNF2 yes, furnish the SNFs name and address below. Uliked Nursing Facility Street Address Line 2 (Suite, Room, etc.) Information facility Street Address Line 2 (Suite, Room, etc.) Information facility Street Address Line 2 (Suite, Room, etc.) Information facility Street Address Line 2 (Suite, Room, etc.) Information facility Street Addr                                                                                                    | PHYSICAL/OCCUPATIONA                                                                                                    | L THERAPIST INFORMAT                                                                                                    | ION Priva                                                                                                    | ate Pract                                                          | ic   |
| he following questions only apply to your individual private practice. Do not complete this section if you an asaigning all of your benefits to a group/tilni/organization.<br>Do you ONLY render PT/OT services in the patients' homes?<br>Do you waintain private office space?<br>Do you waintain private office space?<br>Do you own, lease, or rent your private office space?<br>Do you provide PT/OT services outside of your office and/or patients' homes?<br>Do you provide PT/OT services outside of your office and/or patients' homes?<br>C/Fes 0 ke<br>Do you provide PT/OT services outside of your office and/or patients' homes?<br>C/Fes 0 ke<br>Do you provide PT/OT services outside of your office and/or patients' homes?<br>C/Fes 0 ke<br>Do you provide PT/OT services outside of your office and/or patients' homes?<br>C/Fes 0 ke<br>Do you provide PT/OT services outside of fore space for PT/OT services.<br>CUNICAL NURSE SPECIALIST/NURSE PRACTITIONER INFORMATION<br>Inical Nurse Specialists/Nurse Practitioners<br>re you an employee of a skilled nursing facility (SNF) or of another entity that has an<br>greement to provide nursing services to a SNF?<br>yes, furnish the SNF's name and address below.<br>killed Nursing Facility Street Address Line 1 (Street Name and Number - Not a FD. Bou)<br>killed Nursing Facility Street Address Line 2 (Suite, Room, etc.)<br>fty/Town 15tate 27 Code +4<br>as Identification Number of SNF<br>elephone Number of SNF<br>elephone Number of                                                    | hysical Therapists/Occupati                                                                                                    | onal Therapists in Private                                                                                                    | Practice (PT/OT)                                                                                                    |                                                                    |      |
| Do you ONLY render PT/OT services in the patients' homes? Do you maintain private office space? Do you maintain private office space? Do you own, lease, or rent your private office space? Do you provide PT/OT services outside of your office and/or patients' homes? Do you provide PT/OT services outside of your office and/or patients' homes? Do you provide PT/OT services outside of your office and/or patients' homes? Do you provide PT/OT services outside of your office and/or patients' homes? Do you provide PT/OT services outside of your office and/or patients' homes? Do you provide PT/OT services outside of your office and/or patients' homes? Do you provide PT/OT services outside of your office and/or patients' homes? Do you provide PT/OT services outside of the office space for PT/OT services. CLINICAL NURSE SPECIALIST/NURSE PRACTITIONER INFORMATION Hinkal Nurse Specialists/Nurse Practitioners re you an employee of a skilled nursing facility (SNF) or of another entity that has an over one of a skilled nursing facility (SNF) or of another entity that has an over one and address below. Ailled Nursing Facility Street Address Line 1 (Street Name and Number - Not a FO. Box) Ailled Nursing Facility Street Address Line 2 (Suite, Room, etc.) Try/Town Strate ZIP Code +4 aas identification Number of SMF elephone Number fax Number (if applicable) E-mail Address (if applicable) OTE: All individuals must meet specific licensing and educational requirements. Include copies of education nd certification information with this application.                                                                                                    | he following questions only<br>eassigning all of your benefit                                                                                                    | apply to your individual pri<br>ts to a group/clinic/organiza                                                                                                    | vate practice. Do not complet<br>tion.                                                                                           | te this section if you                                             | are  |
| L Do you maintain private office space? L Do you own, lease, or rent your private office space? L Do you own, lease, or rent your private office space? L Is this private office space used exclusively for your private practice? L Is this private office space used exclusively for your private practice? D you provide PT/OT services outside of your office and/or patients' homes? D you provide PT/OT services outside of your office and/or patients' homes? D you seponded YES to questions 2, 3 or 4 above, you must have and attach a copy of any written agreement hat gives you exclusive use of the office space for PT/OT services. C CLINICAL NURSE SPECIALIST/NURSE PRACTITIONER INFORMATION Clinical Nurse Specialisty/Nurse Practitioners twe you an employee of a skilled nursing facility (SNF) or of another entity that has an greement to provide nursing services to a SNF? D yes on the SNF's name and address below. Railled Nursing Facility Street Address Line 1 (Street Name and Number – Not a P.O. Box) Railled Nursing Facility Street Address Line 2 (Suite, Room, erc.) City/Town Fax Identification Number of SNF Fax Number (If applicable) Code +4 Fax Identification information with this application.                                                                                                    | . Do you ONLY render PT/OT                                                                                                    | services in the patients' ho                                                                                                    | mes?                                                                                                    |                                                                    | No   |
| Do you own, lease, or rent your private office space?                                                                                                    | . Do you maintain private off                                                                                                    | lice space?                                                                                                    |                                                                                                    | O Yes O                                                            | No   |
| Ls this private office space used exclusively for your private practice?                                                                                                    | Do you own, lease, or rent                                                                                                    | your private office space?                                                                                                    |                                                                                                    | O Yes O                                                            | No   |
| Do you provide PT/OT services outside of your office and/or patients' homes?     Ore of you responded YES to questions 2, 3 or 4 above, you must have and attach a copy of any written agreement hat gives you exclusive use of the office space for PT/OT services.     CLINICAL NURSE SPECIALIST/NURSE PRACTITIONER INFORMATION     Clinical Nurse Specialists/Nurse Practitioners     We you an employee of a skilled nursing facility (SNF) or of another entity that has an     greement to provide nursing services to a SNF?     Yes, furnish the SNF's name and address below.     Killed Nursing Facility Street Address Line 1 (Street Name and Number – Not a PD. Box)     Killed Nursing Facility Street Address Line 2 (Suite, Room, etc.)     City/fown     State 20P Code +4     Tax Identification Number of SNF     Feesphone Number for SNF     Fax Number (if applicable)     E-mail Address (if applicable)     Korter Address of education on information with this application.                                                                                                    | I. Is this private office space u                                                                                                    | sed exclusively for your priv                                                                                                    | ate practice?                                                                                                    |                                                                    | No   |
| you responded YES to questions 2, 3 or 4 above, you must have and attach a copy of any written agreement at gives you exclusive use of the office space for PT/OT services.         CUNICAL NURSE SPECIALIST/NURSE PRACTITIONER INFORMATION         linical Nurse Specialists/Nurse Practitioners         re you an employee of a skilled nursing facility (SNF) or of another entity that has an greement to provide nursing services to a SNF?         (yes, furnish the SNF's name and address below.         killed Nursing facility Street Address Line 1 (Street Name and Number - Not a P.O. Box)         killed Nursing facility Street Address Line 2 (Suite, Room, etc.)         ity/forum       [State         ax Identification Number of SMF         elephone Number       fax Number (if applicable)         [CT: All individuals must meet specific licensing and educational requirements. Include copies of education nd certification information with this application.                                                                                                    | Do you provide PT/OT service                                                                                                    | es outside of your office ar                                                                                                    | d/or patients' homes?                                                                                                    | O'Yes O                                                            | No   |
| Clinical Nurse Specialists/Nurse Practitioners Clinical Nurse Specialists/Nurse Practitioners Clinical Nurse Specialists/Nurse Practitioners Greeners Green                                                                                                    | f you responded YES to ques                                                                                                    | tions 2, 3 or 4 above, you n<br>f the office space for PT/OT                                                                                                    | nust have and attach a copy of                                                                                                   | of any written agree                                               | mer  |
| Linical Nurse Specialists/Nurse Practitioners Linical Nurse Specialists/Nurse Practitioners Greenent to provide nursing facility (SNF) or of another entity that has an Greenent to provide nursing services to a SNF?  f yes, furnish the SNF's name and address below. Stilled Nursing Facility Street Address Line 1 (Street Name and Number - Not a RO. Box) Stilled Nursing Facility Street Address Line 1 (Street Name and Number - Not a RO. Box) Stilled Nursing Facility Street Address Line 2 (Suite, Room, etc.) Citly/Town  fau Identification Number of SNF  Telephone Number  fax Number (if applicable)  Email Address (if applicable)  NOTE: All Individuals must meet specific licensing and educational requirements. Include copies of education nd certification information with this application.                                                                                                    |                                                                                                    | IST/NURSE PRACTITION                                                                                                    |                                                                                                    |                                                                    |      |
|                                                                                                    | C. CLINICAL NURSE SPECIAL                                                                                                    | LIST/NURSE PRACTITION                                                                                                    | R INFORMATION                                                                                                    |                                                                    |      |
| f yes, furnish the SNF's name and address below.    killed Nursing Facility Name  killed Nursing Facility Street Address Line 1 (Street Name and Number – Not a P.O. Box)  killed Nursing Facility Street Address Line 2 (Suite, Room, etc.)  City/Town  State  ZIP Code +4  Exa Identification Number of SNF  Fax Number (if applicable)  E-mail Address (if applicable)  KOTE: All individuals must meet specific licensing and educational requirements. Include copies of education ind certification information with this application.                                                                                                    | C. CLINICAL NURSE SPECIAL                                                                                                    | LIST/NURSE PRACTITION                                                                                                    | R INFORMATION                                                                                                    |                                                                    |      |
| killed Nursing Facility Name killed Nursing Facility Street Address Line 1 (Street Name and Number - Not a FO, Box) killed Nursing Facility Street Address Line 2 (Suite, Room, etc.) City/Town State ZIP Code +4 City/Town Fax Identification Number of SNP Felephone Number Fax Number (if applicable) E-mail Address (if applicable) CITP: All individuals must meet specific licensing and educational requirements. Include copies of education ind certification information with this application.                                                                                                    | C. CLINICAL NURSE SPECIAI<br>C. CLINICAL NURSE SPECIAI<br>Clinical Nurse Specialists/Nur<br>the you an employee of a skil<br>greement to provide nursing                                                                                                    | LIST/NURSE PRACTITION<br>rse Practitioners<br>led nursing facility (SNF) or<br>services to a SNF?                                                                                                    | of another entity that has a                                                                                                    | O Yes O                                                            | No   |
| killed Nunsing Facility Street Address Line 1 (Street Name and Number - Not a FO. Box) killed Nunsing Facility Street Address Line 2 (Suite, Room, etc.) ity/Town Strate IIP/Town Strate IIP/Code +4 isk Identification Number of SN# elephone Number Fax Number Fax Number (if applicable) E-mail Address (if applicable) IOTE: All individuals must meet specific licensing and educational requirements. Include copies of education nd certification information with this application.                                                                                                    | <ol> <li>CLINICAL NURSE SPECIAL<br/>linical Nurse Specialists/Nur<br/>re you an employee of a skil<br/>greement to provide nursing<br/>(yes, furnish the SNF's name</li> </ol>                                                                                                    | LIST/NURSE PRACTITIONI<br>rse Practitioners<br>led nursing facility (SNF) or<br>services to a SNF?<br>and address below.                                                                                                    | of another entity that has an                                                                                                    | Yes O                                                              | No   |
| Skilled Nursing Facility Street Address Line 2 (Suite, Room, etc.) City/Town State 20P Code +4 Exa Identification Number of SNP Elephone Number [Fax Number (if applicable) E-mail Address (if applicable) KOTE: All Individuals must meet specific licensing and educational requirements. Include copies of education nd certification information with this application.                                                                                                    | C. CLINICAL NURSE SPECIAl<br>Clinical Nurse Specialists/Nur<br>Are you an employee of a skill<br>greement to provide nursing<br>f yes, furnish the SNF's name<br>killed Nursing Facility Name                                                                                                    | LIST/NURSE PRACTITIONI<br>rse Practitioners<br>led nursing facility (SNF) or<br>services to a SNF7<br>and address below.                                                                                                    | of another entity that has an                                                                                                    | Yes O                                                              | No   |
| City/Town         State         ZIP Code +4           Tax Identification Number of SNF         Email Address (if applicable)           Telephone Number         Fax Number (if applicable)         E-mail Address (if applicable)           VOTE: All individuals must meet specific licensing and educational requirements. Include copies of education ind certification information with this application.         E-mail Address (if applicable)                                                                                                    | CLINICAL NURSE SPECIAl<br>CLINICAL NURSE SPECIAl<br>Clinical Nurse Specialists/Nu<br>Are you an employee of a skill<br>greement to provide nursing<br>f yes, furnish the SNF's name<br>killed Nursing Facility Name<br>killed Nursing Facility Street Addres                                                                                                    | LIST/NURSE PRACTITIONI<br>rse Practitioners<br>led nursing facility (SNF) or<br>services to a SNF7<br>and address below.                                                                                                    | of another entity that has an                                                                                                    | Yes O                                                              | No   |
| Tax Identification Number of SNF<br>Telephone Number [Fax Number (if applicable) [E-mail Address (if applicable)<br>NOTE: All individuals must meet specific licensing and educational requirements. Include copies of education<br>and certification information with this application.                                                                                                    | K. CLINICAL NURSE SPECIAl<br>Clinical Nurse Specialists/Nu<br>Are you an employee of a skil<br>greement to provide nursing<br>f yes, furnish the SNF's name<br>Billed Nursing Facility Street Addres<br>Billed Nursing Facility Street Addres                                                                                                    | LIST/NURSE PRACTITION<br>rse Practitioners<br>led nursing facility (SNF) or<br>services to a SNF?<br>and address below.<br>s Line 1 (Street Name and Number<br>s Line 2 (Suite, Room, etc.)                                                                                             | entrice.<br>RINFORMATION<br>of another entity that has an<br>Not a P.O. Box(                                                     | oyes o                                                             | No   |
| ax identification Number of SMF<br>relephone Number [Fax Number (if applicable) [E-mail Address (if applicable)<br>IOTE: All individuals must meet specific licensing and educational requirements. Include copies of education<br>nd certification information with this application.                                                                                                    | CLINICAL NURSE SPECIAl<br>C. CLINICAL NURSE SPECIAl<br>Ulinical Nurse Specialists/Nu<br>re you an employee of a skil<br>greement to provide nursing<br>f yes, furnish the SNF's name<br>akilled Nursing Facility Street Addres<br>killed Nursing Facility Street Addres<br>killed Nursing Facility Street Addres                                                                                                    | LIST/NURSE PRACTITIONI<br>rse Practitioners<br>led nursing facility (SNF) or<br>services to a SNF7<br>and address below.                                                                                                    | entrice.<br>IR INFORMATION<br>of another entity that has an<br>Nor a P.O. Box)<br>State IP                                       | P Code +4                                                          | No   |
| elephone Number [fax Number (if applicable) [E-mail Address (if applicable)<br>IOTE: All individuals must meet specific licensing and educational requirements. Include copies of education<br>nd certification information with this application.                                                                                                    | C. CLINICAL NURSE SPECIAl<br>C. CLINICAL NURSE SPECIAl<br>Linical Nurse Specialists/Nu.<br>re you an employee of a skil<br>greement to provide nursing<br>greement to provide nursing<br>greement to provide nursing<br>special nursing Facility Name<br>killed Nursing Facility Street Addres<br>Rifled Nursing Facility Street Addres<br>Dity/Town                                                                                                    | LIST/NURSE PRACTITIONI<br>rse Practitioners<br>led nursing facility (SNF) or<br>services to a SNF7<br>and address below.                                                                                                    | State Z                                                                                                    | P Code +4                                                          | No   |
| IOTE: All individuals must meet specific licensing and educational requirements. Include copies of education<br>ind certification information with this application.                                                                                                    | CLINICAL NURSE SPECIAl<br>CLINICAL NURSE SPECIAl<br>Clinical Nurse Specialists/Nu<br>Itre you an employee of a skil<br>greement to provide nursing<br>f yes, furnish the SNF's name<br>akilled Nursing Facility Name<br>akilled Nursing Facility Street Addres<br>City/Town<br>Tax Identification Number of SNF                                                                                                    | LIST/NURSE PRACTITIONI<br>rse Practitioners<br>led nursing facility (SNF) or<br>services to a SNF7<br>and address below.                                                                                                    | State Z                                                                                                    | P Code +4                                                          | No   |
| OTE: All individuals must meet specific licensing and educational requirements. Include copies of education<br>and certification information with this application.                                                                                                    | A. grees you exclusive table of     CLINICAL NURSE SPECIAl     Ilinical Nurse Specialists/Nu     rey you an employee of a skill     greement to provide nursing     yes, furnish the SNF's name     killed Nursing Facility Name     killed Nursing Facility Street Address     Sty/Town     ax identification Number of SNF     alephone Number                                                                                                    | LIST/NURSE PRACTITIONI<br>rse Practitioners<br>leed nursing facility (SNF) or<br>services to a SNF2<br>and address below.<br>a Line 1 (Street Name and Number<br>a Line 2 (Suite, Room, etc.)<br>[Fax Number (if applicable)                                                            | CRINFORMATION  of another entity that has ar  - Not a P.O. Box)  State  [E-mail Address (If applicable)                          | )<br>)<br>)<br>)<br>)<br>)<br>)<br>)<br>)<br>)<br>)<br>)<br>)<br>) |      |
|                                                                                                    | CLINICAL NURSE SPECIAl     CLINICAL NURSE SPECIAl     Inincal Nurse Specialists/Nu     re you an employee of a skil     greement to provide nursing     yes, furnish the SNF's name     killed Nursing Facility Street Addres     killed Nursing Facility Street Addres     ity/fown     ax identification Number of SNF     elephone Number                                                                                                    | LIST/NURSE PRACTITIONI<br>rse Practitioners<br>leed nursing facility (SNF) or<br>services to a SNF?<br>and address below.<br>a Line 1 (Street Name and Number<br>a Line 2 (Suite, Room, etc.)                                                                                           | CR INFORMATION  of another entity that has ar Nor a P.O. Box  State  [t-mail Address (of applicable)                             | )<br>P Code +4                                                     | No   |
|                                                                                                    | C. CLINICAL NURSE SPECIAl     C. CLINICAL NURSE SPECIAl     Clinical Nurse Specialists/Nu     wre you an employee of a skil     greement to provide nursing     fyss, furnish the SNF's name     alilled Nursing Facility Street Addres     alilled Nursing Facility Street Addres     bitled Nursing Facility Street Addres     city/fown     fas Identification Number of SNF     fielephone Number     OTE: All individuals must me     more employee information | LIST/NURSE PRACTITIONI<br>rse Practitioners<br>leed nursing facility (SNF) or<br>services to a SNF?<br>and address below.<br>a Line 1 (Street Name and Number<br>s Line 2 (Suite, Room, etc.)<br>[Fax Number (if applicable)<br>ret specific licensing and ed<br>with this anglesation. | CRINFORMATION  of another entity that has ar Not a P.O. Box)  State  [E-mail Address (if applicab) ucational requirements. Inclu | )<br>P Code +4<br>e)<br>de copies of educati                       | No   |
|                                                                                                    | CLINICAL NURSE SPECIAl     CLINICAL NURSE SPECIAl     CLINICAL NURSE SPECIAl     Clinical Nurse Specialists/Nu     Are you an employee of a skill     greement to provide nursing     f yes, furnish the SNF's name     Billed Nursing Facility Street Addres     Billed Nursing Facility Street Addres     Gityflown     Tai Identification Number of SNP     Relephone Number     IOTE: All Individuals must me     ind certification information                  | LIST/NURSE PRACTITIONI<br>rse Practitioners<br>leed nursing facility (SNF) or<br>services to a SNF?<br>and address below.<br>s Line 1 (Street Name and Number<br>s Line 2 (Suite, Room, etc.)<br>[Fax Number (/f applicable)<br>ret specific licensing and ed<br>with this application. | CRINFORMATION  of another entity that has ar Nor a P.O. Box)  State  E-mail Address (if applicable ucational requirements. Inclu | )<br>P Code +4<br>e)<br>de copies of educati                       | iona |

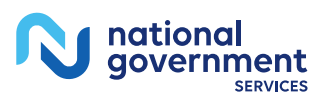

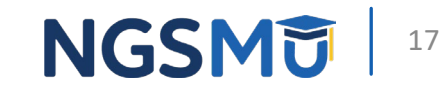

### Section 3: Final Adverse Legal Actions

- A. Convictions
  - Within preceding 10 years
- B. Exclusions, Revocations and Suspensions
  - Current or past
- C. Final Adverse Legal Action History
  - If no adverse legal action, check "No"
  - If any, check "Yes", then list details in section C2 and attach final adverse legal action documentation and/or resolutions

#### SECTION 3: FINAL ADVERSE LEGAL ACTIONS

This section captures information regarding final adverse legal actions, such as convictions, exclusions, license revocations and license suspensions. All applicable final adverse legal actions must be reported, regardless of whether any records were expunged or any appeals are pending.

NOTE: To satisfy the reporting requirement, section 3 must be filled out in its entirety, and all applicable attachments must be included.

#### A. FEDERAL AND STATE CONVICTIONS (CONVICTION AS DEFINED IN 42 C.F.R. SECTION 1001.2) WITHIN THE PRECEDING 10 YEARS

- 1. Any federal or state felony conviction(s) by the provider, supplier, or any owner or managing employee of the provider or supplier.
- 2. Any crime, under Federal or State law, where an individual or entity has entered into participation in a first offender, deferred adjudication or other program or arrangement where judgment of conviction has been withheld, or the criminal conduct has been expunged or otherwise removed, or there is a post-trial motion or appeal pending, or the court has made a finding of guilt or accepted a plea of guilty or nolo contendere.
- Any misdemeanor conviction, under federal or state law, related to: (a) the delivery of an item or service under Medicare or a state health care program, or (b) the abuse or neglect of a patient in connection with the delivery of a health care item or service.
- Any misdemeanor conviction, under federal or state law, related to the theft, fraud, embezzlement, breach
  of fiduciary duty, or other financial misconduct in connection with the delivery of a health care item or
  service.
- Any misdemeanor conviction, under federal or state law, related to the unlawful manufacture, distribution, prescription, or dispensing of a controlled substance.
- Any misdemeanor conviction, under federal or state law, related to the interference with or obstruction of any investigation into any criminal offence described in 42 C.F.R. section 1001.101 or 1001.201.

#### B. EXCLUSIONS, REVOCATIONS OR SUSPENSIONS

- Any current or past revocation, suspension, or voluntary surrender of a medical license in lieu of further disciplinary action.
- 2. Any current or past revocation or suspension of accreditation.
- Any current or past suspension or exclusion imposed by the U.S. Department of Health and Human Service's Office of Inspector General (OIG).
- Any current or past debarment from participation in any Federal Executive Branch procurement or nonprocurement program.
- Any other current or past Federal Sanctions (A penalty imposed by a Federal governing body (e.g. Civil Monetary Penalties (CMP))).
- 6. Any current or past Medicaid exclusion, revocation, or termination of any billing number.

#### C. FINAL ADVERSE LEGAL ACTION HISTORY

- 1. Have you, under any current or former name, had a final adverse legal action **listed above** imposed against you?
- O YES continue below
- ONO skip to section 4
- If yes, report each final adverse legal action, when it occurred, and the federal or state agency or the court/ administrative body that imposed the action.

| FINAL ADVERSE LEGAL ACTION | DATE | ACTION TAKEN BY |
|----------------------------|------|-----------------|
|                            |      |                 |
|                            |      |                 |
|                            |      |                 |
|                            |      |                 |
| NS-855I (05/23)            |      |                 |

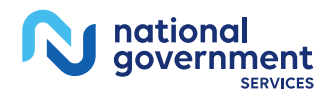

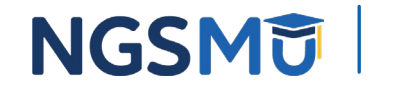

- Check applicable box for additional instructions
  - Individual reassigning all benefits, 4F only
  - Sole Owner and reassigning benefits, 4A 4F
  - Sole Proprietor in private practice, not reassigning benefits, 4A 4E

#### A. Private Practice Business Information

- Identify business structure
- Sole Owner: PC, PA or LLC complete sections 4A1 and 4A2
- Sole Proprietor complete section 4A3
  - 1. Corporations, Associations and Limited Liability Company (LLC)
    - Indicate legal business name and TIN as it appears on the IRS document
  - 2. Final Adverse Legal Action History
    - Indicate any final adverse legal action history on the entity identified in this section

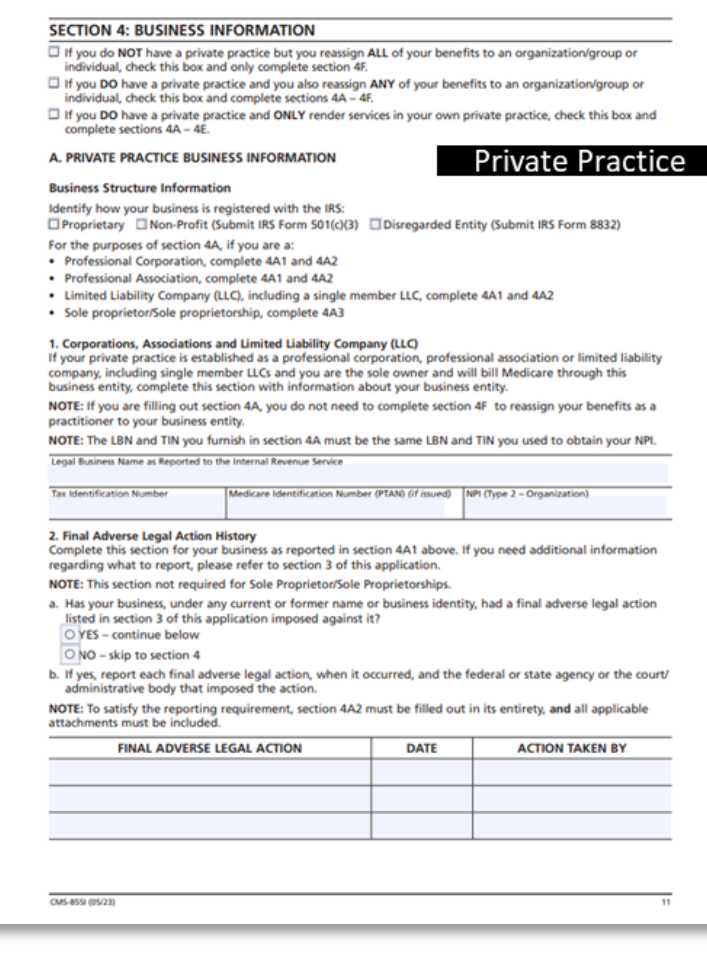

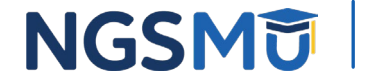

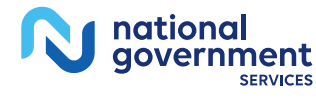

A. Private Practice Business Information (continue)

3. Sole Proprietor /Sole Proprietorship

- Select if payments are to be reported via SSN or FIN
- If EIN, identify number
- B. Practice Location Information
  - Instructions on how and who should complete this section
    - Copy and complete section for each practice location where services are rendered
      - If adding new locations, supply the date first saw a Medicare patient
      - List all NPIs and PTANs associated
      - If change, add or remove, furnish effective date

#### SECTION 4: BUSINESS INFORMATION (Continued)

- 3. Sole Proprietor/Sole Proprietorship
- To qualify for this payment arrangement, you:
- Must be a sole proprietor. Must use either your EIN or SSN for all Medicare payments
- · Cannot reassign all of your Medicare payments, and
- · Must submit a copy of your IRS Form CP-575 showing the LBN and EIN, if applicable.

If you want your Medicare payments to be paid under your SSN, check this box and continue to section 4B. If you are a sole proprietor and want Medicare payments to be paid under your EIN, please check this box and fill in the EIN information below. Continue to section 48.

wer Identification Number (EIN)

#### **B. PRACTICE LOCATION INFORMATION**

#### ivate Practice

NOTE: You do not need to complete this section if you are reassigning 100% of your Medicare benefits. Complete this section for each of your practice locations where you render services to Medicare beneficiaries, including any distant site(s) where you render telehealth services. This includes all locations you will disclose on claims forms for reimbursement. If you have and see patients at more than one private practice location or

health care facility, copy and complete this section for each location. All reported practice location addresses must be a specific street address as recorded by the United States Postal Service. Your practice location must be the physical location where you render services to Medicare beneficiaries. Your practice location address cannot be a Post Office (P.O.) Box.

If you render services in a hospital, retirement or assisted living community, and/or other health care facilities, furnish the name, address and telephone number for those facilities.

If you only render services in patients' homes (house calls only), you may supply your home address in this section if you do not have a separate office. In section 4E3 explain that this address is for administrative purposes only and that all services are rendered in patients' homes. You must then also complete section 4E1 as appropriate

Only report those practice locations that are within the jurisdiction of the designated MAC to which you will be submitting this application. If you have to report practice locations outside the jurisdiction of the designated MAC to which you are submitting this application you must submit a separate CMS-855I Enrollmen Application to the MAC that has jurisdiction for those locations.

If you are changing information about a currently reported practice location or adding or removing practice location information, check the applicable box, furnish the effective date, and complete the appropriate fields in this section. Effective Date (mm/dd/apa)

| Practice Location Street Add               | ress Line 1 (Street Name and   | Number – NOT a                   | P.O. Box)                  |                                        |
|--------------------------------------------|--------------------------------|----------------------------------|----------------------------|----------------------------------------|
| Practice Location Street Add               | ress Line 2 (Suite, Room, Apt. | R, etc.)                         |                            |                                        |
| City/Town                                  |                                |                                  | State                      | ZIP Code + 4                           |
| Telephone Number                           | Fax Number (if app             | licable)                         | E-mail Address (if a       | opplicable)                            |
| Medicare Identification Num<br>(if issued) | ber for this location – PTAN   | Date you saw or<br>(mmiddilyyyy) | r will see your first Medi | care patient at this practice location |

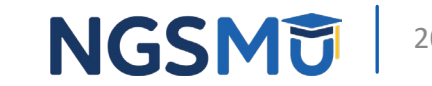

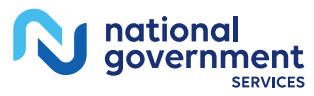

- B. Practice Location Information (continue)
  - Indicate primary practice location (select "yes" to only one location)
  - Indicate where private practice is located
- C. Remittance Notices / Special Payments Mailing Address
  - Check the appropriate box or complete with special payment address
  - If change, furnish effective date

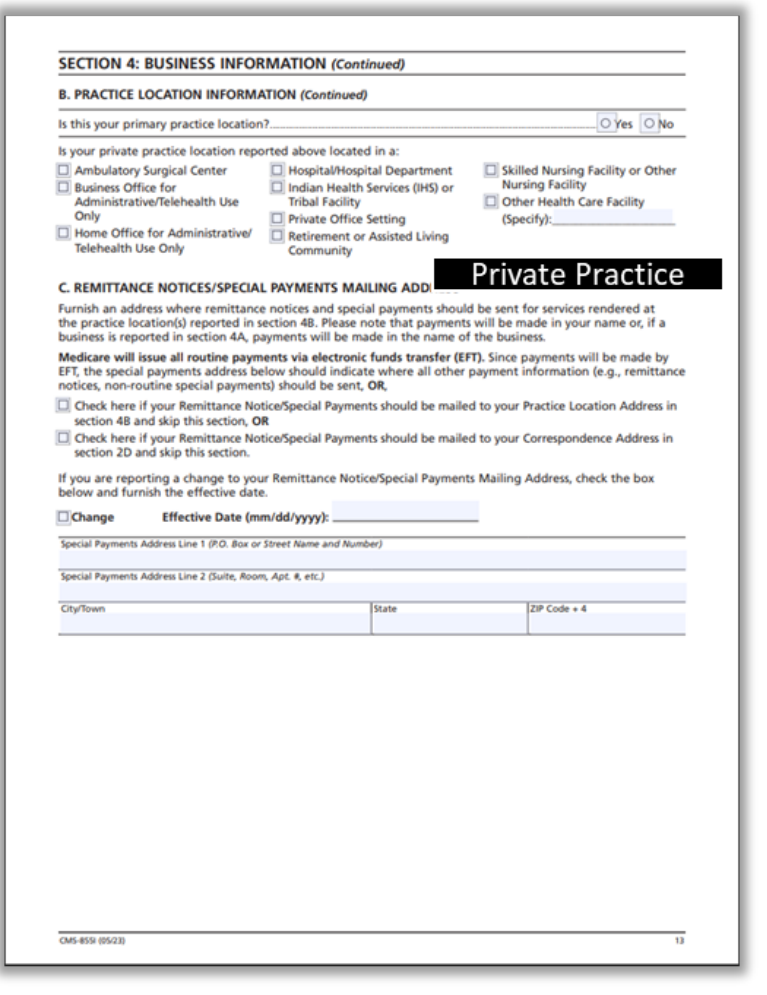

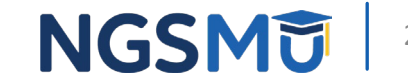

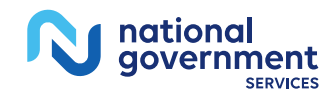

- D. Medicare Beneficiary Medical Records Storage Address
  - Check box if stored at practice location
  - Paper Storage
    - Address cannot be P.O. Box/Drop Box
  - Electronic Storage
    - Example: EPIC, MedGen or MedFlow
  - If add or remove, furnish effective date

|                                                                                              |                                                                                                   |                                                                                                    |                                                                                                    | Driva                                 | to Practice                                                                                                    |
|----------------------------------------------------------------------------------------------|---------------------------------------------------------------------------------------------------|----------------------------------------------------------------------------------------------------|----------------------------------------------------------------------------------------------------|---------------------------------------|----------------------------------------------------------------------------------------------------|
| D. MEDIO<br>If your Me<br>Address sl<br>includes t                                           | CARE BENEFIC<br>edicare benefic<br>shown in section<br>the records for                            | CIARY MEDICAL RECORDS ST<br>ciaries' medical records are stor<br>in 4B complete this section with<br>both current and former Medi | red at a location other<br>the name and addr<br>care beneficiaries.                                                                                                    | er than th<br>ress of the             | e Practice Location<br>e storage location. This                                                                         |
| Post office<br>records ar<br>records ar                                                      | e boxes and dr<br>re maintained.<br>re stored at the                                              | rop boxes are not acceptable as<br>The records must be your reco<br>e practice location reported in                               | s a physical address w<br>ords and not the reco<br>section 48, check the                                                                                                    | where Me<br>ords of and<br>e box belo | dicare beneficiaries'<br>other practitioner. If all<br>ow and skip this section.                                        |
| Record                                                                                       | ds are stored at                                                                                  | t the practice location reported                                                                                                  | in section 48.                                                                                                    |                                       |                                                                                                    |
| If you are<br>date.                                                                          | adding or rem                                                                                     | noving a storage location, chec                                                                                                   | k the applicable box                                                                                                    | below an                              | d furnish the effective                                                                                                 |
| Add                                                                                          | Remove                                                                                            | Effective Date (mm/dd/y)                                                                                                    | yyy):                                                                                                    |                                       |                                                                                                    |
| 1. Paper !                                                                                   | Storage                                                                                           |                                                                                                    |                                                                                                    |                                       |                                                                                                    |
| Do you st                                                                                    | tore your patier                                                                                  | nt medical records in a physical                                                                                                  | I location?                                                                                                    |                                       | O Yes O No                                                                                                    |
| Name of St                                                                                   | torage Facility                                                                                   |                                                                                                    |                                                                                                    |                                       |                                                                                                    |
| Storage Fac                                                                                  | cility Address Line                                                                               | 1 (Street Name and Number)                                                                                                    |                                                                                                    |                                       |                                                                                                    |
| -                                                                                            |                                                                                                   | B. M. Jan. Branner, Ann. H. ann. I.                                                                                               |                                                                                                    |                                       |                                                                                                    |
| storage rac                                                                                  | citty Address Line a                                                                              | 2 (suite, noom, Apr. #, etc.)                                                                                                    |                                                                                                    |                                       |                                                                                                    |
|                                                                                              |                                                                                                   |                                                                                                    |                                                                                                    |                                       |                                                                                                    |
| City/Town                                                                                    |                                                                                                   |                                                                                                    | State                                                                                                    | 2                                     | IP Code + 4                                                                                                    |
| City/Town                                                                                    | onic Storage                                                                                      |                                                                                                    | State                                                                                                    | 2                                     | tP Code + 4                                                                                                    |
| 2. Electro<br>Do you st<br>If yes, ide<br>program,                                           | onic Storage<br>tore your paties<br>entify where/ho<br>online service,                            | nt medical records electronical<br>ow these records are stored bel<br>vendor, etc. This must be a sit                             | ly?<br>low. This can be a we<br>e that can be accesse                                                                                                    | ebsite, UR                            | Prode + 4           Yes         No           L, in-house software         or its designees if                           |
| 2. Electro<br>Do you st<br>If yes, ide<br>program,<br>necessary.                             | onic Storage<br>tore your paties<br>entify where/ho<br>online service,                            | nt medical records electronical<br>ow these records are stored bel<br>, vendor, etc. This must be a sit                           | ly?<br>low. This can be a we<br>e that can be accesse                                                                                                    | ebsite, UR<br>ed by CMS               | 20 Code + 4           O'Yes         No           L, in-house software         or its designees if                       |
| City/Town<br>2. Electro<br>Do you st<br>If yes, ide<br>program,<br>necessary.<br>Site where  | onic Storage<br>tore your patien<br>entify where/ho<br>online service,<br>delectronic records     | nt medical records electronical<br>ow these records are stored bel<br>, vendor, etc. This must be a sit<br>are stored             | State<br>ly?<br>low. This can be a we<br>e that can be accesse                                                                                                    | ebsite, UR<br>ed by CMS               | L, in-house software<br>or its designees if                                                                             |
| City/Town<br>2. Electro<br>Do you st<br>If yes, ide<br>program,<br>necessary:<br>Site where  | onic Storage<br>tore your patier<br>entify where/ho<br>online service,<br>,<br>electronic records | nt medical records electronical<br>ow these records are stored bel<br>, vendor, etc. This must be a sit<br>are stored             | state<br>ly?<br>lyz<br>lyzlyz<br>lyz<br>lyz | ebsite, UR<br>rd by CMS               | P Code + 4 O Yes ○ No L, in-house software or its designees if                                                          |
| City/Town<br>2. Electro<br>Do you st<br>If yes, ide<br>program,<br>necessary.<br>Site where  | onic Storage<br>tore your patier<br>entify where/ho<br>online service,<br>electronic records      | nt medical records electronical<br>ow these records are stored bel<br>, vendor, etc. This must be a sit<br>are stored             | ly?<br>ly?<br>low. This can be a we<br>e that can be accesse                                                                                                    | ebsite, UR<br>ed by CMS               | Code + 4 O Yes ○ No L, in-house software or its designees if                                                            |
| City/Town<br>2. Electro<br>Do you st<br>If yes, ide<br>program,<br>necessary:<br>Site where  | onic Storage<br>tore your patie:<br>entify where/ho<br>online service,<br>c<br>electronic records | nt medical records electronical<br>ow these records are stored bel<br>, vendor, etc. This must be a sit<br>are stored             | ly?<br>low. This can be a we<br>e that can be accesse                                                                                                    | ebsite, UR<br>ed by CMS               | Cree + 4 O'res ○ No L, in-house software • or its designees if                                                          |
| City/Town<br>2. Electro<br>Do you st<br>If yes, ide<br>program,<br>necessary.<br>Site where  | onic Storage<br>tore your patien<br>entify where/ho<br>online service,<br>electronic records      | nt medical records electronical<br>ow these records are stored bel<br>, vendor, etc. This must be a sit<br>are stored             | ly?<br>low. This can be a we<br>e that can be accesse                                                                                                    | ebsite, UR<br>ed by CMS               | Pr Code + 4 O'res ○ No L, in-house software • or its designees if                                                       |
| City/Town<br>2. Electro<br>Do you st<br>If yes, ide<br>program,<br>necessary.<br>Site where  | onic Storage<br>tore your patien<br>entify where/ho<br>online service,<br>electronic records      | nt medical records electronical<br>ow these records are stored bel<br>, vendor, etc. This must be a sit<br>are stored             | ly?<br>low. This can be a we<br>e that can be accesse                                                                                                    | ebsite, UR<br>ed by CMS               | Pr Code + 4           O'Yes         No           L, in-house software         or its designees if                       |
| Cityrllown<br>2. Electro<br>Do you st<br>If yes, ide<br>program,<br>necessary.<br>Site where | onic Storage<br>tore your patier<br>entify where/ho<br>online service,<br>c<br>electronic records | nt medical records electronical<br>ow these records are stored bel<br>wendor, etc. This must be a sit<br>are stored               | ly?<br>low. This can be a we<br>e that can be accesse                                                                                                    | 2<br>ebsite, UR<br>ed by CMS          | Cree + 4           O'res         No           L, in-house software         or its designees if                          |
| Cityrllown<br>2. Electro<br>Do you st<br>If yes, ide<br>program,<br>necessary:<br>Site where | onic Storage<br>tore your patier<br>entify where/ho<br>online service,<br>electronic records      | nt medical records electronical<br>ow these records are stored bel<br>wendor, etc. This must be a sit<br>are stored               | ly?<br>low. This can be a we<br>e that can be accesse                                                                                                    | ebsite, UR                            | Cree + 4           O'res         No           L, in-house software         or its designees if                          |
| City/Town 2. Electro Do you st If yes, ide program, necessary. Site where                    | onic Storage<br>tore your patiet<br>entify where/hu<br>online service,<br>electronic records      | nt medical records electronical<br>ow these records are stored bel<br>wendor, etc. This must be a sit<br>are stored               | ly?<br>low. This can be a we<br>e that can be accesse                                                                                                    | ebsite, UR<br>ed by CMS               | Proces + 4       Pres     No       L, in-house software     If       In rits designees if     If                        |
| City/Town<br>2. Electro<br>Do you st<br>If yes, ide<br>program,<br>necessary:<br>Site where  | onic Storage<br>tore your patiet<br>entify where/hu<br>online service,<br>electronic records      | nt medical records electronical<br>ow these records are stored bel<br>wendor, etc. This must be a sit<br>are stored               | ly?low. This can be a we<br>e that can be accesse                                                                                                    | ebsite, UR<br>ed by CMS               | Cresse + 4                                                                                                    |
| City/Town<br>2. Electro<br>Do you st<br>If yes, ide<br>program,<br>necessary.<br>Site where  | onic Storage<br>tore your patier<br>entify wherefue<br>online service,<br>electronic records      | nt medical records electronical<br>ow these records are stored bel<br>wendor, etc. This must be a sit<br>are stored               | state                                                                                                    | ebsite, UR<br>ed by CMS               |                                                                                                    |
| City/Town<br>2. Electro<br>Do you st<br>If yes, ide<br>program,<br>necessary.<br>Site where  | onic Storage<br>tore your patier<br>entify where/ho<br>online service,<br>electronic records      | nt medical records electronical<br>ow these records are stored bel<br>vendor, etc. This must be a sit<br>are stored               | state                                                                                                    | ebsite, UR<br>ed by CMS               | Cresser + 4                                                                                                    |
| 2. Electro<br>Do you st<br>If yes, ide<br>program,<br>necessary.<br>Site where               | onic Storage<br>tore your patiet<br>entify where/ho.<br>electronic records                        | nt medical records electronical<br>ow these records are stored bel<br>vendor, etc. This must be a sit<br>are stored               | state                                                                                                    | ebsite, UR                            | Create + 4           Ores         No           L, in-house software         No           or its designees if         No |

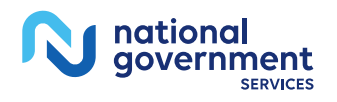

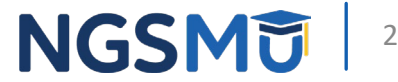

- E. Rendering Services in Patients' Homes
  - 1. Initial Reporting and/or Additions
    - Indicate entire state or city/town or county
    - Only list ZIP codes, if you are not servicing the entire city/town or county
  - 2. Deletions
    - Indicate areas deleting from existing enrollment
  - 3. Comments/Special Circumstances
    - Explain any unique circumstances concerning your practice location or the method by which you render health care services (e.g., house calls only or practice on certain days of the week)

|                                                                                                    |                                                                                          | Priv                                                                               | ate Practic                |
|----------------------------------------------------------------------------------------------------|------------------------------------------------------------------------------------------|------------------------------------------------------------------------------------|----------------------------|
| E. RENDERING SERVICES<br>List the city/town, county, st                                                        | IN PATIENTS' HOMES<br>tate, or ZIP code for all lo                                       | cations where you render health                                                    | care services in patients  |
| homes or, if previously repo                                                                                   | rted, where you no longe                                                                 | er render health care services in p                                                | patients' homes.           |
| Change Effective                                                                                               | Date (mm/dd/yyyy):                                                                       |                                                                                    |                            |
| 1. Initial Reporting and/or                                                                                    | Additions                                                                                | the bay below and enacify the st                                                   | <b></b>                    |
| Entire State of                                                                                                | ng an entire state, creck                                                                | the box below and specify the st                                                   | ate.                       |
| If services are only provided<br>if you are not servicing the                                                  | in selected cities/towns of<br>entire city/town or count                                 | or counties, provide the locations<br>y.                                           | below. Only list ZIP code  |
| CITY/TOWN                                                                                                    | COUNTY                                                                                   | STATE/TERRITORY                                                                    | ZIP CODE                   |
|                                                                                                    |                                                                                          |                                                                                    |                            |
|                                                                                                    |                                                                                          |                                                                                    |                            |
|                                                                                                    |                                                                                          |                                                                                    |                            |
|                                                                                                    |                                                                                          |                                                                                    |                            |
|                                                                                                    |                                                                                          |                                                                                    |                            |
|                                                                                                    |                                                                                          |                                                                                    |                            |
|                                                                                                    |                                                                                          |                                                                                    |                            |
| 5                                                                                                    |                                                                                          |                                                                                    |                            |
|                                                                                                    |                                                                                          |                                                                                    |                            |
|                                                                                                    |                                                                                          |                                                                                    |                            |
|                                                                                                    |                                                                                          |                                                                                    |                            |
| If you are deleting an entire<br>Entire State of<br>If services are no longer proceeds if you are not deleting | e state, check the box bel<br>wided in selected cities/to<br>g service in the entire cit | ow and specify the state.<br>wns or counties, provide the loca<br>/town or county. | ations below. Only list ZI |
| CITY/TOWN                                                                                                    | COUNTY                                                                                   | STATE/TERRITORY                                                                    | ZIP CODE                   |
|                                                                                                    |                                                                                          |                                                                                    |                            |
|                                                                                                    |                                                                                          |                                                                                    |                            |
|                                                                                                    |                                                                                          |                                                                                    |                            |
|                                                                                                    |                                                                                          |                                                                                    |                            |
|                                                                                                    | mstances                                                                                 | actice location(s) or the method                                                   | by which you render        |
| 3. Comments/Special Circu<br>Explain any unique circumst<br>health care services (e.g., pr                     | actice on certain days of                                                                | the week).                                                                         |                            |

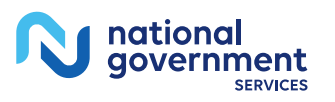

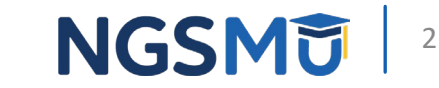

- F. Individual/Organization/Grou p Receiving the Reassigned Benefits
  - 1. Individual Practitioner Receiving **Reassigned Benefits** Identification
    - Legal Name
    - SSN or FIN
  - 2. Organization/Group Receiving **Reassigned Benefits** Identification
    - Legal Business Name
    - TIN

**Note:** All reassignment actions should be reported via the CMS-855I

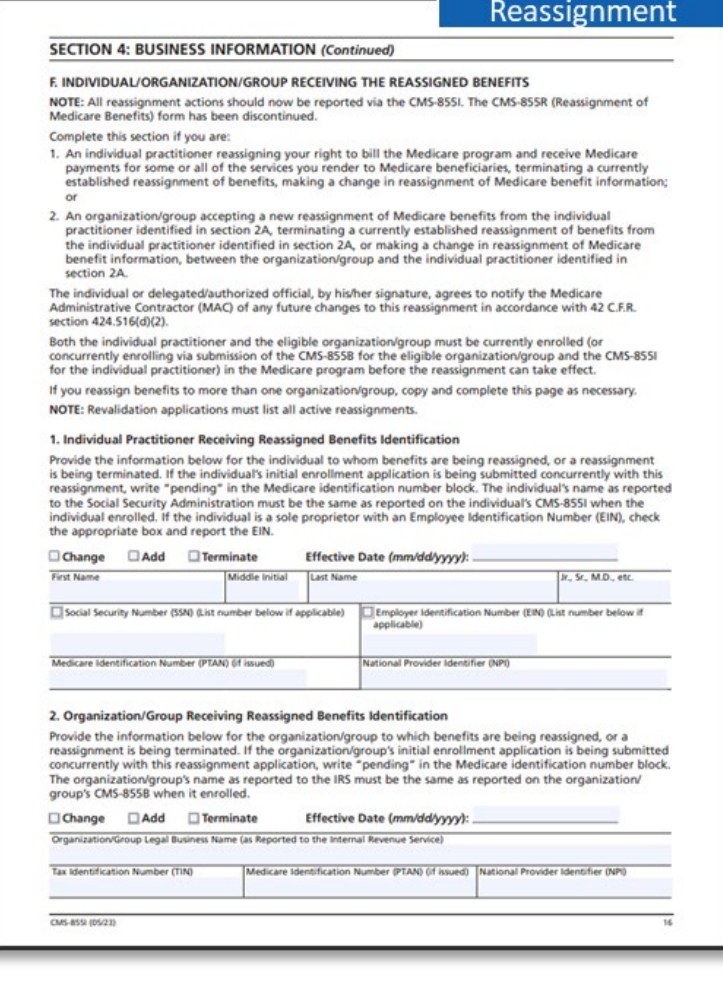

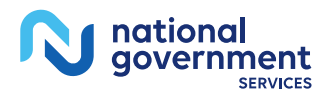

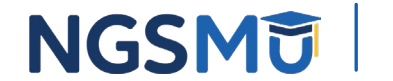

- Individual/Organization/Group F. receiving the Reassigned Benefits (continue)
  - **3. Primary Practice Location** (optional)
    - Copy and identify for each reassignment
      - a. Primary Practice Location
      - **b.** Secondary Practice Location

| SECTION 4: BUSINESS INFORMATION (Continued)         3. Primary Practice Location(s) (Optional)         a. Primary Practice Location         Identify the primary practice location of the organization/group where the individual practitioner will rende<br>in-person services most of the time. This practice location must be currently enrolled or enrolling in Medican<br>if you are changing information about a currently reported primary practice location or adding or removing<br>primary practice location information, check the applicable box, furnish the effective date, and complete the<br>appropriate fields in this section.         Change       Add       Remove       Effective Date (mm/dd/yyyy):         Practice Location Name ("Doing Business As" Name)       Practice Location Address Line 2 (Burle, Room, Apt. #, etc.)         City/frown       State       21P Code + 4         Medicare Identification Number for this location - PTAN (If auent)       National Provider Identifier (NPI)         b. Secondary Practice Location<br>information, information, check the applicable box, furnish the effective date, and complet<br>the appropriate fields in this section.         Change       Add       Remove         Effective Date (mm/dd/yyyy):                                                                                                    | SECTION 4: BUSINESS INFORMATION (Continued)  A Primary Practice Location(s) (Optional)  A Primary Practice Location of the organization/group where the individual practitioner will render in-person services most of the time. This practice location or adding or removing primary practice location information, check the applicable box, furnish the effective date, and complete the appropriate fields in this section.  Change Add Remove Effective Date (mm/dd/yyyy):  Practice Location Number for this location - PTAN (of naued) National Provider Identifier (NPP)  b. Secondary Practice location information, oheck the applicable box, furnish the effective date, and complete the appropriate fields in this section.  Change Add Remove Effective Date (mm/dd/yyyy):  Practice Location Address Line 2 (Burle, Room, Apr. 8, etc.)  City/Town Address Line 2 (Burle, Room, Apr. 8, etc.)  City/Town Add Remove Effective Date (mm/dd/yyyy):  Practice Location Information, information, check the applicable box, furnish the effective date, and complete the appropriate fields in this section.  City/Town City and City and  |                                                                                                    |                                                                                                    |                                                                                                    |                                                                                                    | Reassignin                                                                                                    | en                          |
|----------------------------------------------------------------------------------------------------|----------------------------------------------------------------------------------------------------|----------------------------------------------------------------------------------------------------|----------------------------------------------------------------------------------------------------|----------------------------------------------------------------------------------------------------|----------------------------------------------------------------------------------------------------|----------------------------------------------------------------------------------------------------|-----------------------------|
| 3. Primary Practice Location(s) (Optional)  a. Primary Practice Location  Identify the primary practice location of the organization/group where the individual practitioner will rended in-person services most of the time. This practice location must be currently enrolled or enrolling in Median  grimary practice location information, check the applicable box, furnish the effective date, and complete the appropriate fields in this section.  Change Add Remove Effective Date (mm/dd/yyyy):  Practice Location Name ("Doing Business As" Name)  Practice Location Name ("Doing Business As" Name)  Practice Location Address Line 1 (Street Name and Number – NOT a P.O. Box)  Practice Location Number for this location – PTAN (if Issued)  Addicare Identification Name for this location information, check the applicable box, furnish the effective date, and complete the appropriate fields in this section.  Chydian Street Address Line 1 (Street Name and Number – NOT a P.O. Box)  Practice Location Address Line 2 (Buite, Room, Apt. 4, etc.)  City/Town State ZIP Code + 4  Medicare Identification Number for this location – PTAN (if Issued) National Provider Identifier (NPI)  b. Secondary Practice Location Information, check the applicable box, furnish the effective date, and complete the appropriate fields in this section.  Change Add Remove Effective Date (mm/dd/yyyy):  Practice Location Name ("Doing Business As" Name)  Practice Location Name ("Doing Business As" Name)  Practice Location Name ("Doing Business As" Name)  Practice Location Name ("Doing Business As" Name)  Practice Location Name ("Doing Business As" Name)  Practice Location Name ("Doing Business As" Name)  Practice Location Name ("Doing Business As" Name)  Practice Location Name ("Doing Business As" Name)  Practice Location Name ("Doing Business As" Name)  Practice Location Name ("Doing Business As" Name)  Practice Location Name ("Doing Business As" Name)  Practice Location Name ("Doing Business As" Name)  Practice Location Name ("Doing Business As" Name)  Practice Loc                                                                                                    | 3. Primary Practice Location(s) (Optional)  a. Primary Practice Location Identify the primary practice location of the organization/group where the individual practitioner will render in-person services most of the time. This practice location must be currently enrolled or enrolling in Medicare If you are changing information, check the applicable box, furnish the effective date, and complete the appropriate fields in this section.  Change Add Remove Effective Date (mm/dd/yyyy):  Practice Location Street Address Line 1 (Street Name and Number - NOT a P.O. Box)  Practice Location Street Address Line 2 (Buite, Room, Apt. 4, etc.)  Chyffown Street Address Line 1 (Street Name and Number - NOT a P.O. Box)  Practice Location Intermetice location of the organization/group where the individual practitioner will render in-person services most of the time. This practice Location must be currently enrolled or enrolling in Medicare If you are changing information, check the applicable box, furnish the effective date, and complete the appropriate fields in this section.  Change Add Remove Effective Date (mm/dd/yyyy):  Practice Location Street Address Line 1 (Street Name and Number - NOT a P.O. Box)  Practice Location stored or this location - PTAN (Pl Issue())  National Provider Identifier (NPD)  b. Secondary Practice Location to the organization/group where the individual practitioner will render in-person services most of the time. This practice location must be currently enrolled or enrolling in Medicare If you are changing information, check the applicable box, furnish the effective date, and complet the appropriate fields in this section.  Change Add Remove Effective Date (mm/dd/yyyy):  Practice Location Number for this location - PTAN (Pl Issue())  Practice Location Address Line 1 (Street Name and Number - NOT a P.O. Box( Practice Location Number for this location - PTAN (Pl Issue())  Practice Location Address Line 1 (Street Name and Number - NOT a P.O. Box( Practice Location Number for this location - PTAN (Pl Issue | SECTION 4: BUSINE                                                                                                    | SS INFORM                                                                                                    | ATION (Contin                                                                                                    | ued)                                                                                                    |                                                                                                    |                             |
| a. Primary Practice Location  Identify the primary practice location of the organization/group where the individual practitioner will rende in person services most of the time. This practice location must be currently enrolled or enrolling in Median primary practice location information, check the applicable box, furnish the effective date, and complete the appropriate fields in this section.  Practice Location frame ("Doing Buiness As" Name)  Practice Location frame ("Doing Buiness As" Name)  Practice Location Street Address Line 2 (Builte, Room, Apt. 4, etc.)  City/flown State Date Change Add Remove Effective Date (markider UBM) State District Location frame for this location – PTAN (if Bused) National Provider Identifier DBM Add Remove Effective Date (markider)  Address Line 2 (Builte, Room, Apt. 4, etc.)  City/flown State Date Change Add Remove Effective Date (markider)  Practice Location frame for this location - PTAN (if Bused) National Provider Identifier DBM Address Line 2 (Builte, Room, Apt. 4, etc.)  City/flown State Date Change Add Remove Effective Date (markiddy) Practice Location Practice Location Practice Location Practice Location Practice Location Practice Location Practice Location information, check the applicable box, furnish the effective date, and complet the appropriate fields in this section. Change Add Remove Effective Date (markiddy) Practice Location removing Practice Location Information, check the applicable box, furnish the effective date, and complet the appropriate fields in this section. Change Add Remove Effective Date (markiddy) Practice Location Practice Location Practice Location Street Address Line 3 (Street Name and Number – NOT a P.O. Box) Practice Location Practice Location Change Add Remove Effective Date (markiddy) Practice Location Practice Location Prace Practice Location Street Address Line 3 (Street Name and Number – NOT a P.O. Box) Practice Location Name (Doing Business Agr Name) Practice Location Name (Doing Business Agr Name) Practice Location Name (Doing Busines                                                                                                    | a. Primary Practice Location  Identify the primary practice location of the organization/group where the individual practitioner will render in person services most of the time. This practice location must be currently enrolled or enrolling in Medicare if you are changing information, check the applicable box, furnish the effective date, and complete the appropriate fields in this section.                                                                                                    | 3. Primary Practice Loca                                                                                                    | tion(s) (Option                                                                                                    | nal)                                                                                                    |                                                                                                    |                                                                                                    |                             |
| If you are changing information about a currently reported primary practice location or adding or removing primary practice location information, check the applicable box, furnish the effective date, and complete the appropriate fields in this section.         Change       Add       Remove       Effective Date (mm/dd/yyyy):         Practice Location Name ("Doing Buines As" Name)       Practice Location Street Address Line 1 (Street Name and Number – NOT a P.O. Box)         Practice Location Address Line 2 Guilte, Room, Apt. 4, etc.)       City/Town       State       ZIP Code + 4         Medicare Identification Number for this location – PTAN (if issued)       National Provider Identifier (NPR)       State         J. Secondary Practice Location information, check the applicable box, furnish the effective date, and complete he appropriate fields in this section.       State       ZIP Code + 4         Medicare Identification Number for this location – PTAN (if issued)       National Provider Identifier (NPR)       Secondary Practice Location information, check the applicable box, furnish the effective date, and complet he appropriate fields in this section.       Change       Add       Remove       Effective Date (mm/dd/yyyyy):       Practice Location removing an additional practice location information, check the applicable box, furnish the effective date, and complet he appropriate fields in this section.       Change       Add       Remove       Effective Date (mm/dd/yyyyy):       Practice Location Name ("Doing Buiness As" Name)       Practice Location Name ("Doing Buiness As" Name)       Practice Location                                                                                                    | If you are changing information about a currently reported primary practice location or adding or removing primary practice location information, check the applicable box, furnish the effective date, and complete the appropriate fields in this section.           Change       Add       Remove       Effective Date (mm/dd/yyyy):         Practice Location fixerer Address Line 1 (Street Name and Number – NOT a P.O. Box)         Practice Location Street Address Line 2 (Suite, Room, Apt. 4, etc.)         City/flown       State       2/P Code + 4         Medicare Identification Number for this location – PTAN (Pl Rusen)       National Provider Identifier (NPD)         b. Secondary Practice Location information, check the applicable box, furnish the effective date, and complete in-person services most of the time. This practice location must be currently enrolled or enrolling in Medicare Identifier (NPD)         b. Secondary Practice Location information, about a currently reported additional practice location or additional gractice location information, check the applicable box, furnish the effective date, and complete the additional practice location information, check the applicable box, furnish the effective date, and complete the additional practice location street Address Line 1 (Street Name and Number – NOT a P.O. Box)         Practice Location Name ("Coing Bulines As" Anne)         Practice Location Name ("Coing Bulines As" Anne)         Practice Location Name and Number – NOT a P.O. Box)         Practice Location Name ("Coing Bulines As" Anne)         Practice Location Name from this location – PTAN (Pl Rusen)         Rational Pro                                                                                                    | a. Primary Practice Locati<br>Identify the primary prac<br>in-person services most o                                                                                                    | ion<br>ctice location of<br>of the time. This                                                                                                    | f the organizatio<br>s practice location                                                                                                    | n/group where the in<br>n must be currently e                                                                                                    | ndividual practitioner will re<br>mrolled or enrolling in Med                                                               | inder                       |
| Change       Add       Remove       Effective Date (mm/dd/yyyy):         Practice Location Name ("Doing Business As" Name)       Practice Location Street Address Line 1 (Street Name and Number – NOT a P.O. Box)         Practice Location Address Line 2 (Suite, Room, Apt. 4, etc.)       State       21P Code + 4         Medicare Identification Number for this location – PTAN (if Named)       National Provider Identifier (NP)         b. Secondary Practice Location Imformation about a currently reported additional practice location or adding or removian additional practice location information, heck the applicable box, furnish the effective date, and complet the appropriate fields in this section.         Change       Add       Remove       Effective Date (mm/dd/yyyy):         Practice Location Name ("Doing Business As" Name)       Practice Location Street Address Line 2 (Suite, Room, Apt. 4, etc.)         Change       Add       Remove       Effective Date (mm/dd/yyyyy):         Practice Location Name ("Doing Business As" Name)       Practice Location Street Address Line 1 (Street Name and Number – NOT a P.O. Box)         Practice Location Name ("Doing Business As" Name)       State       ZIP Code + 4         Medicare Identification Number for this location – PTAN (if Reset)       Rational Provider Identifier (NP)         Practice Location Name ("Doing Business As" Name)       Practice Location Street Address Line 2 (Suite, Room, Apt. 4, etc.)         Chyfrown       State       ZIP Code + 4 <th>Change       Add       Remove       Effective Date (mm/dd/yyyy):         Practice Location Name ("Doing Business As" Name)         Practice Location Street Address Line 1 (Street Name and Number – NOT a P.O. Box)         Practice Location Address Line 2 (Surie, Room, Apt. 4, etc.)         City/Town       State         Medicare Identification Number for this location – PTAN (# stace)       National Provider Identifier (NPD)         b. Secondary Practice Location       Item This Practice Location of the organization/group where the individual practitioner will render in-person services most of the time. This practice Location must be currently enrolled or enrolling in Medicare.         Identify a secondary practice location of the organization/group where the individual practitioner will render in-person services most of the time. This practice Location must be currently reported additional practice location or adding or removin an additional practice location information, check the applicable box, furnish the effective date, and complet the appropriate location information, check the applicable box, furnish the effective date, and complet the appropriate location Street Address Line 1 (Street Name and Number – NOT a P.O. Box)         Practice Location Address Line 2 (Suite, Room, Apt. 4, etc.)         City/Town       State         ZIP Code + 4         Medicare Identification Number for this location – PTAN (# stace)         City/Town       State         State       ZIP Code + 4         Medicare Identification Number for this location – PTAN (#</th> <th>If you are changing infor<br/>primary practice location<br/>appropriate fields in this</th> <th>mation about a information, c section.</th> <th>a currently report<br/>heck the application</th> <th>ted primary practice<br/>ble box, furnish the o</th> <th>location or adding or remo<br/>effective date, and complete</th> <th>ving<br/>e the</th> | Change       Add       Remove       Effective Date (mm/dd/yyyy):         Practice Location Name ("Doing Business As" Name)         Practice Location Street Address Line 1 (Street Name and Number – NOT a P.O. Box)         Practice Location Address Line 2 (Surie, Room, Apt. 4, etc.)         City/Town       State         Medicare Identification Number for this location – PTAN (# stace)       National Provider Identifier (NPD)         b. Secondary Practice Location       Item This Practice Location of the organization/group where the individual practitioner will render in-person services most of the time. This practice Location must be currently enrolled or enrolling in Medicare.         Identify a secondary practice location of the organization/group where the individual practitioner will render in-person services most of the time. This practice Location must be currently reported additional practice location or adding or removin an additional practice location information, check the applicable box, furnish the effective date, and complet the appropriate location information, check the applicable box, furnish the effective date, and complet the appropriate location Street Address Line 1 (Street Name and Number – NOT a P.O. Box)         Practice Location Address Line 2 (Suite, Room, Apt. 4, etc.)         City/Town       State         ZIP Code + 4         Medicare Identification Number for this location – PTAN (# stace)         City/Town       State         State       ZIP Code + 4         Medicare Identification Number for this location – PTAN (#                                                                                                    | If you are changing infor<br>primary practice location<br>appropriate fields in this                                                                                                    | mation about a information, c section.                                                                                                    | a currently report<br>heck the application                                                                                                    | ted primary practice<br>ble box, furnish the o                                                                                                    | location or adding or remo<br>effective date, and complete                                                                  | ving<br>e the               |
| Practice Location Name ("Doing Business As" Name)         Practice Location Street Address Line 1 (Street Name and Number – NOT a P.O. Box)         Practice Location Address Line 2 (Suite, Room, Apt. 4, etc.)         City/Town       State         Decoder Version Street Address Line 2 (Suite, Room, Apt. 4, etc.)         City/Town       State         Decoder Version Street Address Line 2 (Suite, Room, Apt. 4, etc.)         City/Town       State         Decoder Version Street Address Line 2 (Suite, Room, Apt. 4, etc.)         National Provider Identifier (NPI)         b. Secondary Practice Location         Identify a secondary Practice Location of the organization/group where the individual practitioner will render inperson services most of the time. This practice location must be currently enrolled or enrolling in Medicar I float a currently reported additional practice location or adding or removi an additional practice location information, check the applicable box, furnish the effective date, and comple the appropriate fields in this section.         Change       Add         Practice Location Name ("Doing Business As" Name)         Practice Location Name ("Doing Business As" Name)         Practice Location Name ("Doing Business As" Name)         Practice Location Name (2 Guite, Room, Apt. 4, etc.)         City/Town       State       ZIP Code + 4         Medicare Identification Number for this location - PTAN (if Issued)       National Provider Identifier (NPD                                                                                                    | Practice Location Name ("Doing Businesi As" Name) Practice Location Street Address Line 1 (Street Name and Number – NOT a P.O. Box) Practice Location Address Line 2 (Surte, Room, Apt. 4, etc.) City/Town State Descondary Practice Location Identify a secondary practice location of the organization/group where the individual practitioner will render in-person services most of the time. This practice location must be currently enrolled or enrolling in Medicare If you are changing information about a currently reported additional practice location or adding or removin an additional practice location information, check the applicable box, furnish the effective date, and complet the appropriate fields in this section. Change Add Remove Effective Date (mm/dd/yyyy): Practice Location Name ("Doing Busines As" Name) Practice Location Name ("Doing Busines As" Name) Practice Location Address Line 2 (Surte, Room, Apt. 4, etc.) City/Town State ZIP Code + 4 Medicare Identification Number for this location – PTAN (of ssued) National Provider Identifier (NPD                                                                                                    | Change Add                                                                                                    | Remove                                                                                                    | Effective Dat                                                                                                    | te (mm/dd/yyyy):                                                                                                    |                                                                                                    |                             |
| Practice Location Street Address Line 1 (Street Name and Number – NOT a P.O. Box) Practice Location Address Line 2 (Suite, Room, Apt. #, etc.) City/Town State 21P Code + 4 Nedicare Identification Number for this location – PTAN (If numerity exported additional Provider Identifier (NPR) b. Secondary Practice Location Identify a secondary practice location of the organization/group where the individual practitioner will rende in person services most of the time. This practice location must be currently enrolled or enrolling in Medicare in person services most of the time. This practice location must be currently enrolled or enrolling in Medicar if you are changing information about a currently reported additional practice location or adding or removi an additional practice location information, check the applicable box, furnish the effective date, and comple the appropriate fields in this section. Change Add Remove Effective Date (mm/dd/yyyy): Practice Location Name ("Doing Business As" Name) Practice Location Address Line 2 (Suite, Room, Apt. #, etc.) Chy/Town State 21P Code + 4 Medicare Identification Number for this location – PTAN (If Issued) National Provider Identifier (NPR)                                                                                                    | Practice Location Street Address Line 1 (Street Name and Number – NOT a P.O. Box) Practice Location Address Line 2 (Surite, Room, Apt. 4, etc.) City/Town State Descondary Practice Location Identify a secondary practice location of the organization/group where the individual practitioner will render in-person services most of the time. This practice location must be currently enrolled or enrolling in Medicare If you are changing information about a currently reported additional practice location or adding or removin an additional practice location information, check the applicable box, furnish the effective date, and complet the appropriate fields in this section. Change Add Remove Effective Date (mm/dd/yyyy): Practice Location Street Address Line 1 (Street Name and Number – NOT a P.O. Box) Practice Location Address Line 2 (Surite, Room, Apt. 4, etc.) City/Town State ZIP Code + 4 Medicare Identification Number for this location – PTAN (# Issued) National Provider Identifier (NPD State SECTION 5: THIS SECTION INTENTIONALLEY LEFT BLANK                                                                                                    | Practice Location Name ("Doin                                                                                                    | ng Business As" Nar                                                                                                    | me)                                                                                                    |                                                                                                    |                                                                                                    |                             |
| Practice Location Address Line 2 (Suite, Room, Apt. #, etc.) City/Town State City/Town State City/Town City/Town City/City/Town City/Town City/City/City/Tow                                                                                                    | Practice Location Address Line 2 (Surte, Room, Apr. 4, etc.) City/Town State City/Town State City/Town State City/Town State City/Town City/Town City/City/City/City/City/City/City/City/                                                                                                    | Practice Location Street Addre                                                                                                    | ss Line 1 (Street Na                                                                                                    | ame and Number – N                                                                                                    | OT a P.O. Box)                                                                                                    |                                                                                                    | _                           |
| City/Town       State       ZIP Code + 4         Medicare Identification Number for this location - PTAN (if issued)       National Provider Identifier (NPI)         b. Secondary Practice Location       Identify a secondary practice location of the organization/group where the individual practitioner will rende in person services most of the time. This practice location must be currently enrolled or enrolling in Medicar If you are changing information about a currently reported additional practice location or adding or removi an additional practice location information, check the applicable box, furnish the effective date, and comple the appropriate fields in this section.         Change       Add       Remove       Effective Date (mm/dd/yyyy):         Practice Location Name ("Doing Business As" Name)       Practice Location Street Address Line 1 (Street Name and Number – NOT a P.O. Box)         Practice Location Number for this location - PTAN (if issued)       State       ZIP Code + 4         Medicare Identification Number for this location - PTAN (if issued)       National Provider Identifier (NPI)                                                                                                    | City/Town       State       ZIP Code + 4         Medicare Identification Number for this location – PTAN (if studed)       National Provider Identifier (NP)         b. Secondary Practice Location       Instional Provider Identifier (NP)         b. Secondary Practice Location of the organization/group where the individual practitioner will render in-person services most of the time. This practice location must be currently enrolled or enrolling in Medicare If you are changing information about a currently reported additional practice location or adding or removin an additional practice location information, check the applicable box, furnish the effective date, and complet the appropriate fields in this section.         Change       Add       Remove       Effective Date (mm/dd/yyyy):         Practice Location Rume ("Doing Busines As" Name)       Practice Location Address Line 1 (Street Name and Number – NOT a RO. Box)         Practice Location Address Line 2 (Suite, Room, Apt. 4, etc.)       City/Town       State       ZIP Code + 4         Medicare Identification Number for this location – PTAN (if issued)       National Provider Identifier (NPQ)       State       ZIP Code + 4         SECTION 5: THIS SECTION INTENTIONALLLY LEFT BLANK       SECTION 5: THIS SECTION INTENTIONALLY LEFT BLANK       State       State       State       State       State       State       State       State       State       State       State       State       State       State       State       State       State                                                                                                    | Practice Location Address Line                                                                                                    | 2 (Suite, Room, Ap                                                                                                    | ot. #, etc.)                                                                                                    |                                                                                                    |                                                                                                    |                             |
| Medicare Identification Number for this location - PTAN (if asued)       National Provider Identifier (NP)         b. Secondary Practice Location       Identify a secondary practice location of the organization/group where the individual practitioner will rende in person services most of the imm. This practice location must be currently enrolled or enrolling in Medicari fly ou are changing information about a currently reported additional practice location or adding or removi an additional practice location information, check the applicable box, furnish the effective date, and comple the appropriate fields in this section.         Change       Add       Remove       Effective Date (mm/dd/yyyy):         Practice Location Name ("Doing Business As" Name)       Practice Location Street Address Line 1 (Street Name and Number – NOT a P.O. Box)         Practice Location Number for this location - PTAN (if Assued)       State       ZIP Code + 4         Medicare Identification Number for this location - PTAN (if Assued)       National Provider Identifier (NP)                                                                                                    | Medicare identification Number for this location – PTAN (if asued)       National Provider Identifier (NP)         b. Secondary Practice Location       Identify a secondary practice location of the organization/group where the individual practitioner will render in-person services most of the time. This practice location must be currently enrolled or enrolling in Medicare If you are changing information about a currently reported additional practice location or adding or removin an additional practice location information, check the applicable box, furnish the effective date, and complet the appropriate fields in this section.         Change       Add       Remove       Effective Date (mm/dd/yyyy):         Practice Location Rume ("Doing Business As" Name)       Practice Location Address Line 1 (Street Name and Number – NOT a RO. Box)         Practice Location Address Line 2 (Suite, Room, Apt. 4, etc.)       State       ZIP Code + 4         Medicare Identification Number for this location – PTAN (if issued)       National Provider Identifier (NP)         SECTION 5: THIS SECTION INTENTIONALLLY LEFT BLANK       State                                                                                                    | City/Town                                                                                                    |                                                                                                    | State                                                                                                    |                                                                                                    | ZIP Code + 4                                                                                                    |                             |
|                                                                                                    |                                                                                                    | Madana Manifestina                                                                                                    | for the local                                                                                                    | PTAN (// Jones 7                                                                                                    | In the second second se | - 0.00                                                                                                    |                             |
| b. Secondary Practice Location Identify a secondary practice location of the organization/group where the individual practitioner will rende in person services most of the time. This practice location must be currently enrolled or enrolling in Medicar If you are changing information about a currently reported additional practice location or adding or removi an additional practice location information, check the applicable box, furnish the effective date, and comple the appropriate fields in this section.  Change Add Remove Effective Date (mm/dd/yyyy):  Practice Location Nume ("Doing Buines As" Name)  Practice Location Street Address Line 1 (Street Name and Number – NOT a P.O. Box)  Practice Location Address Line 2 (Suite, Room, Apt. 4, etc.)  City/Town State 20P Code + 4  Medicare Identification Number for this location - PTAN (of asued)  National Provider Identifier DIPD                                                                                                    | b. Secondary Practice Location Identify a secondary practice location of the organization/group where the individual practitioner will render in-person services most of the time. This practice location must be currently enrolled or enrolling in Medicare. If you are changing information about a currently reported additional practice location or adding or removin an additional practice location information, check the applicable box, furnish the effective date, and complet the appropriate fields in this section. Change Add Remove Effective Date (mm/dd/yyyy): Practice Location Name ("Doing Business As" Name) Practice Location Street Address Line 1 (Street Name and Number – NOT a P.O. Box) Practice Location Address Line 2 (Suite, Room, Apr. 4, etc.) City/Town State Section Number for this location – PTAN (of Issued) National Provider Identifier (NPO Section 5: THIS SECTION INTENTIONALLY LEFT BLANK                                                                                                    | Medicare Identification Numb                                                                                                    | er for this location                                                                                                    | - PTAN (if issued)                                                                                                    | National Provider Ident                                                                                                    | otier (NPI)                                                                                                    |                             |
| Practice Location Street Address Line 1 (Street Name and Number – NOT a P.O. Box) Practice Location Address Line 2 (Surte, Room, Apt. 8, etc.) City/Rown State ZIP Code + 4 Medicare Identification Number for this location – PTAN (if Issued) National Provider Identifier (NPD                                                                                                    | Practice Location Street Address Line 1 (Street Name and Number – NOT a PD. Box) Practice Location Address Line 2 (Surte, Room, Apt. R, etc.) City/Town State ZIP Code + 4 Nedicare Identification Number for this location – PTAN (/f Issued) Rational Provider Identifier (NPD SECTION 5: THIS SECTION INTENTIONALLY LEFT BLANK                                                                                                    | If you are changing infor<br>an additional practice lo<br>the appropriate fields in<br>Change Add                                                                                                    | rmation about a cation informat this section.                                                                                                    | a currently repor<br>tion, check the ap                                                                                                    | n must be currently e<br>ted additional practi<br>oplicable box, furnish<br>te (mm/dd/yyyy):                                                                                                    | enrolled or enrolling in Med<br>ce location or adding or rer<br>the effective date, and cor                                 | licare.<br>noving<br>nplete |
| Practice Location Address Line 2 (Suffe, Room, Apt. 8, etc.) City/Town State ZIP Code + 4 Medicare Identification Number for this location - PTAN (if issued) National Provider Identifier (NPD                                                                                                    | Practice Location Address Line 2 (Suite, Room, Apt. 4, etc.) City/Town State ZIP Code + 4 Medicare Identification Number for this location - PTAN (// issued) Rational Provider Identifier (NPD SECTION 5: THIS SECTION INTENTIONALLY LEFT BLANK                                                                                                    | If you are changing infor<br>an additional practice lor<br>the appropriate fields in<br>Change Add<br>Practice Location Name ("Doin                                                                                                    | rmation about a cation informat this section.                                                                                                    | Effective Dat                                                                                                    | n must be currently e<br>ted additional practi<br>oplicable box, furnish<br>te (mm/dd/yyyy):                                                                                                    | enrolled or enrolling in Med<br>ce location or adding or rer<br>the effective date, and cor                                 | licare.<br>noving<br>nplete |
| City/Town State ZIP Code + 4 Medicare Identification Number for this location - PTAN (if issued) National Provider Identifier (NP)                                                                                                    | CityTown State 28 Code + 4 Medicare Identification Number for this location - PTAN (if issued) Relicare Identifier (NP) SECTION 5: THIS SECTION INTENTIONALLY LEFT BLANK                                                                                                    | If you are changing infor<br>an additional practice los<br>the appropriate fields in<br>Change Add<br>Practice Location Name ("Doin<br>Practice Location Street Addre                                                                                                    | st the time. This<br>rmation about :<br>cation informat<br>this section.<br><b>Remove</b><br><i>Business As* Nar</i><br>ss Line 1 (Street Na                                                                                                    | s practice location<br>a currently repor<br>tion, check the ap<br>Effective Dat<br>me)<br>ame and Number – N                                                                                                    | n must be currently e<br>ted additional practi<br>oplicable box, furnish<br>te (mm/dd/yyyy):                                                                                                    | nrolled or enrolling in Med<br>ce location or adding or ren<br>the effective date, and con                                  | licare.<br>noving<br>mplete |
| Medicare Identification Number for this location - PTAN (/f issued) National Provider Identifier (NP)                                                                                                    | Medicare Identification Number for this location - PTAN (If issued) Rational Provider Identifier (NP) SECTION 5: THIS SECTION INTENTIONALLY LEFT BLANK                                                                                                    | If you are changing infor<br>an additional practice los<br>the appropriate fields in<br>Change Add<br>Practice Location Name ("Doin<br>Practice Location Street Addre<br>Practice Location Address Line                                                                               | at the time. This<br>rmation about a<br>cation informat<br>this section.<br>Remove<br>Ig Business As <sup>+</sup> Nar<br>ss Line 1 (Street Na<br>2 (Suite, Room, Ap                                                                                                    | s practice location<br>a currently repor<br>tion, check the aj<br>Effective Dat<br>me)<br>ame and Number – N<br>ot. #, ecc.)                                                                                                    | n must be currently of<br>ted additional practi<br>oplicable box, furnish<br>te (mm/dd/yyyy):                                                                                                    | nrolled or enrolling in Med<br>ce location or adding or rer<br>the effective date, and cor                                  | licare.<br>noving<br>nplete |
|                                                                                                    | SECTION 5: THIS SECTION INTENTIONALLY LEFT BLANK                                                                                                    | If you are changing infor<br>an additional practice los<br>the appropriate fields in<br>Change Add<br>Practice Location Name ("Doin<br>Practice Location Street Addre<br>Practice Location Address Line<br>City/Town                                                                  | The time time time time time time time tim                                                                                                    | s practice location<br>a currently repor<br>tion, check the aj<br>Effective Dat<br>me)<br>ame and Number – N<br>ot. 4, etc.)                                                                                                    | n must be currently of<br>ted additional practi<br>oplicable box, furnish<br>te (mm/dd/yyyy):                                                                                                    | enrolled or enrolling in Med<br>ce location or adding or rer<br>the effective date, and cor<br>ZIP Code + 4                 | licare.<br>noving<br>mplete |
|                                                                                                    | SECTION 5: THIS SECTION INTENTIONALLY LEFT BLANK                                                                                                    | If you are changing infor<br>an additional practice low<br>the appropriate fields in<br>Change Add<br>Practice Location Name ("Doin<br>Practice Location Street Addre<br>Practice Location Address Line<br>City/Town<br>Medicare Identification Numb                                  | renation about transition about this section informat this section.                                                                                                    | extraction of the second second secon | n must be currently v<br>ted additional practi<br>pplicable box, furnish<br>te ( <i>mm/dd/yyyyy</i> ):<br>07 a #:0. 80x)                                                                                                    | enrolled or enrolling in Med<br>ce location or adding or rer<br>the effective date, and cor<br>ZIP Code + 4<br>infer OPP    | licare.<br>novinş<br>mplete |
|                                                                                                    | SECTION 5: THIS SECTION INTENTIONALLY LEFT BLANK                                                                                                    | If you are changing infor<br>an additional practice low<br>the appropriate fields in<br>Change Add<br>Practice Location Name ("Don<br>Practice Location Street Addre<br>Practice Location Address Line<br>City/Town<br>Medicare Identification Numb                                   | er for this location                                                                                                    | e practice location<br>e currently reportion, check the aj<br>Effective Dat<br>me)<br>ame and Number – N<br>ot. #, etc.)<br>State<br>– PTAN (if issued)                                                                                                    | n must be currently v<br>ted additional practi<br>pplicable box, furnish<br>te ( <i>mm/dd/yyyyy</i> ):<br>07 a #:0. 80x)<br>National Provider Iden                                                                                                    | Inrolled or enrolling in Med<br>ce location or adding or rer<br>the effective date, and cor<br>zr Code + 4                  | licare.<br>novinș<br>mplete |
| SECTION 5: THIS SECTION INTENTIONALLY LEFT BLANK                                                                                                    |                                                                                                    | If you are changing infor<br>an additional practice low<br>the appropriate fields in<br>Change Add<br>Practice Location Name ("Don<br>Practice Location Street Addre<br>Practice Location Street Addre<br>Practice Location Address Line<br>City/Town<br>Medicare Identification Numb | in the time. This immation about taction informat this section.                                                                                                    | Effective Dat Effective Dat me) ame and Number – N st. 8, etc.) State - PTAN (if issued)                                                                                                    | n must be currently v<br>ted additional practi<br>pplicable box, furnish<br>te ( <i>mm/dd/yyyyy</i> ):<br>07 a #:0. 80x)<br>National Provider Iden                                                                                                    | Inrolled or enrolling in Med<br>ce location or adding or rer<br>the effective date, and cor<br>zrP Code + 4                 | licare.<br>noving<br>mplete |
|                                                                                                    |                                                                                                    | If you are changing infor<br>an additional practice low<br>the appropriate fields in<br>Change Add<br>Practice Location Name ("Don<br>Practice Location Street Addre<br>Practice Location Address Line<br>City/Town<br>Medicare Identification Numbo<br>SECTION 5: THIS SE            | reation about action informat this section.                                                                                                    | ettion, check the aj<br>Effective Dat<br>me)<br>ame and Number – N<br>ot. R, etc.)<br>State<br>– PTAN (if issued)<br>ENTIONALLY I                                                                                                    | n must be currently v<br>ted additional practi<br>opplicable box, furnish<br>te (mmvdd/yyyyy):                                                                                                    | Introlled or enrolling in Med<br>ce location or adding or rer<br>the effective date, and cor<br>ZIP Code + 4<br>Offer (NPD  | licare.<br>noving<br>mpleta |
|                                                                                                    |                                                                                                    | If you are changing infor<br>an additional practice low<br>the appropriate fields in<br>Change Add<br>Practice Location Name ("Don<br>Practice Location Street Addre<br>Practice Location Address Line<br>Chylfown<br>Medicare Identification Numbo<br>SECTION 5: THIS SE             | reation about action informat this section. This section. The section of this section of the section of the sec | ettion, check the aj<br>Effective Dat<br>me)<br>ame and Number – N<br>ot. #, etc.)<br>State<br>– PTAN (if issued)<br>ENTIONALLY I                                                                                                    | n must be currently of<br>ted additional practi<br>opplicable box, furnish<br>te (mmvdd/yyyyy):                                                                                                    | ZIP Code + 4                                                                                                    | licare.<br>noving<br>mplete |
|                                                                                                    |                                                                                                    | If you are changing infor<br>an additional practice low<br>the appropriate fields in<br>Change Add<br>Practice Location Name ("Don<br>Practice Location Street Addre<br>Practice Location Address Line<br>Chy/Ibwn<br>Medicare Identification Numbo<br>SECTION 5: THIS SE             | renation about action informat<br>this section.<br><b>Remove</b><br>by Business As <sup>+</sup> Nar<br>ss Line 1 (Street Na<br>-2 (Suite, Room, Ag<br>er for this location<br>                                                                                                    | e practice location<br>ion, check the aj<br>Effective Dat<br>me)<br>ame and Number – N<br>st. 4, etc.)<br>State<br>– PTAN (if issued)                                                                                                    | n must be currently v<br>ted additional practi<br>plicable box, furnish<br>te (mm/dd/yyyy):                                                                                                    | Introlled or enrolling in Med<br>ce location or adding or rer<br>the effective date, and cor<br>ZP Code + 4<br>other (NPR)  | licare.<br>noving<br>mplete |
|                                                                                                    |                                                                                                    | If you are changing infor<br>an additional practice low<br>the appropriate fields in<br>Change Add<br>Practice Location Name ("Don<br>Practice Location Street Addre<br>Practice Location Address Line<br>ChyTbwn<br>Medicare Identification Numbo<br>SECTION 5: THIS SE              | renation about cation informat<br>this section.<br><b>Remove</b><br>by Business As <sup>+</sup> Nar<br>as Line 1 (Street Na<br>2 (Suite, Room, Ag<br>er for this location<br>CTION INTE                                                                                                    | e urrently reportion, check the aj Effective Dat me) anne and Number – N State – PTAN (if issued) ENTIONALLY I                                                                                                    | n must be currently v<br>ted additional practi<br>plicable box, furnish<br>te (mm/dd/yyyy):                                                                                                    | Introlled or enrolling in Med<br>ce location or adding or rer<br>the effective date, and cor<br>ZIP Code + 4<br>other (NPR) | licare.<br>novinș<br>mpiete |
|                                                                                                    |                                                                                                    | If you are changing infor<br>an additional practice low<br>the appropriate fields in<br>Change Add<br>Practice Location Name ("Doin<br>Practice Location Street Addre<br>Practice Location Address Line<br>Chyflown<br>Medicare Identification Numbo<br>SECTION 5: THIS SE            | rmation about .<br>cation informat<br>this section.<br>B Remove<br>by Business As <sup>+</sup> Nar<br>as Line 1 (Street Na<br>2 (Swite, Room, Ap<br>er for this location<br>CTION INTE                                                                                                    | etter iocation<br>a currently reportion, check the aj<br>Effective Dat<br>me)<br>une and Number – N<br>State<br>– PTAN (if issued)                                                                                                    | n must be currently u<br>ted additional practi<br>plicable box, furnish<br>te (mm/dd/yyyy):                                                                                                    | Introlled or enrolling in Med<br>ce location or adding or rer<br>the effective date, and cor<br>ZIP Code + 4<br>offer (NP)  | licare.<br>novinș<br>mplete |
|                                                                                                    |                                                                                                    | If you are changing infor<br>an additional practice low<br>the appropriate fields in<br>Change Add<br>Practice Location Name ("Doin<br>Practice Location Street Addre<br>Practice Location Address Line<br>City/Town<br>Medicare Identification Numbo<br>SECTION 5: THIS SE           | in the office. This<br>remation about to<br>cation informat<br>this section.<br>Benove<br>ag Business As" Nar<br>ag Luine 1 (Street Nu<br>as Line 1 (Street Nu<br>2 (Suite, Room, Ap<br>er for this location<br>CTION INTE                                                                                                    | etter iocation<br>a currently reportion, check the aj<br>Effective Dat<br>me)<br>une and Number – N<br>(state<br>– PTAN (if issued)                                                                                                    | n must be currently u<br>ted additional practi<br>plicable box, furnish<br>te (mm/dd/yyyy):                                                                                                    | Introlled or enrolling in Med<br>ce location or adding or rer<br>the effective date, and cor<br>ZIP Code + 4<br>offer (NP)  | licare.<br>novinș<br>mplete |

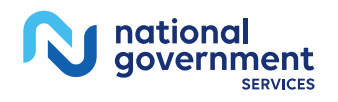

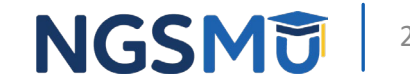

### Section 6: Managing Employee Information

- Check the appropriate box if you are the managing employee for your Sole Owned entity or Sole Proprietorship
- A. Managing Employee Identifying Information
  - Complete for each managing employee, for each of your practice locations
  - If add or remove, furnish effective date
  - Identify if Contracted or W-2 Managing Employee
- B. Final Adverse Legal Action History
  - If no adverse legal action, check "No"
  - If any, check "Yes", then list details in section B2 and attach final adverse legal action documentation and/or resolutions

| individual who furnish                                                                                                    | nformati                                                                                                    | on about yo                                                                                                    | ur managir                                                                                                    | ng emplo                                                                    | yees. A man                                                                                                | aging employ                                                                    | ee means an                                                                                     |
|----------------------------------------------------------------------------------------------------|----------------------------------------------------------------------------------------------------|----------------------------------------------------------------------------------------------------|----------------------------------------------------------------------------------------------------|-----------------------------------------------------------------------------|----------------------------------------------------------------------------------------------------|---------------------------------------------------------------------------------|-------------------------------------------------------------------------------------------------|
| day operations for you                                                                                                    | ur private                                                                                                    | e practice, ei                                                                                                    | ther as an o                                                                                                    | employe                                                                     | e or through                                                                                               | some other a                                                                    | rrangement.                                                                                     |
| NOTE: You do not nee                                                                                                    | ed to com                                                                                                    | plete this se                                                                                                    | ction if you                                                                                                    | u are rea                                                                   | ssigning 100                                                                                               | % of your Me                                                                    | dicare benefits.                                                                                |
| All managing employe<br>If there is more than o                                                                                                    | ees at all<br>one mana                                                                                                    | of your prace<br>aging employ                                                                                                    | tice locatio<br>yee, copy a                                                                                            | ns repor<br>nd comp                                                         | ted in sectio<br>dete this sec                                                                             | n 4 must be re<br>tion as needed                                                | ported in this section.<br>I.                                                                   |
| NOTE: If you complete<br>must report at least or<br>entity.                                                                                                    | ed section<br>ne manag                                                                                                    | n 4 reporting<br>ging employ                                                                                                    | that your<br>ee in accor                                                                                               | private j<br>dance w                                                        | practice is es<br>ith Medicare                                                                             | tablished as a policy for enr                                                   | business entity, you<br>olling a business                                                       |
| I am the managing                                                                                                    | employe                                                                                                    | e. Skip to see                                                                                                    | ction 8.                                                                                                    |                                                                             |                                                                                                    |                                                                                 |                                                                                                 |
| A. MANAGING EMPL                                                                                                    | LOYEE II                                                                                                    | DENTIFYING                                                                                                    | INFORM                                                                                                    | ATION                                                                       |                                                                                                    |                                                                                 |                                                                                                 |
| If you are changing in<br>employee, check the a<br>section.                                                                                                    | formatio<br>opplicable                                                                                                    | n about you<br>e box, furnisl                                                                                                    | r current m<br>h the effect                                                                                            | anaging<br>tive date                                                        | employee o<br>, and comple                                                                                 | r adding or re<br>ete the approp                                                | moving a managing<br>priate fields in this                                                      |
| Change Add                                                                                                    | Ren                                                                                                    | nove                                                                                                    | Effective I                                                                                                    | Date (mr                                                                    | n/dd/yyyy):                                                                                                |                                                                                 |                                                                                                 |
| First Name                                                                                                    |                                                                                                    | Middle Initial                                                                                                    | Last Name                                                                                                    |                                                                             |                                                                                                    |                                                                                 | Jr., Sr., M.D., etc.                                                                            |
| Social Security Number                                                                                                    |                                                                                                    |                                                                                                    |                                                                                                    | Date of B                                                                   | irth (mmiddlyyy                                                                                            | y)                                                                              |                                                                                                 |
| Medicare Identification Nur                                                                                                    | mber (if iss                                                                                                    | ued)                                                                                                    |                                                                                                    | NPI (if iss                                                                 | ued)                                                                                                    |                                                                                 |                                                                                                 |
| Telephone Number                                                                                                    |                                                                                                    | Fax Number ()                                                                                                    | f applicable)                                                                                                    | 1                                                                           | E-mail Address                                                                                             |                                                                                 |                                                                                                 |
| Contracted Managir                                                                                                    | ng Emplo                                                                                                    | yee                                                                                                    |                                                                                                    |                                                                             |                                                                                                    |                                                                                 |                                                                                                 |
| Contracted Managing Empi<br>W-2 Managing Empi<br>B. FINAL ADVERSE LI<br>Complete this section :<br>regarding what to rep<br>action listed in sect<br>VES – continue bu<br>VO – skip to sect<br>Lift yes, report each<br>court/administrativ                                                                                                    | ng Emplo<br>loyee<br>EGAL AG<br>for the ir<br>port, plea<br>in section<br>tion 3 of<br>elow<br>ion 8.<br>final adv<br>re body ti                                     | vyee<br>CTION HIST<br>ndividual rep<br>se refer to si<br>n 6A above,<br>this applicat<br>erse legal ac<br>hat imposed                                               | ORY<br>ported in se<br>ection 3 of<br>under any<br>tion impos                                                          | ction 6A<br>this app<br>current<br>ed again<br>h it occu                    | above. If yo<br>lication.<br>or former n<br>ist him/her?<br>rred, and the                                  | ou need additi<br>ame, had a fir<br>e federal or st                             | onal information<br>hal adverse legal<br>ate agency or the                                      |
| Contracted Managing Emp<br>B. FINAL ADVERSE LI<br>Complete this section :<br>regarding what to rep<br>1. Has this individual<br>action listed in sect<br>OVES – continue b<br>NO – skip to secti<br>2. If yes, report each<br>court/administrativ<br>NOTE: To satisfy the re<br>attachments must be i                                                                                                    | ng Emplo<br>loyee<br>EGAL At<br>for the ir<br>port, plea<br>in section<br>tion 3 of<br>elow<br>ion 8.<br>final adv<br>re body ti<br>eporting<br>included.            | yee<br>CTION HIST<br>ndividual rep<br>se refer to si<br>n 6A above,<br>this applicat<br>erse legal ac<br>hat imposed<br>requirement                                 | ORY<br>ection 3 of<br>under any<br>tion impos<br>ction, when<br>the action<br>t, section 61                            | ection 6A<br>this app<br>current<br>ed again<br>h it occu<br>b<br>32 must   | above. If yo<br>lication.<br>or former n<br>st him/her?<br>rred, and the<br>be filled out                  | u need additi<br>ame, had a fir<br>e federal or st<br>in its entirety,          | onal information<br>hal adverse legal<br>ate agency or the<br>and all applicable                |
| Contracted Managing<br>W-2 Managing Empi<br>B. FINAL ADVERSE LI<br>Complete this section :<br>regarding what to rep<br>1. Has this individual<br>action listed in sect<br>○ YES – continue b<br>○ YES – continue b<br>() yES – continue b<br>() yES – continue b<br>( | ng Emplo<br>loyee<br>EGAL AG<br>for the ir<br>jort, plea<br>in section<br>tion 3 of<br>elow<br>ion 8.<br>final adv<br>e body tl<br>eporting<br>included.<br>VVERSE L | yee<br>CTION HIST<br>ndividual rep<br>se refer to si<br>n 6A above,<br>this applicat<br>erse legal ac<br>hat imposed<br>requirement<br>EGAL ACTIO                   | ORY<br>ported in se<br>ection 3 of<br>under any<br>tion impose<br>tion, when<br>the action<br>t, section 61            | ection 6A<br>this app<br>current<br>ed again<br>h it occu<br>b<br>32 must   | above. If yo<br>lication.<br>or former n<br>st him/her?<br>rrred, and the<br>be filled out<br>DATE         | u need additi<br>ame, had a fir<br>e federal or st<br>in its entirety,<br>ACTI  | onal information<br>hal adverse legal<br>ate agency or the<br>and all applicable<br>ON TAKEN BY |
| Contracted Managing Emp<br>B. FINAL ADVERSE LI<br>Complete this section i<br>regarding what to rep<br>action listed in sect<br>VES – continue bu<br>VES – continue bu<br>VO – skip to sect<br>Lift yes, report each<br>court/administrativ<br>NOTE: To satisfy the re<br>FINAL AD                                                                                                    | ng Emplo<br>loyee<br>EGAL AG<br>for the ir<br>bort, plea<br>in section<br>tion 3 of<br>elow<br>ion 8.<br>final adv<br>e body tl<br>eporting<br>included.<br>VVERSE L | yee<br>CTION HIST<br>ndividual rep<br>se refer to si<br>n 6A above,<br>n 6A above,<br>this applicat<br>erse legal ac<br>hat imposed<br>requirement<br>EGAL ACTIC    | ORY<br>sorted in se<br>ection 3 of<br>under any<br>tion impose<br>tion, where<br>the action<br>t, section 60           | ection 6A<br>this app<br>current<br>ed again<br>h it occu<br>h.<br>32 must  | above. If yo<br>lication.<br>or former n<br>st him/her?<br>rred, and the<br>be filled out<br>DATE          | e federal or st<br>in its entirety,                                             | onal information<br>hal adverse legal<br>ate agency or the<br>and all applicable<br>ON TAKEN BY |
| Contracted Managing Emp<br>B. FINAL ADVERSE LI<br>Complete this section i<br>regarding what to rep<br>1. Has this individual<br>action listed in sect<br>VES – continue bu<br>VO – skip to sect<br>if yes, report each<br>court/administrativ<br>NOTE: To satisfy the re<br>FINAL AD                                                                                                    | ng Emplo<br>loyee<br>EGAL AC<br>for the ir<br>port, plea<br>in section 3 of<br>elow<br>ion 8.<br>final adv<br>re body ti<br>photogenoting<br>included.               | yyee<br>CTION HIST<br>dividual rep<br>se refer to sis<br>er for to sis<br>n 6A above,<br>this applicat<br>erse legal ac<br>hat imposed<br>requirement<br>EGAL ACTIC | ORY<br>borted in section 3 of<br>under any<br>tion impose<br>tion, where<br>the action 61<br>the action 61             | ection 6A<br>this app<br>current<br>ed again<br>h it occur<br>b.<br>32 must | above. If you<br>incritication.<br>or former n<br>st him/her?<br>rred, and the<br>be filled out<br>DATE    | iu need additi<br>ame, had a fir<br>e federal or st<br>in its entirety,<br>ACTI | onal information<br>hal adverse legal<br>ate agency or the<br>and all applicable<br>ON TAKEN BY |
| Contracted Managing Empi B. FINAL ADVERSE LI Complete this section regarding what to rep 1. Has this individual action listed in sect OrES – continue b NO – skip to sect Contradministrativ NOTE: To satisfy the re attachments must be i FINAL AD                                                                                                    | ng Emplo<br>oloyee<br>EGAL At<br>for the ir<br>port, plea<br>in section<br>tion 3 of<br>elow<br>ion 8.<br>final adv<br>e body ti<br>porting<br>included.<br>VERSE L  | yyee<br>CTION HIST<br>dividual rep<br>se refer to sa<br>n 6A above,<br>this applicat<br>erse legal ac<br>hat imposed<br>requirement<br>EGAL ACTIO                   | ORY<br>borted in section 3 of<br>under any<br>tion impose<br>tion, where<br>the action,<br>section 60                  | ection 6A<br>this app<br>current<br>ed again<br>h it occur<br>b.<br>32 must | above. If yo<br>lication.<br>or former n<br>st him/her?<br>rred, and the<br>be filled out<br>DATE          | in need additi<br>ame, had a fir<br>e federal or st<br>in its entirety,<br>ACTI | onal information<br>hal adverse legal<br>ate agency or the<br>and all applicable<br>ON TAKEN BY |
| Contracted Managing Emp<br>B. FINAL ADVERSE LI<br>Complete this section i<br>regarding what to rep<br>1. Has this individual<br>action listed in sect<br>○ YE5 – continue bi<br>○ NO – skip to secti<br>2. If yes, report each 1<br>court/administrativ<br>NOTE: To satisfy the re<br>attachments must be i<br>FINAL AD                                                                                                    | ng Emplo<br>oloyee<br>EGAL At<br>for the ir<br>port, plea<br>in section<br>tion 3 of<br>elow<br>ion 8.<br>final adv<br>e body ti<br>porting<br>included.             | yyee<br>CTION HIST<br>ndividual rep<br>se refer to s<br>n 6A above,<br>this applicat<br>erse legal ac<br>hat imposed<br>requirement<br>EGAL ACTIO                   | ORY<br>ported in section 3 of decision 3 of decision, where<br>the action, where<br>the action 6<br>w                  | action 6A<br>this app<br>current<br>ed again<br>h it occu<br>32 must        | above. If you<br>lication.<br>or former n<br>st him/her?<br>rred, and the<br>be filled out<br>DATE         | u need additi<br>ame, had a fir<br>e federal or st<br>in its entirety,<br>ACTI  | onal information<br>hal adverse legal<br>ate agency or the<br>and all applicable<br>ON TAKEN BY |
| Contracted Managing Empi B. FINAL ADVERSE LI Complete this section regarding what to rep 1. Has this individual action listed in sect OYES – continue bu ONO – skip to sect OYES – continue bu ONO – skip to sect If yes, report each court/administrativ NOTE: To satisfy the re FINAL AD FINAL AD SECTION 7: THIS                                                                                                    | ng Emplo<br>loyee<br>EGAL AC<br>for the ir<br>cort, plea<br>in section 3 of<br>elow<br>ion 8.<br>final adw<br>e body ti<br>eporting<br>included.<br>DVERSE L         | yyee CTION HIST ndividual rep se refer to si n 6A above, this applicat erse legal ac hat imposed requirement EGAL ACTION N INTENT                                   | ORY<br>ported in section 3 of<br>under any<br>tion imposent<br>tion, where<br>the action<br>section 60<br>N<br>TONALLY | ction 6A<br>this app<br>current<br>ed again<br>h it occur<br>32 must        | above. If yo<br>lication.<br>or former n<br>st him/her?<br>rred, and the<br>be filled out<br>DATE<br>BLANK | iu need additi<br>ame, had a fir<br>e federal or st<br>in its entirety,<br>ACTI | onal information<br>hal adverse legal<br>ate agency or the<br>and all applicable<br>ON TAKEN BY |

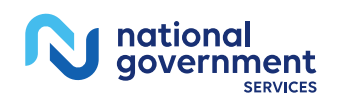

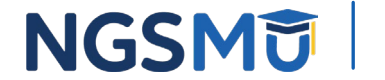

# Section 8: Billing Agency Information

- Check box if section does not apply, otherwise furnish billing agency information
- If change, add or remove, furnish effective date
- **Note:** Entities using a billing agency are responsible for the accuracy of the claims submitted on their behalf

| If you use a<br>remain resp                    | ency/agent is<br>billing agency<br>onsible for th | a company or i<br>//agent you mu<br>e accuracy of t | ndividual that<br>st complete th<br>he claims subm | you contract with to prepa<br>is section. Even if you use<br>itted on your behalf. | are and submit your claims.<br>a billing agency/agent, you |
|------------------------------------------------|---------------------------------------------------|-----------------------------------------------------|----------------------------------------------------|------------------------------------------------------------------------------------|------------------------------------------------------------|
| NOTE: The I                                    | billing agency                                    | agent address                                       | cannot be the                                      | correspondence mailing ac                                                          | ddress completed in section                                |
| NOTE: You                                      | do not need t                                     | o complete this                                     | section if you                                     | are reassigning 100% of v                                                          | our Medicare benefits.                                     |
| Check he                                       | re if this section                                | on does not ap                                      | ply and skip to                                    | section 12.                                                                        |                                                            |
| If you are cl<br>agency/agen<br>fields in this | hanging infor<br>nt informatior<br>s section.     | nation about y                                      | our current bil<br>plicable box, fu                | ling agency/agent or addir<br>rnish the effective date, a                          | ng or removing a billing<br>nd complete the appropriate    |
| Change                                         | Add                                               | Remove                                              | Effective D                                        | ate (mm/dd/yyyy):                                                                  |                                                            |
| BILLING AG                                     | GENCY/AGEN                                        | IT NAME AND                                         | ADDRESS                                            |                                                                                    |                                                            |
| Legal Business                                 | Name as Report                                    | ed to the Internal I                                | Revenue Service or                                 | Individual Name as reported to t                                                   | he Social Security Administration                          |
| If Individual B                                | illing Agent: Date                                | of Birth (mm/dd/)                                   | nnd                                                |                                                                                    |                                                            |
|                                                |                                                   |                                                     |                                                    |                                                                                    |                                                            |
| Billing Agency                                 | Tax Identificatio                                 | n Number or Billin                                  | g Agent Social Seco                                | rity Number (required)                                                             |                                                            |
| Billing Agency                                 | /Agent "Doing B                                   | usiness As" Name (                                  | (if applicable)                                    |                                                                                    |                                                            |
| billion doorse                                 |                                                   | on a diamont bin on                                 | and Rombod                                         |                                                                                    |                                                            |
| Billing Agency                                 | rAgent Address L                                  | ine 1 (street Name                                  | and Number)                                        |                                                                                    |                                                            |
| Billing Agency                                 | /Agent Address L                                  | ine 2 (Suite, Room                                  | , Apt. #, etc.)                                    |                                                                                    |                                                            |
|                                                |                                                   |                                                     |                                                    | -                                                                                  |                                                            |
| City/Town                                      |                                                   |                                                     |                                                    | State                                                                              | ZIP Code + 4                                               |
| Telephone Nu                                   | mber                                              | Fax Number (if                                      | applicable)                                        | E-mail Address (if applicable)                                                     |                                                            |
|                                                |                                                   |                                                     |                                                    |                                                                                    |                                                            |
|                                                |                                                   |                                                     |                                                    | 1                                                                                  |                                                            |
|                                                |                                                   |                                                     |                                                    |                                                                                    |                                                            |
| SECTION                                        | 9: THIS SE                                        |                                                     | NTIONALLY                                          | LEFT BLANK                                                                         |                                                            |
| SECTION                                        | 9: THIS SE                                        | CTION INTE                                          | NTIONALLY                                          | LEFT BLANK                                                                         |                                                            |
| SECTION                                        | 9: THIS SE                                        |                                                     | NTIONALLY                                          | LEFT BLANK                                                                         |                                                            |
| SECTION                                        | 9: THIS SE<br>10: THIS S                          |                                                     | NTIONALLY                                          | LEFT BLANK                                                                         |                                                            |
| SECTION                                        | 9: THIS SE<br>10: THIS S                          |                                                     | NTIONALLY                                          | LEFT BLANK                                                                         |                                                            |
| SECTION<br>SECTION                             | 9: THIS SE<br>10: THIS S<br>11: THIS S            |                                                     | NTIONALLY<br>ENTIONALLY                            | LEFT BLANK                                                                         |                                                            |
| SECTION<br>SECTION<br>SECTION                  | 9: THIS SE<br>10: THIS S<br>11: THIS S            |                                                     | NTIONALLY<br>ENTIONALL'<br>ENTIONALL'              | LEFT BLANK<br>Y LEFT BLANK<br>Y LEFT BLANK                                         |                                                            |
| SECTION<br>SECTION                             | 9: THIS SE<br>10: THIS S<br>11: THIS S            | ECTION INTE                                         | NTIONALLY<br>ENTIONALL'                            | LEFT BLANK<br>Y LEFT BLANK<br>Y LEFT BLANK                                         |                                                            |
| SECTION<br>SECTION                             | 9: THIS SE<br>10: THIS S<br>11: THIS S            | ECTION INTE                                         | NTIONALLY<br>ENTIONALL'                            | LEFT BLANK<br>Y LEFT BLANK<br>Y LEFT BLANK                                         |                                                            |
| SECTION<br>SECTION                             | 9: THIS SE<br>10: THIS S<br>11: THIS S            | ECTION INTE                                         | NTIONALLY<br>ENTIONALL'                            | LEFT BLANK<br>Y LEFT BLANK<br>Y LEFT BLANK                                         |                                                            |
| SECTION<br>SECTION                             | 9: THIS SE<br>10: THIS S<br>11: THIS S            |                                                     | NTIONALLY<br>ENTIONALL'                            | LEFT BLANK<br>Y LEFT BLANK<br>Y LEFT BLANK                                         |                                                            |
| SECTION<br>SECTION                             | 9: THIS SE<br>10: THIS S<br>11: THIS S            |                                                     | NTIONALLY<br>ENTIONALL'                            | LEFT BLANK<br>Y LEFT BLANK<br>Y LEFT BLANK                                         |                                                            |
| SECTION<br>SECTION                             | 9: THIS SE<br>10: THIS S<br>11: THIS S            | ECTION INTE                                         | NTIONALLY<br>ENTIONALLY                            | LEFT BLANK<br>Y LEFT BLANK<br>Y LEFT BLANK                                         |                                                            |
| SECTION<br>SECTION                             | 9: THIS SE<br>10: THIS S<br>11: THIS S            | ECTION INTE                                         | NTIONALLY<br>ENTIONALL'                            | LEFT BLANK<br>Y LEFT BLANK                                                         |                                                            |

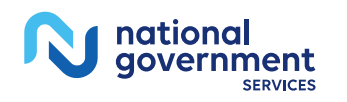

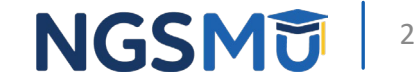

### Section 12: Supporting Documentation Information

#### Required documentation

#### SECTION 12: SUPPORTING DOCUMENTATION INFORMATION

This section lists the documents that, if applicable, must be submitted with this completed enrollment application. If you are enrolling for the first time, or reactivating or revalidating your enrollment you must submit applicable documents. When reporting a change of information, only submit documents that applicable the change reported. Your designated Medicare Administrative Contractor (MAC) may request, at any time during the enrollment process, documentation to support or validate information reported on this application. In addition, your designated MAC may also request documents from you other than those identified in this section as are necessary to ensure correct billing of Medicare.

- Copy(s) of all final adverse legal action documentation (e.g., notifications, resolutions, and reinstatement letters).
- Completed Form CMS-460, Medicare Participating Physician or Supplier Agreement.
- NOTE: The CMS-460 must be submitted for all initial enrollments or reactivations only if you want to be a Participating Practitioner in Medicare.
- Completed Form CMS-588, Electronic Funds Transfer Authorization Agreement. Include a voided check or bank letter.
- NOTE: If you currently receive payments electronically and are not making a change to your banking information, the CMS-S88 is not required. Physicians and non-physician practitioners who are reassigning all of their payments to a group/clinic or other health care organization are not required to submit the CMS-S88.
- If Medicare payments due to you are being sent to a bank (or similar financial institution) where you have a lending relationship (that is, any type of loan), you must provide a statement in writing from the bank (which must be in the loan agreement) that the bank has agreed to waive its right of offset for Medicare receivables.
- Written confirmation from the IRS confirming your Tax Identification Number and Legal Business Name provided in section 4A (e.g., IRS form CP-575).

NOTE: This information is needed if the applicant is enrolling their professional corporation, professional association, or limited liability corporation with this application or enrolling as a sole proprietor using an Employer Identification Number.

NOTE: Government-owned entities do not need to provide an IRS Form 501(c)(3).

CMS-855I (05/23

- Written confirmation from the IRS if your business is registered as a Limited Liability Company (LLC), including single member LLCs, confirming your LLC is automatically classified as a Disregarded Entity (e.g., IRS Form 882).
- NOTE: A Disregarded Entity is an eligible entity that is not treated as a separate entity from its single owner for income tax purposes.
- Copy of IRS Determination Letter if you are registered with the IRS as non-profit (e.g., IRS Form 501(c)(3)). NOTE: Government-owned entities do not need to provide an IRS Form 501(c)(3).
- □ Current copy of certification and proof of educational requirements for eligible professionals or other nonphysician specialty types who provide acupuncture services.

N national government

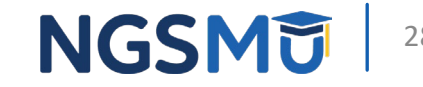

### Section 13: Contact Person Information

- Check the appropriate box if individual listed in section 2A is the designated contact person
- Copy and complete section for each contact person
  - If change, add or remove, furnish effective date
  - Contact will be authorized to discuss issues concerning enrollment only
  - Verify accuracy of email address
    - First contact listed will receive acknowledgement notice and if needed, additional information requests

| f questions<br>reported be                     | arise during<br>low. | g the processing    | of this applica   | ition, your designated MAC         | will contact the individual |  |  |
|------------------------------------------------|----------------------|---------------------|-------------------|------------------------------------|-----------------------------|--|--|
| Change Add Remove Effective Date (mm/dd/yyyy): |                      |                     |                   |                                    |                             |  |  |
| First Name                                     |                      |                     | Middle Initial    | Last Name                          | Jr., Sr., MD., etc.         |  |  |
| Contact Persor                                 | n Address Line       | 1 (Street Name and  | Number)           |                                    |                             |  |  |
|                                                |                      |                     |                   |                                    |                             |  |  |
| Contact Persor                                 | n Address Line       | 2 (suite, koom, Apt | . #, etc.)        |                                    |                             |  |  |
| City/Town                                      |                      |                     |                   | State                              | ZIP Code + 4                |  |  |
| Telephone Nur                                  | mber                 | Fax Number (if a    | applicable)       | E-mail Address (if applicable)     |                             |  |  |
| Pelationthin o                                 | r Affiliation to     | Individual or Organ | ization/Group /Sp | ouro Secretaru Attorneu Billing Ar | rent etc.)                  |  |  |
|                                                |                      |                     |                   |                                    |                             |  |  |
|                                                |                      |                     |                   |                                    |                             |  |  |
|                                                |                      |                     |                   |                                    |                             |  |  |

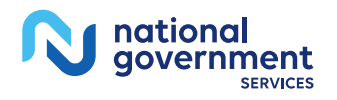

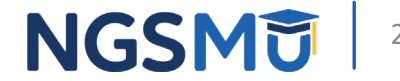

### Section 14: Penalties for Falsifying Information on this Application

 Explains penalties for deliberately falsifying information on this application to gain or maintain enrollment in the Medicare Program

#### SECTION 14: PENALTIES FOR FALSIFYING INFORMATION ON THIS APPLICATION

This section explains the penalties for deliberately furnishing false information in this application to gain or maintain enrollment in the Medicare program.

- 1. 18 U.S.C. section 1001 authorizes criminal penalties against an individual who, in any matter within the jurisdiction of any department or agency of the United States, knowingly and willfully faislings, conceals or covers up by any trick, scheme or device a material fact, or makes any false, ficitious, or fraudulent statements or representations, or makes any false writing or document knowing the same to contain any false, fictitious or fraudulent statement or entry. Individual offenders are subject to fines of up to \$250,000 and imprisonment for up to five years. Offenders that are organizations are subject to fines of up to \$500,000 (18 U.S.C. section 357) (d) also authorizes fines of up to twice the gross gain derived by the offender if it is greater than the amount specifically authorized by the sentencing statute.
- 2. Section 1128B(a)(1) of the Social Security Act authorizes criminal penalties against any individual who, "knowingly and willfully," makes or causes to be made any false statement or representation of a material fact in any application for any benefit or payment under a federal health care program. The offender is subject to fines of up to \$25,000 and/or imprisonment for up to five years.
- 3. The Civil False Claims Act, 31 U.S.C. § 3729, imposes civil liability, in part, on any person who, with actual knowledge, deliberate ignorance or recless disregard of truth or falsity (a) presents or causes to be presented to the United States Government or its contractor or agent a false or fraudulent claim for payment or approval; (b) uses or causes to be used a false record or statement material either to a false or fraudulent claim for to an obligation to pay the Government; c) (c) conceals or improperly avoids or decreases an obligation to pay or transmit money or property to the Government; c) (d) conspires to violate any provision of the False Claims Act. The False Claims Act timposes a civil penalty of between \$5,000 and \$10,000 per violation, as adjusted for inflation by the Federal Civil Penalties Inflation Adjustment Act, 28 U.S.C. 2461, plus three times the amount of damages sustained by the Government.
- 4. Section 1128A(a)(1) of the Social Security Act imposes civil liability, in part, on any person (including an organization, agency or other entity) that knowingly presents or causes to be presented to an officer, employee, or agent of the United States, or of any department or agency thereof, or of any state agency...a claim...that the Secretary determines is for a medical or other item or service that the person knows or should know:
  - a) was not provided as claimed; and/or
- b) the claim is false or fraudulent.
- This provision authorizes a civil monetary penalty of up to \$10,000 for each item or service, an assessment of up to three times the amount claimed, and exclusion from participation in the Medicare program and state health care programs.
- 5. 18 U.S.C. 1035 authorizes criminal penalties against individuals in any matter involving a health care benefit program who knowingly and willfully falsifies, conceals or covers up by any trick, scheme, or device a material fact; or makes any materially false, fictitious, or fraudulent statements or representations, or makes or uses any materially false fictitious, or fraudulent statements or entry, in connection with the delivery of or payment for health care benefits, items or services. The individual shall be fined or imprisoned up to 5 years or both.
- 6. 18 U.S.C. 1347 authorizes criminal penalties against individuals who knowing and willfully execute, or attempt, to executive a scheme or artifice to defraud any health care benefit program, or to obtain, by means of false or fraudulent pretenses, representations, or promises, any of the money or property owned by or under the control of any, health care benefit program in connection with the delivery of payment for health care benefits; items, or services. Individuals shall be fined or imprisoned up to 10 years or both. If the violation results in serious bodily injury, an individual will be fined or imprisoned up to 20 years, or both. If the violation results in death, the individual shall be fined or imprisoned for any term of years or for life, or both.
- 7. The United States Government may assert common law claims such as "common law fraud," "money paid by mistake," and "unjust enrichment."

Remedies include compensatory and punitive damages, restitution, and recovery of the amount of the unjust profit.

CMS-855I (05/23)

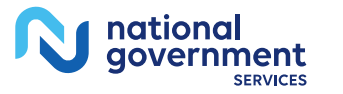

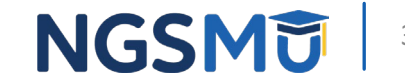

# Section 15: Certification Statement and Signature

#### A. Certification Statement

- Medicare requirements providers must meet and maintain in order to bill Medicare
- By signing the form, the individual provider agrees to adhere to the requirements listed

#### SECTION 15: CERTIFICATION STATEMENT AND SIGNATURE

As an individual practitioner, you are the only person who can sign this application. The authority to sign the application on your behalf may not be delegated to any other person.

The Certification Statement contains certain standards that must be met for initial and continuous enrollment in the Medicare program. Review these requirements carefully.

By signing this Certification Statement, you agree to adhere to all of the requirements listed therein and acknowledge that you may be denied entry into or have your billing privileges revoked from the Medicare program if any requirements are not met.

Title XVIII of the Social Security Act prohibits payment for services provided by an individual practitioner to be paid to another individual or organization/group unless the individual practitioner who provided the services specifically authorizes another individual or organization/group to receive said payments in accordance with 42 C.F.R. section 424.73 and 42. C.F.R. section 424.80. By signing this Certification Statement, you are authorizing the organization/group or individual identified in Section 4F to receive Medicare payments on your behalf. The signature(s) below authorize the reassignment of benefits, or the termination of a reassignment of benefits, between the individual practitioner shown in Section 2A and the organization/group or individual shown in Section 4F. The employment of, or contract between, the individual practitioner and organization/group or individual must be in compliance with CMS regulations and applicable Medicare program safeguard standards described in 42 C.F.R. section 424.80. These signatures also serve as an attestation and acknowledgment to the compliance with all laws and regulations pertaining to the reassignment of Medicare benefits. **NOTE: this language only applies if the application is submitted to establish, change or terminate a reassignment of benefits.** 

#### A. CERTIFICATION STATEMENT

You **MUST** sign and date the certification statement below in order to be enrolled in the Medicare program. In doing so, you are attesting to meeting and maintaining the Medicare requirements stated below.

#### Under the penalty of perjury, I, the undersigned, certify to the following:

- I have read the contents of this application, and the information contained herein is true, correct, and complete. If I become aware that any information in this application is not true, correct or complete, I agree to notify my designated Medicare Administrative Contractor of this fact in accordance with the time frames established in 42 C.F.R. section 424.516.
- 2. I authorize the Medicare Administrative Contractor to verify the information contained herein. I agree to notify the Medicare Administrative Contractor of any change in practice location, final adverse legal action, or any other changes to the information in this form in accordance with the timeframes established in 42 C.F.R. section 424.516. I understand that any change to my status as an individual practitioner may require the submission of a new application. I understand that any change in the business structure of my private practice may require the submission of a new application.
- 3. I have read and understand the Penalties for Falsifying Information, as printed in this application. I understand that any omission, misrepresentation, or falsification of any information contained in this application or contained in any communication supplying information to Medicare, or any alteration of any text on this application, may be punishable by criminal, civil, or administrative penalties including, but not limited to, the denial or revocation of Medicare billing privileges, and/o or the imposition of fines, civil damages, and/or imprisonment.
- 4. Lagree to abide by the Medicare laws, regulations and program instructions that apply to me or to the organization listed in section 4A of this application. The Medicare laws, regulations, and program instructions are available through the Medicare Administrative Contractor. I understand that payment of a claim by Medicare is conditioned upon the claim and the underlying transaction complying with such laws, regulations and program instructions (including, but not limited to, the Federal Anti-Kickback Statute, 42 U.S.C. section 1320a-7b(b) (section 11288(b) of the Social Security Act) and the Physician Self-Referral Law (Stark Law), 42 U.S.C. section 1395 on (section 1877 on the Social Security Act).
- 5. Neither I, nor any managing employee reported in this application, is currently sanctioned, suspended, debarred or excluded by Medicare or a State Health Care Program (e.g., Medicaid program), or any other Federal program, or is otherwise prohibited from providing services to Medicare or other federal program beneficiaries.

CMS-855I (05/23)

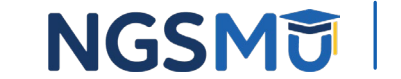

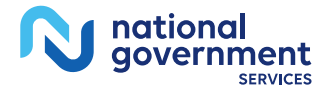

# Section 15: Certification Statement and Signature

- A. Certification Statement (continue)
- B. Signature and Date
  - Signed only by the Individual provider
- C. Delegated or Authorized Official of Individual/Organization/Group Certification Statement and Signature
  - Sign and date for reassignment of benefits

#### • Note

- Must be original signature in ink
- Stamped signatures are not acceptable
- Reassignment
  - Add reassignment: B and C signatures are required
  - Terminating or making a change: B **or** C signature is required

| 6. I agree that any existing or future over                                                                                                    | trpayment ma                                         | de to me, or to                                              | my business as reporte                                                     | d in section 4A                                    |
|----------------------------------------------------------------------------------------------------|------------------------------------------------------|--------------------------------------------------------------|----------------------------------------------------------------------------|----------------------------------------------------|
| <ol> <li>by the Medicare program, may be rec</li> <li>I understand that the Medicare identi<br/>a Medicare enrolled provider or suppl</li> </ol> | fication numb<br>fier to whom                        | dicare through t<br>ber (PTAN) issued<br>I have reassigned   | the withholding of fut<br>d to me can only be us<br>d my benefits under cu | are payments.<br>ed by me or by<br>irrent Medicare |
| regulations when billing for services r<br>8. I will not knowingly present or cause t                                                            | endered by m<br>o be presenter                       | e.<br>d a false or fraud                                     | dulent claim for payme                                                     | nt by Medicare                                     |
| <ol> <li>I further certify that I am the individu<br/>the signature below is my signature.</li> </ol>                                            | ate ignorance<br>al practitione                      | r who is applyin                                             | g for Medicare billing                                                     | aisity.<br>privileges and                          |
| B. SIGNATURE AND DATE                                                                                                    |                                                      |                                                              |                                                                            |                                                    |
| First Name (Print)                                                                                                    | Middle Initial                                       | Last Name (Print)                                            |                                                                            | Jr., Sr., M.D., etc.                               |
| Practitioner Signature (First, Middle, Last Name, Jr,                                                                                            | Sr., M.D., etc.)                                     | P                                                            | ate Signed (mm/dd/yyyy)                                                    |                                                    |
| In order to process                                                                                                    | this applicati                                       | ion it MUST he si                                            | ioned and dated                                                            |                                                    |
| in order to process                                                                                                    | ouis applicati                                       | on it wost bes                                               | igned and dated.                                                           |                                                    |
| C. DELEGATED OR AUTHORIZED OFFIC                                                                                                    | CIAL OF INDP                                         | VIDUAL/OF                                                    |                                                                            | TIPIC ITION                                        |
| STATEMENT AND SIGNATURE                                                                                                    |                                                      |                                                              | Reassig                                                                    | nment                                              |
| individual practitioner receiving reassign<br>benefits, terminating a reassignment of N<br>benefit information in Section 4F, betwee             | Medicare bene<br>nyourself an                        | d are accepting a<br>fits, or making a<br>d the individual   | a new reassignment of<br>change in reassignme<br>practitioner listed in Se | Medicare<br>nt of Medicare<br>ction 2A.            |
| Under penalty of perjury, I, the undersigr<br>I understand that any misrepresentation<br>subject me and/or the organization/group                | ed, certify that<br>or concealment<br>to liability u | at the above info<br>at of any informa<br>nder civil and cri | ormation is true, accura<br>ation requested in this<br>minal laws.         | te and complet<br>application may                  |
| Delegated or Authorized Official's First Name (Print                                                                                             | 0 Middle Initial                                     | Last Name (Print)                                            |                                                                            | Jr., Sr., M.D., etc.                               |
| Delegated or Authorized Official's Signature (First,                                                                                             | Middle, Last Nan                                     | ne, Jr., Sr., M.D., etc.)                                    | Date Signed (mm/dd/yyyy                                                    | ,                                                  |
| In order to process                                                                                                    | s this applicati                                     | ion it MUST be s                                             | ioned and dated.                                                           |                                                    |
| in order to proces.                                                                                                    | runs appreces                                        | on it most bes                                               | gired and dated.                                                           |                                                    |
|                                                                                                    |                                                      |                                                              |                                                                            |                                                    |
|                                                                                                    |                                                      |                                                              |                                                                            |                                                    |
|                                                                                                    |                                                      |                                                              |                                                                            |                                                    |
|                                                                                                    |                                                      |                                                              |                                                                            |                                                    |
|                                                                                                    |                                                      |                                                              |                                                                            |                                                    |
|                                                                                                    |                                                      |                                                              |                                                                            |                                                    |
|                                                                                                    |                                                      |                                                              |                                                                            |                                                    |
|                                                                                                    |                                                      |                                                              |                                                                            |                                                    |
|                                                                                                    |                                                      |                                                              |                                                                            |                                                    |
|                                                                                                    |                                                      |                                                              |                                                                            |                                                    |
|                                                                                                    |                                                      |                                                              |                                                                            |                                                    |
|                                                                                                    |                                                      |                                                              |                                                                            |                                                    |

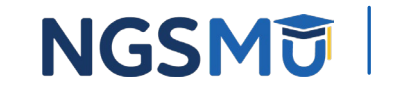

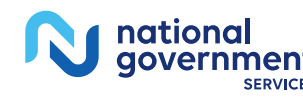

#### Medicare Supplier Enrollment Application Privacy Act Statement

DEPARTMENT OF HEALTH AND HUMAN SERVICES CENTERS FOR MEDICARE & MEDICAID SERVICES

#### MEDICARE SUPPLIER ENROLLMENT APPLICATION PRIVACY ACT STATEMENT

The Authority for maintenance of the system is given under provisions of sections 1102(a) (Title 42 U.S.C. 1302(a)), 1128 (42 U.S.C. 1320a-7), 1814(a)) (42 U.S.C. 1395f(a)(1), 1815(a) (42 U.S.C. 1395g(a)), 1833(a) (42 U.S.C. 1395i(a)), 1871 (42 U.S.C. 1395th), and 1886(d)(5)(F), (42 U.S.C. 1395f(a)(1)), 1815(a) (42 U.S.C. 1395g(a)), 1832(a) (42 U.S.C. 1395i(a)), 1871 (42 U.S.C. 1395th), and 1886(d)(5)(F), (42 U.S.C. 1395f(a)(1)), 1815(a) (42 U.S.C. 1395g(a)), 1832(a) (42 U.S.C. 1395i(a)), 1871 (42 U.S.C. 1395th), and 1886(d)(5)(F), (42 U.S.C. 1395f(a)(1)), 1815(a) (42 U.S.C. 1395g(a)), 1832(a) (42 U.S.C. 1395i(a)), 1871 (42 U.S.C. 1395th), and 1886(d)(5)(F), 04 U.S.C. 1395f(a)(1), 1815(a) (42 U.S.C. 1395g(a)), 1832(a) (42 U.S.C. 1395i(a)), 1821 (42 U.S.C. 1395th), 2005(a) (42 U.S.C. 1395(a)(1), 2005(a) (42 U.S.C. 1395(a)), 2005(a) (42 U.S.C. 1395(a)), 2005(a)), 2005(a) (42 U.S. 1305(a)), 2005(a))

The information collected here will be entered into the Provider Enrollment, Chain and Ownership System (PECOS).

PECOS will collect information provided by an applicant related to identity, qualifications, practice locations, somership, billing agency information, reassignment of benefits, electronic funds transfer, the NPI and related organizations. PECOS will also maintain information on business owners, chain home offices and provider/chain associations, managing/ directing employees, partners, authorized and delegated officials, supervising physicians of the supplier, ambulance vehicle information, and/or interpreting physicars and related technicians. This system of records will contain the names, social security numbers (SN), date of birth (DOB), and employer identification numbers (EIN) and NPI's for each disclosing entity, owners with 5 percent or more ownership or control interest, as well as managing/fireting employees. Managing/ directing employees include general manager, business managers, administrators, directors, and other individuals who exercise operacional or managerial control over the provider supplier. The system will also contain Medicare identification numbers (i.e., CCN, PTAN and the NP), demographic data, professional data, past and present history as well as information regarding any adverse legal actions such as exclusions, sanctions, and felonious behavior.

The Privacy Act permits CMS to disclose information without an individual's consent if the information is to be used for a purpose that is compatible with the purpose() for which the information was collected. Any such disclosure of data is known as a "routine use." The CMS will only release PECOS information that can be associated with an individual as provided for under Section III "Proposed Routine Use Disclosures of Data in the System." Booth identifiable and nonidentifiable data may be disclosed under a routine use. CMS will only collect the minimum personal data necessary to achieve the purpose of PECOS. Below is an abbreviated summary of the six routine uses. To view the routine uses in their entirety go to: CMS.gov/Research-Statistics-Data-and-Systems/Computer-Data-and-Systems/Privacy/Downloads/0532-PECOS.pdf.

- To support CMS contractors, consultants, or grantees, who have been engaged by CMS to assist in the performance of a service related to this collection and who need to have access to the records in order to perform the activity.
- To assist another Federal or state agency, agency of a state government or its fiscal agent to:

   Contribute to the accuracy of CMS's proper payment of Medicare benefits,
- b. Enable such agency to administer a Federal health benefits program that implements a health benefits program funded in whole or in part with federal funds, and/or
- c. Evaluate and monitor the quality of home health care and contribute to the accuracy of health insurance operations.
  3. To assist an individual or organization for research, evaluation or epidemiological projects related to the prevention of disease or disability, or the restoration or maintenance of health, and for payment related corriects.
- To support the Department of Justice (DOJ), court or adjudicatory body when:
- a. The agency or any component thereof, or
- b. Any employee of the agency in his or her official capacity, or
- c.Any employee of the agency in his or her individual capacity where the DOJ has agreed to represent the employee, or
- d. The United States Government, is a party to litigation and that the use of such records by the DOJ, court or adjudicatory body is compatible with the purpose for which CMS collected the records.
- To assist a CMS contractor that assists in the administration of a CMS administered health benefits program, or to combat fraud, waste, or abuse in such program.
- To assist another Federal agency to investigate potential fraud, waste, or abuse in, a health benefits program funded in whole or in part by Federal funds.

The applicant should be aware that the Computer Matching and Privacy Protection Act of 1988 (P.L. 100-503) amended the Privacy Act, 5 U.S.C. section 552a, to permit the government to verify information through computer matching.

PRA Disidosure Statement: According to the Paperwork Reduction Act of 1995, no persons are required to respond to a collection of information unless it diaplays avail dOMB control number. The valid OMB control number for this information collections is 393-1353 (Expires 05/2026). The time required to complete this information collection is estimated to average 0.5 – 3 hours per response, including the time to review instructions, search existing data resources, gather the data needed, and complete and review the information collection. If you have comments concerning the accuracy of the time estimate() or suggestions for improving this form, please write to: CMS, 7005 Security Bouleward, Attr: RPA Reports Clearance Officer, MMI 3105 0C 42-605, Baltimore, Maryland 21244-1830.

\*\*\*\*CMS Disclosure\*\*\*\* Please do not send applications, claims, payments, medical records or any documents containing sensitive information to the PRA Reports Clearance Office. Please note that any correspondence not pertaining to the information collection burden approved under the associated OMB control number listed on this form will not be reviewed, forvarded, or retained. If you have questions or concerns regarding where to submit your documents, please visit <u>CMS gov/Medicare/Provider-Enrollment-and-Certification</u>.

CMS-855I (05/23)

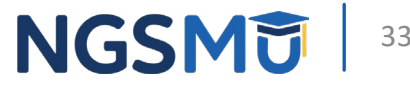

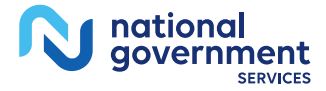

# Supporting Documentation

### Key Documents

- The following key documents are required when applicable
  - CMS-460 Medicare Participating Physician or Supplier Agreement
  - CMS-588 Electronic Funds Transfer Authorization Agreement and voided check or bank letter
  - IRS document with legal business name and TIN or EIN confirmation
    - IRS form CP-575, IRS form 147c. IRS form 501(c)(3) or Disregard entity IRS form 8832
  - Current copy of certification and proof of educational requirements
    - National certification and/or diploma for eligible professionals
    - Nonphysician specialty types who provide acupuncture services
    - DEA registration information
  - Final adverse legal action documentation and resolution
  - Revalidation notice (if applicable)

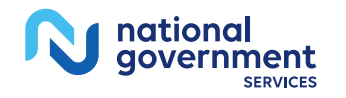

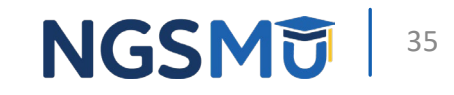

# **Process After Submission**

### After Submission

- Contact person on application will receive by email
  - Acknowledgement Notice
    - Add to safe sender list
      - NGS-PE-Communications@elevancehealth.com
  - Development requests for additional information
    - Respond within 30 days
  - Response letter
    - Rejected or deactivation for incomplete/no response to development request
    - Approval

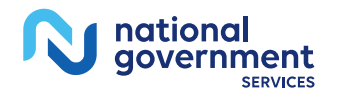

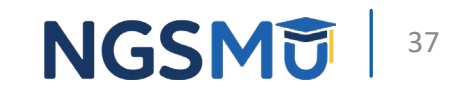

# **Check Application Status**

### Check Provider Enrollment Application Status

 Go to <u>our website</u> > Resources > Tools & Calculators > <u>Check</u> <u>Provider Enrollment Application Status</u>

|                                                                      | Conta                                                                  | ct Us NGSConnex Si                      | ubscribe for Email Updates | Part B Provider in Co    | onnecticut ( JK ) 🚽  |
|----------------------------------------------------------------------|------------------------------------------------------------------------|-----------------------------------------|----------------------------|--------------------------|----------------------|
| N national<br>government<br>SERVICES                                 |                                                                        | URCES - EVENTS                          | ENROLLMENT AP              | PPS 👻                    | Q                    |
| Resources > Tools & Calcul                                           | ators                                                                  |                                         |                            |                          |                      |
| CHECK PROVI                                                          | DER ENROLLM                                                            | ΕΝΤ ΑΡΡΙ                                |                            | STATUS                   |                      |
| This inquiry tool can be used to<br>How to Search                    | check on the status of your appl                                       | cation.                                 |                            |                          |                      |
| To perform a search please ent<br>and last five digits of the Tax Id | er into a field below either a vali<br>entification Number (TIN) combi | d Case Number/Web<br>nation (Option 2). | Tracking ID (Option 1) o   | r a valid National Provi | der Identifier (NPI) |
|                                                                      | Option 1                                                               |                                         | Option 2                   |                          |                      |
| Case Number /<br>Id                                                  | Neb Tracking                                                           | NPI<br>TIN (la                          | st five digits)            |                          |                      |
|                                                                      | Su                                                                     | Omit Clea                               | r                          |                          | 1                    |

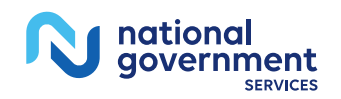

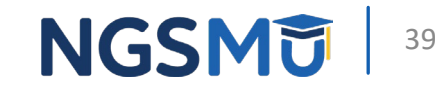

### Interactive Voice Response System

- IVR system
  - <u>Our website</u> > Resources > Contact Us > Interactive Voice Response System
  - IVR will request following information after selecting Provider Enrollment
    - Case number/web tracker ID; or
    - NPI and Tax Identification Number (TIN of group) or Social Security Number (SSN of individual)

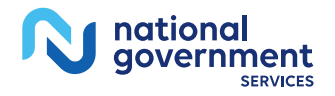

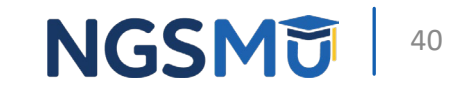

## Resources

### NGS Website

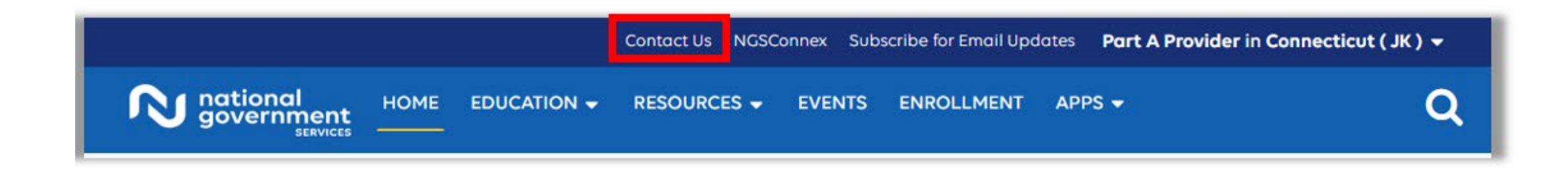

#### **Mailing Addresses**

For ADRs, claims, EDI, FOIA, medical policy, enrollment, or other inquiries.

#### **Provider Enrollment**

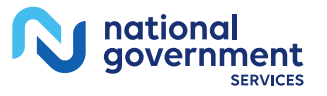

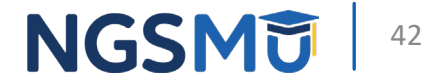

### **Revalidation Links**

- <u>Prevent Revalidation Processing Delays</u>
- <u>Supporting Documentation Required for Enrollment</u> <u>Revalidations</u>

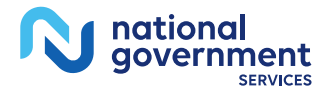

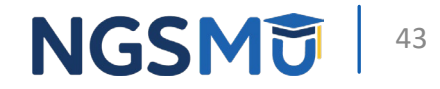

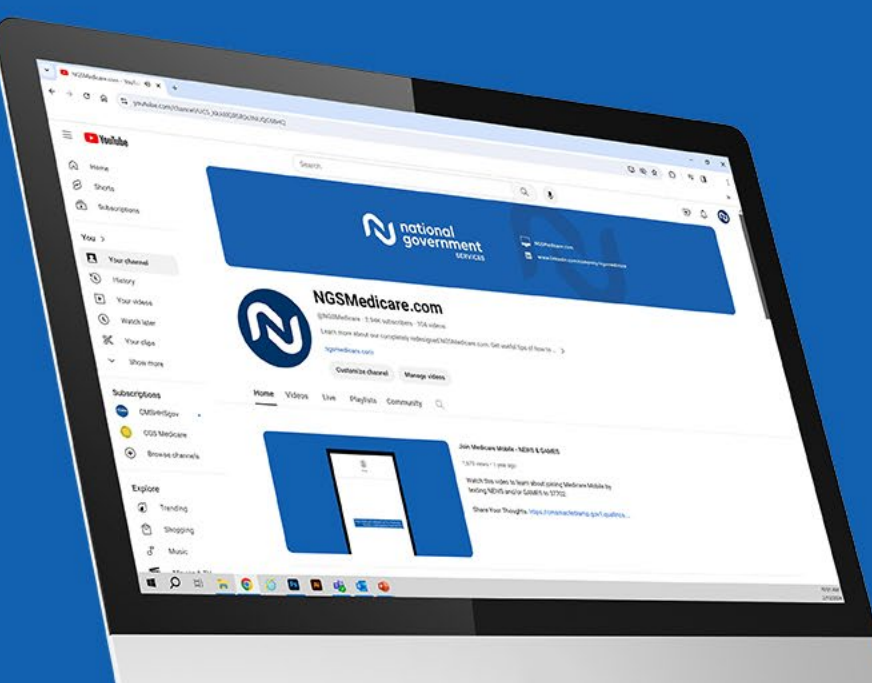

nationa

aovernment

SERVICES

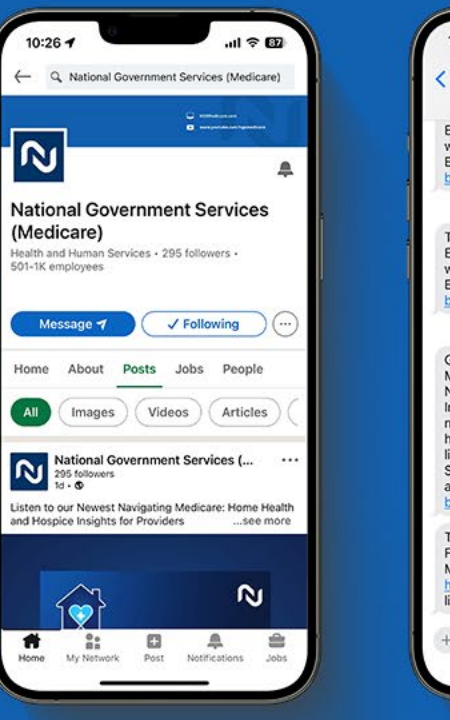

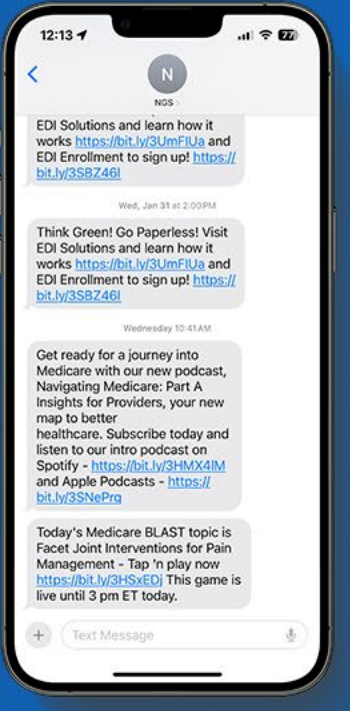

#### Connect with us on social media

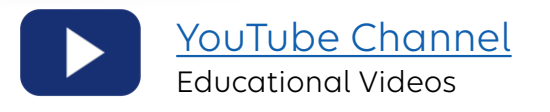

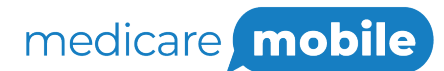

Text NEWS to 37702; Text GAMES to 37702

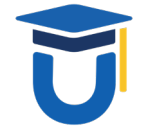

www.MedicareUniversity.com

Self-paced online learning

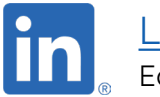

<u>LinkedIn</u> Educational Content

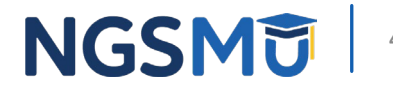

#### Find us online

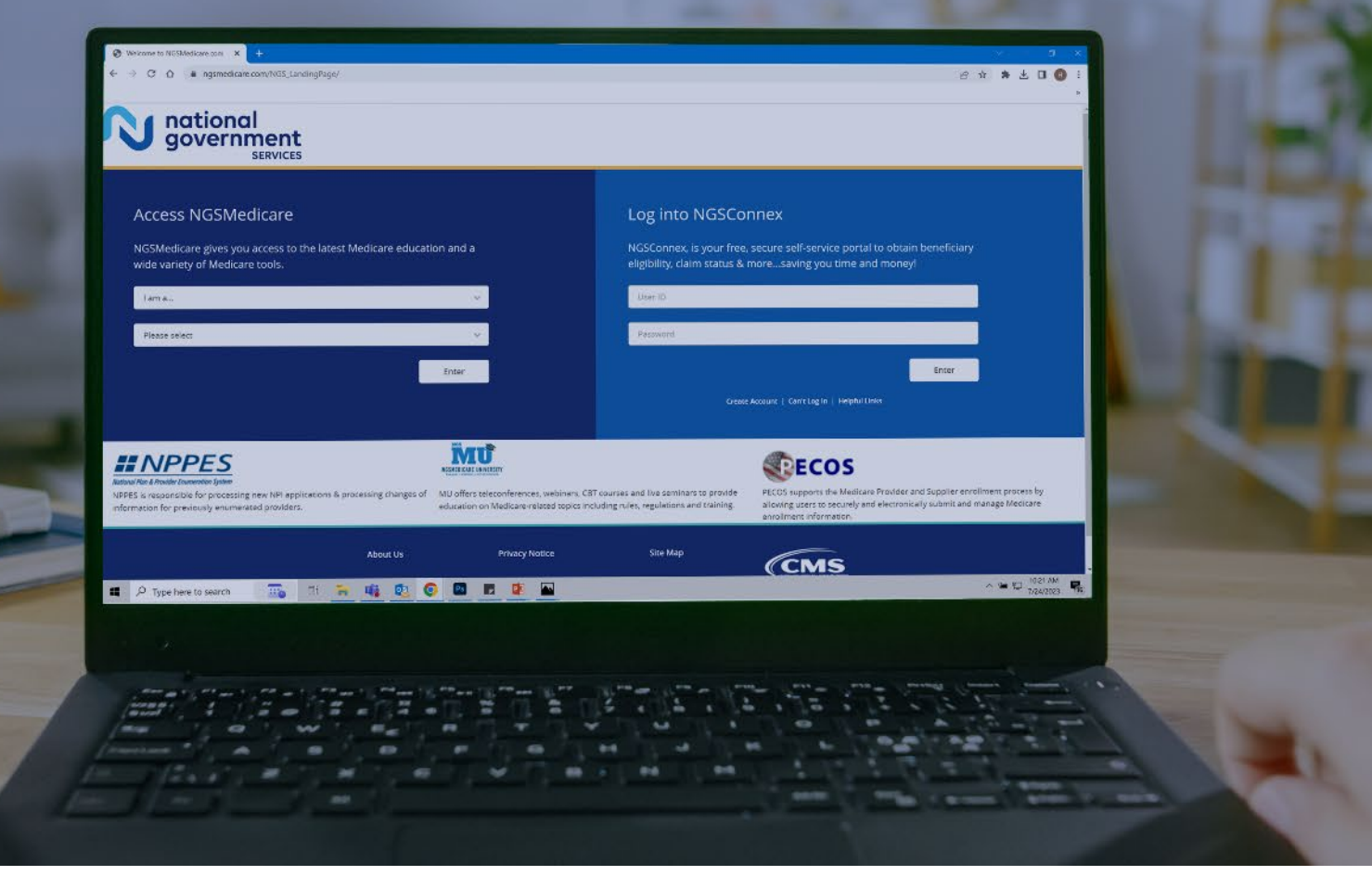

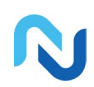

www.NGSMedicare.com Online resources, event calendar, LCD/NCD, and tools

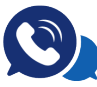

#### IVR System

The interactive voice response system (IVR) is available 24-hours a day, seven days a week to answer general inquiries

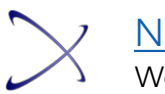

NGSConnex Web portal for claim information

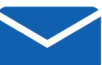

#### <u>Sign up for Email Updates</u>

Subscribe for Email updates at the top of any NGSMedicare.com webpage to stay informed of news

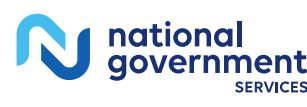

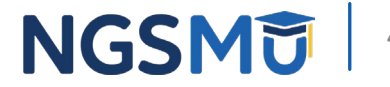

# Questions?

Thank you!